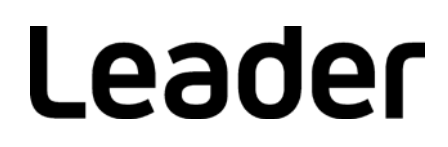

# LT 4600A MULTIFORMAT VIDEO GENERATOR

取扱説明書 (本編)

お買い上げいただきありがとうございます。

この取扱説明書と付属の「製品を安全にご使用いただくために」をよくお読みのうえ、 製品を安全にお使いください。

| 目次 |
|----|
|----|

| 製品を安    | そ全にご使用いただくために                                  | Ι      |
|---------|------------------------------------------------|--------|
| 1. はし   | こめに                                            | 1      |
| 1 1     | 保証範囲                                           | 1      |
| 1.1     | 休証 戦 四                                         | 1      |
| 1.2     | <sup>                                   </sup> | ו<br>2 |
| 1.5     | 使用工の注意                                         | 2      |
| 1.0.    | 1 电源电圧に りいし                                    | 2      |
| 1.0.1   | 2 入力珈士の取入計谷电圧に Jい C                            | 2      |
| 1.0.    | 3                                              | 2      |
| 1.3.4   | 4 「                                            | 2      |
| 1.3.3   | 0 ア熟について                                       | 2      |
| 1.3.0   | 0 起期時の設定について                                   | 2      |
| 1.4     | 本書 ご 使用 9 る 用 話 に つ い C                        | 3      |
| 2 件#    |                                                | 1      |
| Z. 111  | *                                              | 4      |
| 2.1     | 概要                                             | 4      |
| 2.2     | 特長                                             | 4      |
| 2.3     | 規格                                             | 6      |
| 2. 3.   | 1 SDIビデオ出力                                     | 6      |
| 2. 3. 2 | 2 ゲンロック機能                                      | 12     |
| 2. 3. 3 | 3 アナログブラック出力                                   | 12     |
| 2. 3. 4 | 4 ワードクロック出力                                    | 13     |
| 2. 3.   | 5 AES/EBU デジタルオーディオ出力                          | 13     |
| 2, 3,   | 6 外部インタフェース                                    | 13     |
| 2.3.    | 7 プリヤット                                        | 14     |
| 23      | 8. 液晶表示器                                       | 14     |
| 23      | 9 一般什様                                         | 14     |
| 2. 0. 1 |                                                | •••    |
| 3. パス   | ネル面の説明                                         | 15     |
|         |                                                |        |
| 3.1     | 前面パネル                                          | 15     |
| 3.2     | 背面パネル                                          | 16     |
|         | 日本で前に                                          | 17     |
| 4. 1史月  | 用 9 る 則 [~                                     | 17     |
| 4. 1    | カバーインレットストッパーの取り付け                             | 17     |
| 4. 2    | 電源の投入                                          | 18     |
| 4.3     | アラーム表示                                         | 18     |
| 4.4     | USB メモリーの接続                                    | 19     |
| 4.5     | メニュー操作                                         | 19     |
|         |                                                |        |
| 5. スラ   | テータス表示(STATUS)                                 | 21     |
| г 1     |                                                | 01     |
| 5.I     | ケンロック状態の表示・・・・・・・・・・・・・・・・・・・・・・・・・・・・・・・・・・・・ | 21     |
| 5.2     | ケンロック設定の表示                                     | 22     |

| 5.3          | ブラック設定の表示                   | 22 |
|--------------|-----------------------------|----|
| 5.4          | SDI 設定の表示                   | 22 |
| 6 +1         |                             | າງ |
| 0. 平阳        | 本の設定 (UTILITY SETTING)      | 23 |
| 6. 1         | バックライトのオンオフ                 | 23 |
| 6.2          | キーロックのオンオフ                  | 23 |
| 6.3          | プリセットの設定                    | 24 |
| 6.3.         | 1 ブリセットの保存                  | 24 |
| 6.3.         | 2 フリセットの呼び出し                | 24 |
| 0.3.         | 3 起期時の設定                    | 24 |
| 0.3.4        | 4 フリセットのエクスホート              | 20 |
| 6.4          | 」 フリビクトの1 フルート              | 20 |
| 64           | 1 ロゴの選択                     | 26 |
| 6 4          | 7 ロゴのインポート                  | 26 |
| 6.4.         | - ロゴのエクスポート                 | 27 |
| 6.4.         | 4 ロゴの消去                     | 27 |
| 6.5          | イーサーネットの設定                  | 28 |
| 6. 5.        | 1 IP アドレスの設定                | 28 |
| 6. 5.        | 2 MAC アドレスの確認               | 28 |
| 6.5.         | 3 TRAP 送信の設定                | 28 |
| 6.5.         | 4 TRAP 送信先の設定               | 29 |
| 6.5.         | 5 コミュニティ名の設定                | 29 |
| 6.5.         | 6 MIB ファイルの取得               | 30 |
| 6.6          | 日時の設定                       | 30 |
| 6.7          | 設定の初期化                      | 30 |
| 6.8          | パージョンの確認                    | 31 |
| 7 <i>ド</i> 、 | ッロック 機能 (REFERENCE SETTING) | 32 |
| 1. / -       |                             | 02 |
| 7.1          | ゲンロック機能                     | 32 |
| 7.1.         | 1 インターナルモード                 | 32 |
| 7.1.1        |                             | 33 |
| 7.2          | ゲンロックモードの選択                 | 35 |
| 7.3          | ケンロックフォーマットの選択              | 35 |
| 7.4<br>7.5   | タイミンクの調整 (微調)               | 36 |
| 7.5<br>7.5   | インロックロクの設定                  | 30 |
| 7.5.         | T ログのオンオン                   | 36 |
| 7.5          | 2 ログの役が                     | 37 |
| 7.0.         |                             | 07 |
| 8. シス        | ステム設定(SYSTEM SETTING)       | 38 |
| 8.1          | 周波数グループの選択                  | 38 |
| 8.2          | SDI 出力モードの選択                | 38 |
| 8.3          | SDI 出力信号の選択                 | 39 |
| 9. アフ        | ナログブラック出力(BLACK SETTING)    | 40 |

| 9.1 ブラ                    | ラックフォーマットの選択                                                                                                    | 40       |
|---------------------------|----------------------------------------------------------------------------------------------------|----------|
| 9.2 タイ                    | イミングの調整                                                                                                    | 41       |
| 9. 2. 1                   | タイミングの調整(フレーム)                                                                                                    | 41       |
| 9. 2. 2                   | タイミングの調整(ライン)                                                                                                    | 42       |
| 9. 2. 3                   | タイミングの調整(ドット)                                                                                                    | 42       |
| 9. 2. 4                   | タイミングの調整(時間)                                                                                                    | 42       |
|                           |                                                                                                    |          |
| 10. SDI出;                 | カ(SDI SETTING)                                                                                                    | 43       |
| 10.1 SDI                  | 〕フォーマットの選択                                                                                                    | 43       |
| 10.2 パタ                   | ターンの設定                                                                                                    | 46       |
| 10. 2. 1                  | パターンの選択                                                                                                    | 46       |
| 10. 2. 2                  | パターンスクロールのオンオフ                                                                                                    | 49       |
| 10. 2. 3                  | パターンスクロール方向の選択                                                                                                    | 49       |
| 10. 2. 4                  | パターンスクロール速度の設定                                                                                                    | 50       |
| 10. 2. 5                  | パターンチェンジのオンオフ                                                                                                    | 50       |
| 10. 2. 6                  | パターンチェンジ速度の設定                                                                                                    | 50       |
| 10.3 タイ                   | イミングの調整                                                                                                    | 51       |
| 10. 3. 1                  | タイミング基準の選択                                                                                                    | 51       |
| 10. 3. 2                  | タイミングの調整(ライン)                                                                                                    | 51       |
| 10. 3. 3                  | タイミングの調整(ドット)                                                                                                    | 51       |
| 10. 3. 4                  | タイミングの調整(時間)                                                                                                    | 52       |
| 10.4 エン                   | ンベデッドオーディオの設定                                                                                                    | 52       |
| 10. 4. 1                  | リンク間の共通設定                                                                                                    | 53       |
| 10. 4. 2                  | グループ間の共通設定                                                                                                    | 53       |
| 10. 4. 3                  | チャンネル間の共通設定                                                                                                    | 53       |
| 10. 4. 4                  | オーディオのオンオフ                                                                                                    | 54       |
| 10, 4, 5                  | 分解能の選択                                                                                                    | 54       |
| 10, 4, 6                  | プリエンファシスモードの選択                                                                                                    | 54       |
| 10, 4, 7                  | 周波数の選択                                                                                                    | 54       |
| 10. 4. 8                  | レベルの設定                                                                                                    | 54       |
| 10.4.9                    | クリックの設定                                                                                                    | 55       |
| 10.5 YCb                  | $\mathcal{O}r \mathcal{O}r \mathcal{O}$ | 55       |
| 10.6 국-                   | ーカーの設定                                                                                                    | 55       |
| 10 6 1                    | 90%マーカーのオンオフ                                                                                                    | 55       |
| 10 6 2                    | 80%マーカーのオンオフ                                                                                                    | 56       |
| 10.6.3                    | $4:3 = -\pi - 0 + 2 + 7$                                                                                                    | 56       |
| 10 7 ID                   | キャラクタの設定                                                                                                    | 57       |
| 10 7 1                    | ID キャラクタのオンオフ                                                                                                    | 57       |
| 10.7.1                    | ID キャラクタの作成                                                                                                    | 57       |
| 10.7.2                    | ID キャラクタ位置の設定                                                                                                    | 58       |
| 10.7.3                    | ID キャラクタ世イズの選択                                                                                                    | 58       |
| 10.7.4                    |                                                                                                    | 50       |
| 10.7.5                    | ロマ × フラ テレンルの広び                                                                                                    | 50<br>50 |
|                           | ロマ × フラフ ホ /// リ ク ノ ノ · · · · · · · · · · · · · · · · ·                                                                                                    | 50       |
| 10. <i>1. 1</i><br>10 7 0 | ル T Y ノノノ A /// 500 000 000 000 000 000 000 000 000                                                                                                    | 29       |
| 10. /. 0<br>10. 7. 0      | u + v - y - y - z - u = u = u + z - u - u + z - u + z - u + u + z - u + z - u + z - u + u + u + u + u + u + u + u + u + u                                                                                                    | 59       |
| 10.7.9                    | ID キャニクタスクロール万円の迭状                                                                                                    | 59       |
| 10.7.10                   | IV イヤノンダヘンロール迷皮の設正                                                                                                    | 59       |

| 10.8 🗆            | ゴの設定                                            | 60       |
|-------------------|-------------------------------------------------|----------|
| 10. 8. 1          | ロゴの取り込み                                         | 60       |
| 10. 8. 2          | ロゴのオンオフ                                         | 60       |
| 10. 8. 3          | ロゴ位置の設定                                         | 61       |
| 10. 8. 4          | ロゴレベルの設定                                        | 61       |
| 10. 8. 5          | ロゴ背景の選択                                         | 62       |
| 10.9 J            | 「ップシンクの設定                                       | 63       |
| 10. 9. 1          | リップシンクのオンオフ                                     | 63       |
| 10. 9. 2          | リップシンクパターンの説明                                   | 64       |
|                   |                                                 |          |
| 11. AES/E         | BU デジタルオーディオ出力(AES/EBU SETTING)                 | 65       |
| 11 1 々            | イミングの調整                                         | 65       |
| 11.1 7            | - ーディオのオンオフ                                     | 65       |
| 11.2 分            |                                                 | 65       |
|                   | パルルの医療(                                         | 66       |
|                   | リエンノノノノハビートの送火                                  | 66       |
| 11.0 7            |                                                 | 00<br>66 |
| 11.0 /回<br>11.7 L | 」必奴の迭扒                                          | 66       |
|                   |                                                 | 60       |
|                   | 「リックの設定                                         | 67       |
| 11.9 7            | 「ツノシノクの設定                                       | 07       |
| 12 7              | ドクロック出力 (WCLK SETTING)                          | 68       |
| 12. 7 1           |                                                 | 00       |
| 12.1 <b>タ</b>     | 『イミングの調整                                        | 68       |
|                   |                                                 |          |
| 13. SNMP          |                                                 | 69       |
| 13 1 SN           | MP バージョン                                        | 69       |
| 13 2 SM           | ₩ ◇ ◇ ◇ ↓ ◇ ↓ ◇ ↓ ◇ ↓ ◇ ↓ ◇ ↓ ◇ ↓ ◇ ↓ ◇         | 69       |
| 13.3 使            | *** ~ 袋 · · · · · · · · · · · · · · · · · ·     | 69       |
| 13.4 拡            | 7.码 / M / A · · · · · · · · · · · · · · · · · · | 70       |
| 13 4 1            | status グループ                                     | 71       |
| 13 4 2            | reference グループ                                  | 71       |
| 13 / 3            | analogBlack グループ                                | 72       |
| 13 / /            | serialDigital グループ                              | 72       |
| 13 / 5            | tran ガループ                                       | 20<br>20 |
| 12.5 ±            | -7E TRAD                                        | 00<br>80 |
| 10.0 104          |                                                 | 00       |
| 14                |                                                 | 81       |
|                   |                                                 | 01       |
| 14.1 設            | 定項目一覧                                           | 81       |
| 14. 1. 1          | UTILITY SETTING                                 | 81       |
| 14. 1. 2          | REFERENCE SETTING                               | 82       |
| 14. 1. 3          | SYSTEM SETTING                                  | 82       |
| 14. 1. 4          | BLACK SETTING                                   | 83       |
| 14. 1. 5          | SDI SETTING                                     | 83       |
| 14. 1. 6          | AES/EBU SETTING                                 | 85       |
| 14, 1, 7          | WCLK SETTING                                    | 85       |

| 14. 2 | ;      | 「ニューツリー        | 36             |
|-------|--------|----------------|----------------|
| 14.   | . 2. 1 | STATUS MENU    | 36             |
| 14.   | . 2. 2 | UTILITY MENU   | 37             |
| 14.   | . 2. 3 | REFERENCE MENU | 39             |
| 14.   | . 2. 4 | SYSTEM MENU    | <del>)</del> 0 |
| 14.   | . 2. 5 | BLACK MENU     | <b>)</b> 1     |
| 14.   | 2.6    | SDI MENU       | <del>)</del> 2 |
| 14.   | . 2. 7 | AES/EBU MENU   | <b>)</b> 7     |
| 14.   | . 2. 8 | WCLK MENU      | <b>)</b> 8     |
| 14. 3 | -      | 7ァームウエアの変更履歴   | <b>)</b> 9     |

#### ■ ご使用になる前に

本製品は、電気的知識(工業高校の電気、電子系の課程卒業程度以上)を有する方が、本取扱説明書の内容をご理解いただいた上で使用する計測器です。

一般家庭、消費者向けに設計、製造された製品ではありません。 電気的知識のない方が使用する場合には、人身事故および製品に損害を生じるおそれがあります ので、必ず電気的知識を有する方の監督の下でご使用ください。

#### ■ 取扱説明書をご覧になる際の注意

本取扱説明書で説明されている内容は、一部に専門用語も使用されていますので、もし、ご理解できない場合は、ご遠慮なく本社またはお近くの営業所までお問い合わせください。

#### ■ 絵表示および文字表示について

本取扱説明書および製品には、製品を安全に使用する上での、必要な警告および注意事項を示す下記の絵表示と文字表示が使用されています。

| 〈絵表示〉                  | 本取扱説明書および製品にこの絵表示が表記されている箇所は、その部分で誤<br>った使い方をすると、使用者の身体および製品に重大な危険を生じる可能性が<br>あるか、または製品および他の接続機器が意図しない動作となり、運用に支障<br>をきたす可能性があることを表します。<br>この絵表示の部分を使用する際には、必ず本取扱説明書の記載事項を参照して<br>ください。 |
|------------------------|----------------------------------------------------------------------------------------------------|
| 〈文字表示〉                 | この表示を無視して誤った使い方をすると、使用者が死亡または重傷を負う可<br>能性があり、その危険を避けるための警告事項が記載されていることを表しま<br>す。                                                                                                    |
| 〈文字表示〉<br><u> 入</u> 注意 | この表示を無視して誤った使い方をすると、使用者が軽度の傷害を負うかまた<br>は製品に損害を生じるおそれがあり、その危険を避けるための注意事項が記載<br>されていることを表します。                                                                                             |

下記に示す使用上の警告、注意事項は、使用者の身体、生命に対する危険および製品の損傷、劣化などを避けるためのものです。必ず下記の警告、注意事項を守ってご使用ください。

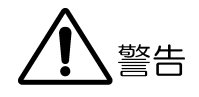

#### ■ 製品のケースおよびパネルに関する警告事項

製品のケースおよびパネルは、いかなる目的があっても使用者は絶対に外さないでください。 内部に手を触れると、感電および火災の危険があります。 また、内部に液体をこぼしたり、燃えやすいものや金属片などを入れたりしないでください。 そのまま通電すると、火災、感電、故障、事故などの原因となります。

#### ■ 設置環境に関する警告事項

#### ●動作温度範囲について

製品は、0~40℃の温度範囲内でご使用ください。製品の通風孔をふさいだ状態や、周辺の温 度が高い状態で使用すると、火災の危険があります。 また、温度差のある部屋への移動など急激な温度変化で、製品内部が結露し、製品破損の原

因となる場合があります。結露のおそれのある場合には、電源を入れずに 30 分程度放置して ください。

#### ●動作湿度範囲について

製品は、85%RH以下(ただし、結露のないこと)の湿度範囲内でご使用ください。 また、濡れた手で操作しないでください。感電および火災の危険があります。

#### ●ガス中での使用について

可燃性ガス、爆発性ガスまたは蒸気が発生あるいは貯蔵されている場所、およびその周辺で の使用は、爆発および火災の危険があります。このような環境下では、製品を動作させない でください

#### ●異物を入れないこと

通風孔などから内部に金属類や燃えやすいものなどを差し込んだり、水をこぼしたりしない でください。火災、感電、故障、事故などの原因となります。

#### ■ 使用中の異常に関する警告事項

使用中に製品から発煙、発火、異臭などの異常が生じたときは、火災の危険がありますので、 ただちに使用を中止してください。本体の電源スイッチを切り、電源コードのプラグをコンセ ントから抜いてください。他への類焼がないことを確認した後、本社またはお近くの営業所ま でご連絡ください。

警告

#### ■ 電源に関する警告事項

製品に表示された定格電源電圧以外では使用しないでください。火災の危険があります。 電源コードを電源に接続する前に、その電圧を確認してください。 電源周波数は、必ず 50/60Hz でご使用ください。

電源電圧に応じた電源コードをご使用ください。また、ご使用になる国の安全規格に適合した 電源コードをご使用ください。

適合した電源コード以外のものを使用すると、火災の危険があります。電源コードが損傷した 場合は使用を中止し、本社またはお近くの営業所までご連絡ください。電源コードが損傷した ままご使用になると、感電および火災の危険があります。

また、電源コードを抜くときは、コードを引っ張らずに、必ずプラグを持って抜いてください。

#### ■ 接地に関する警告事項

製品には使用者の感電防止および製品保護のため、接地端子が設けてあります。安全に使用す るために、必ず接地してからご使用ください。

#### ■ パネルに関する警告事項

パネルの表面はガラスのものがあり、破損するとけがをする危険があります。パネルには、強い衝撃を加えたり表面に鋭利な金属などで傷をつけたりしないでください。

# <u> </u>注意

#### ■ 入力、出力端子に関する注意事項

入力端子には、製品を破損しないために本取扱説明書に記載された仕様以外の入力は、供給し ないでください。また、出力端子をショートしたり、外部から電力を供給したりしないでくだ さい。

製品故障の原因となります。

#### ■ 長期間使用しない場合の注意事項

長期間使用しない場合は、必ず電源プラグをコンセントから抜いておいてください。

#### ■ イーサーネット端子に関する注意事項

事業者用設備に接続する場合は、ご使用になる国で認定されたハブを介して接続してください。

#### ■ 校正および修理について

製品は、工場出荷時、厳正な品質管理の下で仕様に基づいた性能の確認を実施していますが、部 品の経年変化等により、性能に多少の変化が生じることがあります。製品の性能を安定した状態 でお使いいただくため、定期的な校正をおすすめします。また、動作に不具合等があれば、修理 が必要となります。製品校正および修理についてのご相談は、お買い上げになりました取扱代理 店、本社または各営業所へご連絡ください。

#### ■ 日常のお手入れについて

清掃のときは、電源プラグをコンセントから抜いてください。

製品のケース、パネル、つまみの汚れを清掃する場合は、シンナーやベンジンなどの溶剤は避け てください。塗装がはがれたり、樹脂面が侵されたりすることがあります。ケース、パネル、つ まみ等を拭くときは、中性洗剤を含ませた柔らかい布で軽く拭き取ってください。また、清掃の ときは、製品の中に水、洗剤、その他の異物が入らないようにご注意ください。製品の中に液体、 金属などが入ると、感電および火災の原因となります。

#### ■ 欧州の WEEE 指令によるマークについて

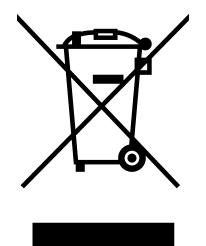

本製品および付属品は、欧州のWEEE 指令の対象品です。 本製品および付属品を廃棄するときは、各国、各地域の法規制に従って処理してください。また、 本製品から取り外した電池は、EU 電池指令に従って処理してください。 (WEEE 指令:廃電気電子機器指令,Waste Electrical and Electronic Equipment)

以上の警告、注意事項を順守し、正しく安全にご使用ください。また、取扱説明書には個々の項目で も注意事項が記載されていますので、それらの注意事項を順守し、正しくご使用ください。

取扱説明書の内容でご不審な点、またはお気付きの点がありましたら、本社またはお近くの営業所ま でご連絡いただきますよう、併せてお願いいたします。

#### 1. はじめに

このたびは、リーダー電子株式会社の計測器をお買い上げいただきまして、誠にありがとうご ざいます。製品を安全にご使用いただくため、ご使用前に本取扱説明書を最後までお読みいた だき、製品の正しい使い方をご理解の上、ご使用ください。

本取扱説明書をご覧になっても使い方がよくわからない場合は、取扱説明書の裏表紙に記載されている本社、またはお近くの営業所までお問い合わせください。

本取扱説明書をお読みになった後は、いつでも必要なとき、ご覧になれるように保管してくだ さい。

#### 1.1 保証範囲

この製品は、リーダー電子株式会社の厳密なる品質管理および検査を経てお届けしたもので す。正常な使用状態で発生する故障について、お買い上げの日から1年間無償で修理をいた します。お買い上げ明細書(納品書、領収書など)は、保証書の代わりになりますので、大切 に保管してください。

保証期間内でも、次の場合には有償で修理させていただきます。

- 1. 火災、天災、異常電圧などによる故障、損傷。
- 2. 不当な修理、調整、改造された場合。
- 3. 取り扱いが不適当なために生じる故障、損傷。
- 4. 故障が本製品以外の原因による場合。
- 5. お買い上げ明細書類のご提示がない場合。

この保証は日本国内で使用される場合に限り有効です。 This Warranty is valid only in Japan.

#### 1.2 商標

記載されている会社名および各商品名は、各社の商標または登録商標です。

#### 1.3 使用上の注意

1.3.1 電源電圧について

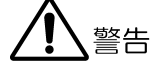

電源プラグを電源に接続する前に、その電圧を確認してください。 本器の電源電圧およびヒューズ定格は、背面に表示してあります。 使用電圧範囲内で、電源周波数は必ず 50/60Hz の範囲でご使用ください。

#### 1.3.2 入力端子の最大許容電圧について

# <u> 注意</u>

入力端子に加える信号電圧には、次のような制限があります。 制限を超える電圧を加えると、故障や損傷する場合がありますので、この値以上の電圧を 加えないでください。

| 入力端子       | 最大許容電圧          |
|------------|-----------------|
| GENLOCK IN | ±5V (DC+ピーク AC) |

#### 1.3.3 衝撃について

本器は精密な部品を使用していますので、落下などの強い衝撃が加えられた場合、故障の原因となることがあります。

#### 1.3.4 静電気破壊について

電子部品は、静電気放電によって故障、損傷するおそれがあります。同軸ケーブルの芯線 には、静電気が帯電している可能性があります。両端とも接続されていない同軸ケーブル を本器の入出力端子に接続する際は、一度、同軸ケーブルの芯線と外部導体をショートさ せてください。

#### 1.3.5 予熱について

より正確な動作を確保するため、使用の 30 分くらい前に電源を入れ、内部温度を安定させてください。

#### 1.3.6 起動時の設定について

UTILITY SETTING以外は、ラストメモリーには対応していません。「POWER ON RECALL」を 設定することで、電源を入れるごとにプリセットに保存されている状態で起動できます。 詳しくは「6.3.3 起動時の設定」「14.1 設定項目一覧」を参照してください。

#### 1.4 本書で使用する用語について

#### ●インターナルモード

ゲンロックモードを INTERNAL にしたときの状態で、内部の基準信号を使用します。

#### ●ゲンロックモード

ゲンロックモードを STAY-IN-SYNC にしたときの状態で、外部の基準信号を使用します。

#### ●入力フォーマットについて

SDI 信号の入力フォーマットに、以下の名称を使用しています。

| 名称      | 説明             |
|---------|----------------|
| SD      | SD-SDI         |
| HD      | HD-SDI         |
| HD (DL) | HD-SDI デュアルリンク |
| 3G-A    | 3G-SDI レベル A   |
| 3G-B    | 3G-SDI レベル B   |
| 3G      | 3G-A、3G-Bの総称   |

#### ●ロゴアプリ

ビットマップデータ(\*.bmp)を、本器で使用できるモノクロ4階調のデータ(\*.1g)に変換するソフトウエアのことです。付属の CD-ROM に入っています。

#### ●下線(\_)について

選択肢のなかで下線が付いている項目は、初期値を表します。

#### 2. 仕様

#### 2.1 概要

本製品は、トリプルレート SDI (3G/HD/SD) フォーマットに対応した、1U ハーフラックサイズ のコンパクトな SDI ビデオ信号発生器です。カラーバー、SDI チェックフィールドなどのテ ストパターン出力に加えて、ID キャラクタ、QVGA サイズのロゴマーク、セーフティエリアマ ーカー、エンベデッドオーディオの重畳、外部基準信号へのゲンロック機能、3 系統のアナ ログブラック信号出力など、豊富な機能を備えています。

#### 2.2 特長

#### ●トリプルレート SDI 対応

3G(レベル A、レベル B)、HD(デュアルリンク含む)、および SD に対応できます。 独立2系統2出力です。独立でパターンやタイミングを可変できます。(ただし、3G-B と HD(DL)は1系統)

#### ●ID キャラクタの重畳

画面上任意の位置に ID キャラクタを重畳できます。さらにフリーズ状態の確認用として、 横スクロールまたは点滅表示ができます。

#### ●ロゴマークの重畳

画面上任意の位置に最大 320(dot) × 240(line)のサイズ(QVGA サイズ)で、ビットマップから4階調のモノクロデータに変換したロゴマークを重畳できます。

#### ●セーフティエリアマーカー

画面上に 90%、80%のセーフティエリアマーカーを重畳できるほか、3G、HD では 4:3 アス ペクトマーカーも重畳できます。

#### ●パターンスクロール

パターンを8方向にスクロールさせる機能を備えています。また、スピードも可変できま す。

#### ●エンベデッドオーディオの重畳

3G-B においては 32ch(リンク A、リンク B、各 4ch×4 グループ)、3G-A、HD、SD において は 16ch(4ch×4 グループ)のエンベデッドオーディオを重畳できます。周波数、レベル等を チャンネルごとに設定できます。

#### ●リップシンクパターン

映像と音声が同期したリップシンクパターンを出力します。当社 LV 5770(A) をご使用いた だくことによって、SDI 信号上の映像と音声のリップシンクを正確に測定できます。

#### ●ゲンロック機能

ます。

NTSC/PAL ブラックバースト信号、および HD 3 値同期信号に同期できます。 フィールドリファレンスパルス付き NTSC/PAL ブラックバースト信号、および、10 フィー ルド ID 付きの NTSC ブラックバースト信号にも対応できます。 また、ゲンロック入力に異常が発生した場合に備え、ステイインシンク機能を搭載してい

#### ●アナログブラック出力

独立した3系統のブラック信号出力を備えています。NTSC/PAL ブラックバースト信号、またはSDI 出力のフォーマットと同系統のクロック周波数のHD3値同期信号を選択し、タイミングを可変できます。

フィールドリファレンスパルス付き NTSC/PAL ブラックバースト信号および、10 フィール ド ID 付きの NTSC ブラックバースト信号にも対応できます。

#### ●ワードクロック出力

ビデオ信号に同期した 48kHz のワードクロックを1 系統出力できます。

#### ●AES/EBU シリアルデジタルオーディオ出力

ビデオ信号に同期した 48kHz の AES/EBU を 2 系統出力できます。

#### ●イーサーネット

SNMP を標準サポートしているため、容易にネットワーク環境に組み込むことができます。

#### ●外部メモリー

前面パネルから USB メモリーを使用して、容易にバージョンアップやユーザーデータの書き込み、保存ができます。

#### ●プリセット機能

プリセットを内部に最大10種類保存できます。運用時に便利な登録済みのプリセットを呼出し、いつも同じ設定で起動することも可能です。

#### 2.3 規格

2.3.1 SDI ビデオ出力

●SDI 電気的特性

| ビットレート      |                               |
|-------------|-------------------------------|
| 3G          | 2.970Gbps、2.970/1.001Gbps     |
| HD、HD(DL)   | 1.485Gbps、1.485/1.001Gbps     |
| SD          | 270Mbps                       |
| 出力振幅        | $800 \mathrm{mVp-p} \pm 10\%$ |
| オーバーシュート    | 10%未満                         |
| 立ち上り、立ち下り時間 |                               |
| 3G          | 135ps 以下(20~80%間)             |
| HD、HD(DL)   | 270ps 以下(20~80%間)             |
| SD          | 0.4ns以上、1.5 ns以下(20~80%間)     |
| DC オフセット    | $0\pm0.5V$                    |
| 出力インピーダンス   | $75\Omega$                    |
| リターンロス      | 15dB以上(5MHz~1.485GHz)         |
|             | 10dB以上 (1.485~2.970GHz)       |
| 出力数         | 独立2系統2出力(※1)                  |
| 出力コネクタ      | BNC                           |

※1 36-Bは1系統2出力、HD(DL)は1系統1出力です。
 出力設定は2系統個別にできますが、36およびHDでは、異なる系統のフレーム周波数(60Hz系/59.94Hz系/50Hz系)を同時に設定することはできません。

#### ●対応規格

| SMPTE ST | 274、                                                                                         | SMPTE                                                                                                    | ST                                                                                                    | 296、                                                                                                    | SMPTE                                                                                                    | ST                                                                                                    | 425                                                                                                    |
|----------|----------------------------------------------------------------------------------------------|----------------------------------------------------------------------------------------------------|----------------------------------------------------------------------------------------------------|----------------------------------------------------------------------------------------------------|----------------------------------------------------------------------------------------------------|----------------------------------------------------------------------------------------------------|----------------------------------------------------------------------------------------------------|
| SMPTE ST | 274、                                                                                         | SMPTE                                                                                                    | ST                                                                                                    | 372、                                                                                                    | SMPTE                                                                                                    | ST                                                                                                    | 425                                                                                                    |
| SMPTE ST | 274、                                                                                         | SMPTE                                                                                                    | ST                                                                                                    | 372                                                                                                    |                                                                                                    |                                                                                                    |                                                                                                    |
| SMPTE ST | 274、                                                                                         | SMPTE                                                                                                    | ST                                                                                                    | 292、                                                                                                    | SMPTE                                                                                                    | ST                                                                                                    | 296、                                                                                                    |
| SMPTE RP | 211                                                                                          |                                                                                                    |                                                                                                    |                                                                                                    |                                                                                                    |                                                                                                    |                                                                                                    |
| SMPTE ST | 125、                                                                                         | SMPTE                                                                                                    | ST                                                                                                    | 259                                                                                                    |                                                                                                    |                                                                                                    |                                                                                                    |
|          |                                                                                              |                                                                                                    |                                                                                                    |                                                                                                    |                                                                                                    |                                                                                                    |                                                                                                    |
| SMPTE ST | 299                                                                                          |                                                                                                    |                                                                                                    |                                                                                                    |                                                                                                    |                                                                                                    |                                                                                                    |
| SMPTE ST | 272                                                                                          |                                                                                                    |                                                                                                    |                                                                                                    |                                                                                                    |                                                                                                    |                                                                                                    |
| SMPTE ST | 352                                                                                          |                                                                                                    |                                                                                                    |                                                                                                    |                                                                                                    |                                                                                                    |                                                                                                    |
|          | SMPTE ST<br>SMPTE ST<br>SMPTE ST<br>SMPTE RP<br>SMPTE ST<br>SMPTE ST<br>SMPTE ST<br>SMPTE ST | SMPTE       ST       274,         SMPTE       ST       274,         SMPTE       ST       274,         SMPTE       ST       274,         SMPTE       ST       274,         SMPTE       ST       274,         SMPTE       ST       274,         SMPTE       ST       274,         SMPTE       ST       125,         SMPTE       ST       299         SMPTE       ST       272         SMPTE       ST       272         SMPTE       ST       352 | SMPTEST274、SMPTESMPTEST274、SMPTESMPTEST274、SMPTESMPTEST274、SMPTESMPTEST211SMPTESMPTEST125、SMPTESMPTEST299SMPTESMPTEST272SMPTESMPTEST352352 | SMPTEST274、SMPTESTSMPTEST274、SMPTESTSMPTEST274、SMPTESTSMPTEST274、SMPTESTSMPTERP211SMPTEST125、SMPTESTSMPTEST299SMPTEST272SMPTEST352 | SMPTE ST 274、SMPTE ST 296、         SMPTE ST 274、SMPTE ST 372、         SMPTE ST 274、SMPTE ST 372         SMPTE ST 274、SMPTE ST 292、         SMPTE ST 274、SMPTE ST 292、         SMPTE RP 211         SMPTE ST 125、SMPTE ST 259         SMPTE ST 272         SMPTE ST 272         SMPTE ST 272         SMPTE ST 352 | SMPTE ST 274、SMPTE ST 296、SMPTE         SMPTE ST 274、SMPTE ST 372、SMPTE         SMPTE ST 274、SMPTE ST 372         SMPTE ST 274、SMPTE ST 372         SMPTE ST 274、SMPTE ST 292、SMPTE         SMPTE RP 211         SMPTE ST 125、SMPTE ST 259         SMPTE ST 299         SMPTE ST 272         SMPTE ST 272         SMPTE ST 352 | SMPTE ST 274、SMPTE ST 296、SMPTE ST         SMPTE ST 274、SMPTE ST 372、SMPTE ST         SMPTE ST 274、SMPTE ST 372         SMPTE ST 274、SMPTE ST 292、SMPTE ST         SMPTE RP 211         SMPTE ST 125、SMPTE ST 259         SMPTE ST 272         SMPTE ST 272         SMPTE ST 272         SMPTE ST 259 |

#### ●対応フォーマット

3G-A フォーマットと規格

| カラーシステム         | 量子化精度 | イメージ        | フレーム(フィールド)周波数/スキャニング              | 対応規格         |
|-----------------|-------|-------------|------------------------------------|--------------|
| $YC_BC_R$ 4:2:2 | 10bit | 1920 × 1080 | 60/59.94/50/P                      | SMPTE ST 274 |
|                 | 12bit | 1920 × 1080 | 60/59.94/50/I                      | SMPTE ST 425 |
|                 |       |             | 30/29.97/25/24/23.98/P             |              |
|                 |       |             | 30/29.97/25/24/23.98/PsF           |              |
| $YC_BC_R$ 4:4:4 | 10bit | 1280 × 720  | 60/59.94/50/30/29.97/25/24/23.98/P | SMPTE ST 296 |
|                 |       |             |                                    | SMPTE ST 425 |
|                 |       | 1920 × 1080 | 60/59. 94/50/I                     | SMPTE ST 274 |
|                 |       |             | 30/29.97/25/24/23.98/P             | SMPTE ST 425 |
|                 |       |             | 30/29.97/25/24/23.98/PsF           |              |
|                 | 12bit | 1920 × 1080 | 60/59.94/50/I                      |              |
|                 |       |             | 30/29.97/25/24/23.98/P             |              |
| RGB 4:4:4       | 10bit | 1280 × 720  | 60/59.94/50/30/29.97/25/24/23.98/P | SMPTE ST 296 |
|                 |       |             |                                    | SMPTE ST 425 |
|                 |       | 1920 × 1080 | 60/59. 94/50/I                     | SMPTE ST 274 |
|                 |       |             | 30/29.97/25/24/23.98/P             | SMPTE ST 425 |
|                 |       |             | 30/29.97/25/24/23.98/PsF           |              |
|                 | 12bit | 1920 × 1080 | 60/59.94/50/I                      |              |
|                 |       |             | 30/29.97/25/24/23.98/P             |              |

#### 3G-B フォーマットと規格

| カラーシステム         | 量子化精度 | イメージ        | フレーム(フィールド)周波数/スキャニング    | 対応規格         |
|-----------------|-------|-------------|--------------------------|--------------|
| $YC_BC_R$ 4:2:2 | 10bit | 1920 × 1080 | 60/59.94/50/P            | SMPTE ST 274 |
|                 | 12bit | 1920 × 1080 | 60/59. 94/50/I           | SMPTE ST 372 |
|                 |       |             | 30/29.97/25/24/23.98/P   | SMPTE ST 425 |
|                 |       |             | 30/29.97/25/24/23.98/PsF |              |
| $YC_BC_R$ 4:4:4 | 10bit | 1920 × 1080 | 60/59.94/50/I            |              |
|                 |       |             | 30/29.97/25/24/23.98/P   |              |
|                 |       |             | 30/29.97/25/24/23.98/PsF |              |
|                 | 12bit | 1920 × 1080 | 60/59.94/50/I            |              |
|                 |       |             | 30/29.97/25/24/23.98/P   |              |
| RGB 4:4:4       | 10bit | 1920 × 1080 | 60/59.94/50/I            |              |
|                 |       |             | 30/29.97/25/24/23.98/P   |              |
|                 |       |             | 30/29.97/25/24/23.98/PsF |              |
|                 | 12bit | 1920 × 1080 | 60/59.94/50/I            |              |
|                 |       |             | 30/29.97/25/24/23.98/P   |              |

#### HD(DL)フォーマットと規格

| カラーシステム         | 量子化精度 | イメージ        | フレーム(フィールド)周波数/スキャニング      | 対応規格         |
|-----------------|-------|-------------|----------------------------|--------------|
| $YC_BC_R$ 4:2:2 | 10bit | 1920 × 1080 | 60/59.94/50/P              | SMPTE ST 274 |
|                 | 12bit | 1920 × 1080 | 60/59. 94/50/I             | SMPTE ST 372 |
|                 |       |             | 30/29.97/25/24/23.98/P     |              |
|                 |       |             | 30/29.97/25/24/23.98/PsF   |              |
| $YC_BC_R$ 4:4:4 | 10bit | 1920 × 1080 | 60/59. 94/50/I             |              |
|                 |       |             | 30/29.97/25/24/23.98/P     |              |
|                 |       |             | 30/29.97/25/24/23.98/PsF   |              |
|                 | 12bit | 1920 × 1080 | 60/59. 94/50/I             |              |
|                 |       |             | 30/29.97/25/24/23.98/P     |              |
|                 |       |             | 30/29.97/25/24/23.98/PsF   |              |
| RGB 4:4:4       | 10bit | 1920 × 1080 | 60/59. 94/50/I             |              |
|                 |       |             | 30/29.97/25/24/23.98/P     |              |
|                 |       |             | 30/29.97/25/24/23.98/PsF   |              |
|                 | 12bit | 1920 × 1080 | 60/59. 94/50/I             |              |
|                 |       |             | 30/29.97/25/24/23.98/P     |              |
|                 |       |             | 30/29. 97/25/24/23. 98/PsF |              |

#### HD、SD フォーマットと規格

| カラーシステム         | 量子化精度 | イメージ        | フレーム(フィールド)周波数/スキャニング              | 対応規格         |
|-----------------|-------|-------------|------------------------------------|--------------|
| $YC_BC_R$ 4:2:2 | 10bit | 1280 × 720  | 60/59.94/50/30/29.97/25/24/23.98/P | SMPTE ST 292 |
|                 |       |             |                                    | SMPTE ST 296 |
|                 |       | 1920 × 1080 | 60/59. 94/50/I                     | SMPTE ST 292 |
|                 |       |             | 30/29.97/25/24/23.98/P             | SMPTE ST 274 |
|                 |       |             | 24/23.98/PsF                       | SMPTE ST 292 |
|                 |       |             |                                    | SMPTE RP 211 |
|                 |       | 720 × 487   | 59.94/I                            | SMPTE ST 259 |
|                 |       | 720 × 576   | 50/I                               | SMPTE ST 125 |

#### ●タイミング可変

| 可変範囲 | フレーム全範囲                         |
|------|---------------------------------|
| 可変単位 |                                 |
| V    | ライン単位                           |
| Н    | クロック単位(148.5MHz、148.5/1.001MHz、 |
|      | 74.25MHz、74.25/1.001MHz、27MHz)  |

| ●テストパターン              |                                                                                                    |
|-----------------------|----------------------------------------------------------------------------------------------------|
| 3G、HD                 | 100%カラーバー / 75%カラーバー /<br>マルチフォーマットカラーバー (ARIB STD-B28、<br>パターン2の部分を100%白/75%白/+Iから選<br>択可) / チェックフィールド /<br>青フィールド100% / 緑フィールド100% /<br>赤フィールド100% /<br>フラットフィールド白100% / 黒0%                                                           |
| SD                    |                                                                                                    |
| 525i/59.94<br>625i/50 | 100%カラーバー / 75%カラーバー /<br>SMPTE カラーバー / チェックフィールド /<br>青フィールド 100% / 緑フィールド 100% /<br>赤フィールド 100% /<br>2ラットフィールド白 100% / 黒 0%<br>100%カラーバー / EBU カラーバー /<br>BBC カラーバー / チェックフィールド /<br>青フィールド 100% / 緑フィールド 100% /<br>赤フィールド 100% / 黒 0% |
| 自動切り換え機能              | 選択可能なパターン順に自動で切り換え<br>(チェックフィールドを除く)                                                                                                    |
| 切り換え時間                | $1\sim 255 \text{sec}$                                                                                                    |
| ●パターンスクロール            |                                                                                                    |

# 方向8 方向(上下左右とその組み合わせ)スピード範囲と単位フィールド単位インタレースフィールド単位レ0~256 ライン、1 ライン単位日0~256 ドット、2 ドット単位プログレッシブフレーム単位レ0~256 ライン、1 ライン単位日0~256 ドット、2 ドット単位

※ チェックフィールドパターン選択時は無効です。

#### ●セーフティエリアマーカー

| 3G、HD | アクションセーフティエリア (90%) |
|-------|---------------------|
|       | タイトルセーフティエリア(80%)   |
|       | 4:3アスペクト            |
|       | (個別にオンオフ可)          |
| SD    | アクションセーフティエリア (90%) |
|       | タイトルセーフティエリア(80%)   |
|       | (個別にオンオフ可)          |
|       |                     |

※ チェックフィールドパターン選択時は無効です。

●ID キャラクタ 文字数 最大 20 文字 サイズ [ドット]  $32 \times 32$  /  $64 \times 64$  /  $128 \times 128$  /  $256 \times 256$ 輝度 100% / 75% (背景色は黒のみ) 画面上任意の位置 表示位置 表示位置可変単位 V 1ライン単位 Н 1ドット単位 点滅表示(※1) 0FF / 1~9sec スクロール機能(※1) ID キャラクタの背景を含めてスクロール 機能 方向 2 方向 (左右) スピード範囲と単位 フィールド単位 インタレース 0~256 ドット、2 ドット単位 プログレッシブ フレーム単位 0~256 ドット、2 ドット単位

※ チェックフィールドパターン選択時は無効です。

※1 点滅表示とスクロール機能は同時に設定できます。

#### ●ロゴマーク

| ロゴマークデータ       | レベル 0~3 の4階調モノクロデータ                                          |
|----------------|--------------------------------------------------------------|
| 最大サイズ          | 320(dot)×240(line)(QVGA サイズ)                                 |
| 本体に保存可能なロゴマーク数 | 最大4種類                                                        |
| 表示位置           | 画面上任意の位置                                                     |
| 表示位置可変単位       |                                                              |
| V              | 1 ライン単位                                                      |
| Н              | 1 ドット単位                                                      |
| 表示レベル          | レベル 0~3 それぞれのレベルを任意に設定                                       |
| ファイル形式         |                                                              |
| 変換前            | 24 ビットフルカラービットマップ形式(. bmp)                                   |
| 変換後            | 専用形式 (.1g)                                                   |
| 変換カラーマトリクス     | $Y = (0.212 \times R) + (0.701 \times G) + (0.087 \times B)$ |
|                | 256 階調のモノクロデータ (Y)を任意のしきい                                    |
|                | 値でレベル 0~3 の 4 階調に変換                                          |
| 変換方法           | ロゴアプリケーションにて変換                                               |
| ロゴマークデータ転送     | USB メモリーにデータを保存し、本体に転送                                       |

※ チェックフィールドパターン選択時は無効です。

| 各チャンネル独立で Y/G、Cb/B、Cr/R の成分ご<br>とにオンオフ可 |
|-----------------------------------------|
| 設定した Y/G、Cb/B、Cr/R 信号を出力                |
|                                         |
| 040h/000h                               |
| 200h/000h                               |
| 200h/000h                               |
|                                         |

- ※ チェックフィールドパターン選択時は無効です。
- ※ すべてのチャンネル、およびすべてのエンベデッドオーディオをオフにすることで、ブラックパタ ーンとして出力できます。

#### ●映像の重畳

| 表示優先順序 | ID キャラクタ>ロゴマーク>セーフティエリ  |
|--------|-------------------------|
|        | アマーカー>テストパターン           |
|        | (表示順序の変更はできません)         |
| 同時表示   | ID キャラクタ、ロゴマーク、セーフティエリア |
|        | マーカー、テストパターンの同時表示が可能    |

#### ●エンベデッドオーディオ

| 重畳チャンネル      | グループ単位でオンオフ可                       |
|--------------|------------------------------------|
| 3G-A, HD, SD | 16ch(4ch×4 グループ)                   |
| 3G-B         | 32ch (リンク A、リンク B 各 4ch×4 グループ)    |
| サンプリング周波数    | 48kHz サンプル(ビデオ信号に同期)               |
| 分解能          | 20 ビット / 24 ビット                    |
| プリエンファシス     | OFF / 50/15 / CCITT (CS ビットのみ切り換え) |
| 周波数          | SILENCE / 400Hz / 800Hz / 1kHz     |
| レベル          | -60~0dBFS(1dBFS ステップ)              |
| オーディオクリック    | OFF / 1~4sec                       |

- ※ チェックフィールドパターン選択時、音声(パケット含む)は重畳できません。
- ※ 周波数、レベル、オーディオクリックは、チャンネルごとに設定できます。
- ※ SD(525i/59.94)のときは、以下の制限があります。
  - ・16chを出力する場合、分解能は20ビットになります。
     ・分解能が24ビットの場合は、3グループ(12ch)まで出力できます。

#### ●リップシンクパターン

| 対応フォーマット | 3G, | HD, | HD(DL)、 | SD |
|----------|-----|-----|---------|----|
| 設定       | オン  | //: | オフ      |    |

- ※ チェックフィールドパターン選択時は無効です。
- ※ セーフティエリアマーカー、ID キャラクタ、ロゴマークは重畳できません。
- ※ エンベデッドオーディオのオーディオクリック設定は無効となり、リップシンクパターンと同期した音声が出力されます。

#### 2.3.2 ゲンロック機能

外部基準入力
形式
対応規格
NTSC ブラックバースト信号
PAL ブラックバースト信号
HD 3 値同期信号
同期レベル
NTSC ブラックバースト信号
HD 3 値同期信号
動作モード
インターナル
ステイインシンク

BNC 75Ω ループスルー

SMPTE RP 154、SMPTE ST 170、SMPTE ST 318 EBU N14、ITU-R BT 1700 SMPTE ST 240、SMPTE ST 274、SMPTE ST 296

 $\begin{array}{l} -286 \mathrm{mV} \\ -300 \mathrm{mV} \\ \pm 300 \mathrm{mV} \end{array}$ 

内部信号で動作 ゲンロック入力信号断時に、入力信号断直前の 周波数を保持

#### 2.3.3 アナログブラック出力

対応規格 NTSC ブラックバースト信号 SMPTE RP 154, SMPTE ST 170, SMPTE ST 318 PAL ブラックバースト信号 EBU N14, ITU-R BT 1700 HD 3 値同期信号 SMPTE ST 240, SMPTE ST 274, SMPTE ST 296 出力信号 6(3系統2出力) 出力数 3系統個別に設定可 出力フォーマット設定 出力インピーダンス  $75 \Omega$ 出力コネクタ BNC タイミング可変 3系統個別に設定可 設定 可変範囲 NTSC ブラックバースト信号 ±5フレーム PAL ブラックバースト信号 ±2 フレーム 1フレーム (フレーム全範囲) HD 3 値同期信号 可変単位 0.0185µs単位(54MHzクロック単位) NTSC/PAL ブラックバースト信号 HD 3 値同期信号 0.0135µs単位(74.25/1.001MHz クロック単位 または 74.25MHz クロック単位)

※ 3G フォーマット(1080p)の HD 3 値同期信号は出力できません。

※ 出力設定は3系統個別にできますが、HD3値同期信号では、異なる系統のフレーム周波数(60Hz系 /59.94Hz系/50Hz系)を同時に設定することはできません。 2.3.4 ワードクロック出力

 出力周波数
 48kHz

 出力振幅
 5V CMOS Compatible (未終端時)

 出力コネクタ
 BNC

 出力数
 1

 タイミング可変
 ±1AES/EBU フレーム

 可変範囲
 ±12fs (24. 576MHz) 単位

#### 2.3.5 AES/EBU デジタルオーディオ出力

対応規格

|              | SMPTE ST 276                       |
|--------------|------------------------------------|
| 出力インピーダンス    | 75 Ω 不平衡                           |
| 出力振幅         | $1$ Vp-p $\pm 0.1$ V               |
| 出力コネクタ       | BNC                                |
| 出力数          | 2(各 2ch ペア)                        |
| タイミング可変      |                                    |
| 可変範囲         | ±1AES/EBUフレーム                      |
| 可変単位         | 512fs(24.576MHz)単位                 |
| サンプリング周波数    | 48kHz サンプル(ビデオ信号に同期)               |
| 分解能          | 20 ビット / 24 ビット                    |
| プリエンファシス     | OFF / 50/15 / CCITT (CS ビットのみ切り換え) |
| 周波数          | SILENCE / 400Hz / 800Hz / 1kHz     |
| レベル          | -60~0dBFS(1dBFS ステップ)              |
| オーディオクリック    | $OFF / 1 \sim 4 sec$               |
| リップシンク       | ENABLE / DISABLE                   |
| サンプリングクロック精度 | グレード2 (±10ppm)                     |

ANSI S4.40、 AES3-2009、 AES11-2009、

- ※ 周波数、レベル、オーディオクリックは、チャンネルごとに設定できます。
   (リップシンクが ENABLE のとき、オーディオクリック設定は無効となり、リップシンクパターンと
   同期した音声が出力されます)
- ※ すべてのチャンネルをオフにすることで、デジタルオーディオリファレンス信号(DARS)として出力 できます。

#### 2.3.6 外部インタフェース

| イーサーネット |                               |
|---------|-------------------------------|
| 規格      | 10BASE-T / 100BASE-TX(自動切り換え) |
| 機能      | 動作ステータス(ゲンロック同期状況等)の送信        |
|         | SNMP v1 対応                    |
| USB     |                               |
| コネクタ    | USB Type A                    |
| 規格      | USB 2.0                       |
| 対応メディア  | USB メモリーデバイス(8GB 以下)          |
| 機能      | プリセットデータの保存、読み込み              |
|         | ロゴデータの保存、読み込み                 |
|         | ファームウエアのアップデート                |
|         |                               |

2.3.7 プリセット

| プリセット  | パネル設定を保存(※1)            |
|--------|-------------------------|
| プリセット数 | 10                      |
| リコール方法 | フロントパネル                 |
| コピー方法  | 本器から USB メモリーに一括コピー、または |
|        | USB メモリーから本器に一括コピー      |

※ ラストメモリーには対応していません。「POWER ON RECALL」を設定することで、電源を入れるごと にプリセットに保存されている状態で起動できます。

※1 ロゴデータや機器固有情報(IPアドレス、時刻など)は保存できません。

#### 2.3.8 液晶表示器

| 文字数    | 20 文字×2 行 |
|--------|-----------|
| バックライト | オン / オフ   |

#### 2.3.9 一般仕様

環境条件

| 動作温度範囲   | $0\sim 40^{\circ}$ C             |
|----------|----------------------------------|
| 動作湿度範囲   | 85%RH 以下(ただし、結露のないこと)            |
| 性能保証温度範囲 | 10~35°C                          |
| 使用環境     | 屋内                               |
| 使用高度     | 2,000m まで                        |
| 過電圧カテゴリ  | П                                |
| 汚染度      | 2                                |
| 電源       |                                  |
| 電圧       | AC 90~250V                       |
| 消費電力     | 25W max.                         |
| 寸法       | 213(W)×44(H)×400(D)mm (突起部分含まない) |
| 質量       | 3. 0kg                           |
| 付属品      | 電源コード1                           |
|          | カバーインレットストッパー1                   |
|          | CD-ROM(ロゴアプリ、取扱説明書)1             |
| 別売品      | LR 2478(2 台用ラックマウントアダプタ)         |
|          | LR 2481(1 台用ラックマウントアダプタ)         |

## 3. パネル面の説明

3.1 前面パネル

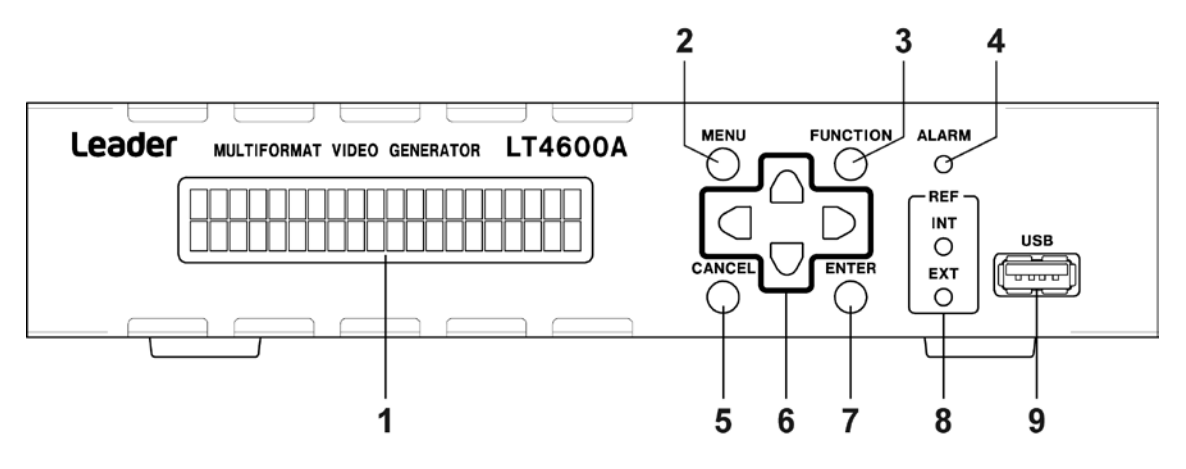

| No. | 名称       | 説明                                      |
|-----|----------|-----------------------------------------|
| 1   | 液晶パネル    | 各種表示をします。                               |
| 2   | MENU     | メニューを切り換えます。                            |
|     |          | 【参照】「4.5 メニュー操作」                        |
| 3   | FUNCTION | キーロックの設定と解除をします。                        |
|     |          | 【参照】「6.2 キーロックのオンオフ」                    |
| 4   | ALARM    | ファンが停止したときに点滅します。                       |
|     |          | 【参照】「4.3 アラーム表示」                        |
| 5   | CANCEL   | 設定をキャンセルします。                            |
|     |          | 【参照】「4.5 メニュー操作」                        |
| 6   | 矢印キー     | カーソルの移動や、数値の設定に使用します。                   |
| 7   | ENTER    | 設定を確定します。                               |
|     |          | 【参照】「4.5 メニュー操作」                        |
| 8   | REF      | 基準信号が内部のときは INT、外部のときは EXT が点灯または点滅します。 |
|     |          | 【参照】「5.1 ゲンロック状態の表示」                    |
| 9   | USB      | USB 端子です。各種データの書き出しと読み込みや、ファームウエアのアップデ  |
|     |          | ートをします。                                 |
|     |          | 【参照】「4.4 USB メモリーの接続」                   |

#### 3.2 背面パネル

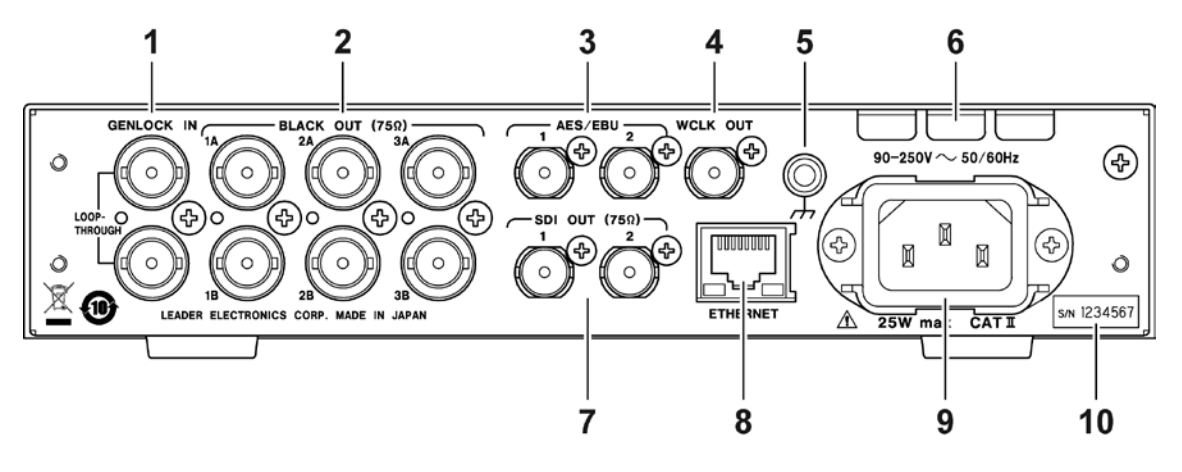

| No. | 名称         | 説明                                            |
|-----|------------|-----------------------------------------------|
| 1   | GENLOCK IN | ゲンロック入力端子です。ループスルーです。                         |
|     |            | HD 3値同期信号または NTSC/PAL ブラックバースト信号を入力します。       |
|     |            | 【参照】「7 ゲンロック機能 (REFERENCE SETTING)」           |
| 2   | BLACK OUT  | ブラック出力端子です。                                   |
|     |            | HD 3 値同期信号または NTSC/PAL ブラックバースト信号を出力します。      |
|     |            | 【参照】「9 アナログブラック出力(BLACK SETTING)」             |
| 3   | AES/EBU    | AES/EBU デジタルオーディオ信号の出力端子です。                   |
|     |            | 【参照】「11 AES/EBU デジタルオーディオ出力(AES/EBU SETTING)」 |
| 4   | WCLK OUT   | 48kHz ワードクロック信号の出力端子です。                       |
|     |            | 【参照】「12 ワードクロック出力(WCLK SETTING)」              |
| 5   | 接地端子       | 外部のグラウンドと接続します。                               |
| 6   | ファン        | 本体冷却用のファンです。                                  |
| 7   | SDI OUT    | SDI 出力端子です。SD、HD、3G 信号を出力します。                 |
|     |            | 【参照】「10 SDI 出力 (SDI SETTING)」                 |
| 8   | ETHERNET   | イーサーネット端子です。遠隔地から本器の状態を監視できます。                |
|     |            | 【参照】「13 SNMP」                                 |
| 9   | 電源入力端子     | AC 電源の入力端子です。付属のカバーインレットストッパーを取り付けて           |
|     |            | ください。                                         |
|     |            | 【参照】「4.1 カバーインレットストッパーの取り付け」                  |
| 10  | シリアルラベル    | 製造番号が印字されています。                                |

#### 4. 使用する前に

#### 4.1 カバーインレットストッパーの取り付け

電源コードが引っぱられて電源入力端子から抜けることを防ぐために、抜け防止用のカバー インレットストッパーが付属されています。以下の手順で取り付けてください。

#### ●取り付け

1. カバーインレットストッパーを電源コードにかぶせます。

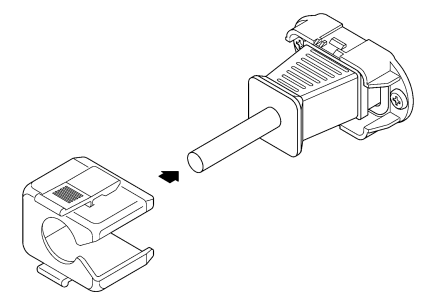

2. カバーインレットストッパーを、電源入力端子にカチッと音がするまで押し込みます。

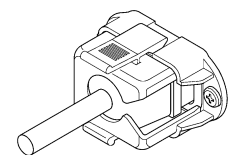

3. カバーインレットストッパーが電源入力端子にロックされていることを確認します。

●取り外し

1. カバーインレットストッパーのレバーの部分を2本の指で押して、ロックを外します。

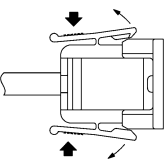

2. カバーインレットストッパーを、電源入力端子から引き抜きます。

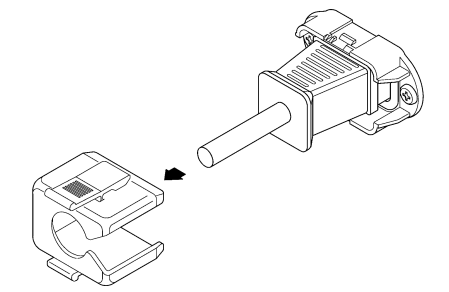

#### 4.2 電源の投入

#### ●電源投入

本器に電源スイッチはありません。電源コードを商用電源に接続すると、電源が入ります。

#### ●起動中

電源を入れると、本体の初期化が始まります。この間は信号が出力されず、キー操作もできません。

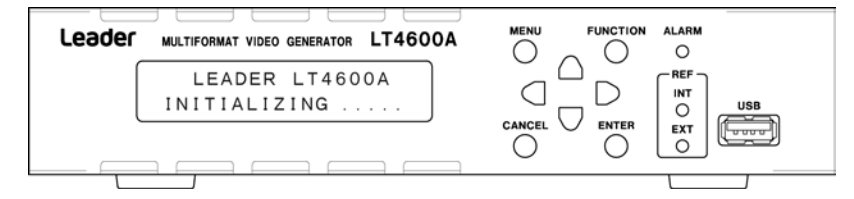

#### ●起動完了

以下の画面が表示されたら、起動完了です。

| LT4600A LOCK STATUS<br>◆ [ INTERNAL ] |  |
|---------------------------------------|--|
|                                       |  |

#### ●電源を入れたときの設定

「14.1 設定項目一覧」を参照してください。

#### 4.3 アラーム表示

ファンに異常が発生すると、前面パネルの ALARM が赤く点滅します。 このときは、本社またはお近くの営業所までお問い合わせください。

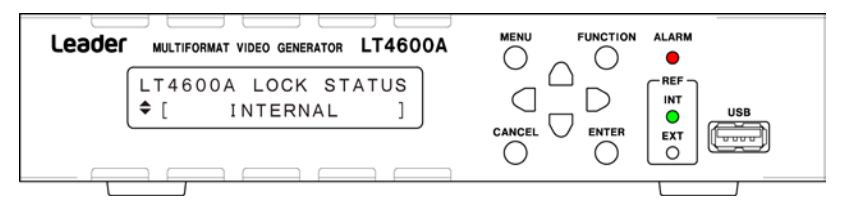

#### 4.4 USB メモリーの接続

各種データのインポートやエクスポートには、USBメモリーを使用します。 8GB以下のものを用意してください。電源を入れたまま抜き差しできます。

USBメモリーを接続すると、以下のメッセージが表示されます。 USBメモリーにアクセス中は、電源を切ったりUSBメモリーを抜いたりしないでください。

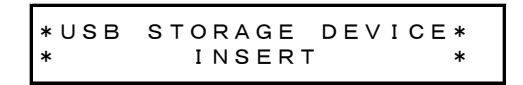

USB メモリーを取り外すと、以下のメッセージが表示されます。

| *USB | STORAGE | DEVICE* |
|------|---------|---------|
| *    | EJECT   | *       |

#### 4.5 メニュー操作

液晶パネルに表示されるメニューには、大きく分けて以下の8種類があり、MENUキーを押す ごとに切り換わります。(設定メニューの階層が0のとき)

| No. | メニュー                                     | 説明                             | 参照  |
|-----|------------------------------------------|--------------------------------|-----|
| 1   | LT4600A LOCK STATUS<br>[ INTERNAL ]      | ゲンロックの状態や、現在の主な設定内容を<br>表示します。 | 5章  |
| 2   | O. UTILITY SETTING<br>▼ LCD BACK LIGHT , | バックライトなど、本体の設定をします。            | 6章  |
| 3   | O. REFERENCE SETTING<br>▼ GENLOCK MODE J | ゲンロックの設定をします。                  | 7章  |
| 4   | O. SYSTEM SETTING<br>▼ SYSTEM SELECT ,J  | 周波数グループなど、本体の設定をします。           | 8章  |
| 5   | O. BLACK SETTING<br>▼ BLACK1 SIGNAL ♪    | ブラック信号の設定をします。                 | 9章  |
| 6   | 0. SDI SETTING<br>▼ SDI 1 (3G-SDI-LvA) → | SDI 信号の設定をします。                 | 10章 |
| 7   | O. AES∕EBU SETTING<br>▼ AES∕EBU 1 →      | AES/EBU 信号の設定をします。             | 11章 |
| 8   | O.WCLK SETTING<br>WCLK TIMING ↓          | ワードクロック信号の設定をします。              | 12章 |

#### ●メニュー階層

設定メニューでは、一部の画面を除いて左上に番号が表示されます。これはメニューの階 層を表し、番号が大きくなるほど階層が深くなります。

下の階層に入るには、ENTER キーを押します。(一部の画面では ● キーも可) 上の階層に戻るには、CANCEL または MENU キーを押します。(一部の画面では ● キーも可)

| 0. UTILITY SETTING $\rightarrow$ 1. LCD BACK LIGHT |                    |   | ENTER .       |             |       |
|----------------------------------------------------|--------------------|---|---------------|-------------|-------|
| 0. UTILITY SETTING → 1. LCD BACK LIGHT             |                    |   |               |             |       |
|                                                    | 0. UTILITY SETTING |   | $\rightarrow$ | 1. LCD BACK | LIGHT |
|                                                    |                    |   | , '           |             |       |
| TECD BACK LIGHT , T C BON LOFF                     | TECD BACK LIGHT .  | - | -             | ■ O N       |       |
| CANCEL                                             |                    |   |               |             |       |

●数値の設定

数値は、▲ ● キーで変更します。キーを押し続けると、数値の早送りができます。 「IP ADDRESS」のようにカーソル(\_\_)が表示される場合は、● トーでカーソルを移動し、 ▲ ● キーで数値を変更します。

1. WCLK TIMING 0 (512fs) 2. IP ADDRESS 19<u>2</u>. 168. 000. 000

#### ●項目の選択

項目は、●●キーで選択します。

「AUDIO ON/OFF」のようにカーソル(\*)が表示される場合は、 ● キーでカーソルを移動 し、 ● ● キーでオンオフを切り換えます。

| ■ON □OFF <b>*</b> ■G1 ■G2 ■G3 ■G | 1. LCD BACK LIGHT<br>■ON □OFF | 4. AUDIO ON∕OFF<br>∗∎G1 ∎G2 ∎G3 ∎G4 |
|----------------------------------|-------------------------------|-------------------------------------|
|----------------------------------|-------------------------------|-------------------------------------|

#### ▲ ● キーで選択する項目もあります。

ENTER キーを押して設定を確定すると、項目の左に\*マークが付きます。また、!マークは、選択できない項目であることを示しています。

3. PATTERN SELECT ◆ \* COLOR BAR 75% 3. PATTERN SELECT ♦!SMPTE COLOR BAR

#### ●設定の確定とキャンセル

設定画面では、ENTER キーを押すと設定が確定し、CANCEL キーを押すと設定をキャンセル します。

ただし、一部の設定では設定値が即座に確定し、CANCEL キーを押しても設定前の値には戻りません。

### 5. ステータス表示 (STATUS)

「STATUS」では、ゲンロックの状態や、現在の主な設定内容を表示します。この画面は確認専用で、設定はできません。

画面の切り換えは、▲ ● キーで行います。

#### 5.1 ゲンロック状態の表示

「LT4600A LOCK STATUS」では、ゲンロックの状態を表示します。 ここでは、REF 表示と合わせて説明します。

| 画面                                         | REF 表示                                | 説明                                            |
|--------------------------------------------|---------------------------------------|-----------------------------------------------|
| LT4600A LOCK STATUS<br>¢ [ INTERNAL ]      | REF [INT]<br>INT 禄点灯<br>EXT O         | インターナルモードのとき                                  |
| LT4600A LOCK STATUS<br>¢ [ NO SIGNAL ]     | REF [EXT]<br>INT<br>○<br>EXT<br>◆     | ゲンロックモードで、入力信号が<br>ないとき                       |
| LT4600A LOCK STATUS<br>¢ [ TRACKING FAST ] | REF [EXT]<br>INT<br>○<br>EXT<br>●     | ゲンロックモードで、基準信号の<br>引き込み中                      |
| LT4600A LOCK STATUS<br>¢ [ EXTERNAL ]      | REF [EXT]<br>INT 尽点灯<br>○<br>EXT<br>● | ゲンロックモードで、正常動作中                               |
| LT4600A LOCK STATUS<br>◆ [ STAY-IN-SYNC ]  | REF [EXT]<br>INT 赤点滅<br>C<br>EXT<br>→ | ゲンロックモードで、基準信号に<br>異常が発生したとき<br>(ステイインシンク動作中) |

5.2 ゲンロック設定の表示

「GENLOCK ST」では、「7.2 ゲンロックモードの選択」で選択したゲンロックモードを表示します。

[STATUS] GENLOCK ST ♦ INTERNAL

#### 5.3 ブラック設定の表示

「BLACK 1」「BLACK 2」「BLACK 3」では、「9.1 ブラックフォーマットの選択」で選択したブ ラックフォーマットを表示します。

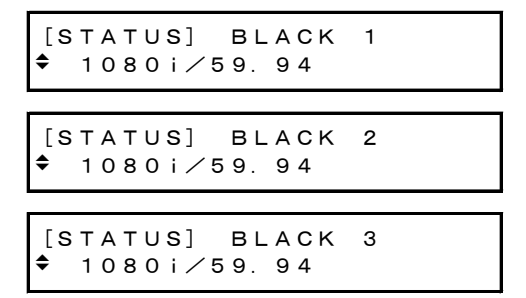

#### 5.4 SDI 設定の表示

「OUTPUT MODE」では、「8.3 SDI 出力信号の選択」で設定した SDI 出力を表示します。

[STATUS] OUTPUT MODE ◆ 1:3G-LvA 2:3G-LvA

「SDI1 FORMAT」「SDI1 SAMPLE」「SDI2 FORMAT」「SDI2 SAMPLE」では、「10.1 SDIフォーマットの選択」で選択した SDIフォーマットを表示します。 SDI 出力が 3G-B または HD(DL)のときは、「SDI FORMAT」「SDI SAMPLE」となります。

| [STATUS] SDI1 FORMAT | [STATUS] SDI1 SAMPLE |
|----------------------|----------------------|
| ◆ 1080p∕59.94        | ◆ 422 (YCbCr) 10bit  |
| [STATUS] SDI2 FORMAT | [STATUS] SDI2 SAMPLE |
| ◆ 1080p∕59.94        | ◆ 422 (YCbCr) 10bit  |

「SDI1 PATT」「SDI2 PATT」では、「10.2.1 パターンの選択」で選択した SDI パターンを表示 します。

SDI 出力が 3G-B または HD(DL)のときは、「SDI PATT」となります。

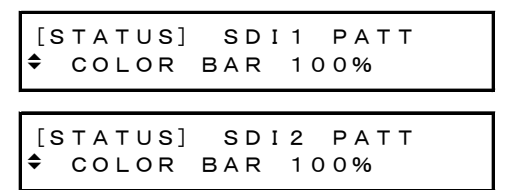

#### 6. 本体の設定 (UTILITY SETTING)

「UTILITY SETTING」では、本体に関する基本的な設定をします。 ここで設定した内容は、プリセットには保存されません。

#### 6.1 バックライトのオンオフ

以下の操作で、液晶のバックライトをオンオフできます。

1. LCD BACK LIGHT ■ON □OFF

操作

UTILITY SETTING  $\rightarrow$  LCD BACK LIGHT: <u>ON</u> / OFF

#### 設定項目の説明

| ON:  | バックライトを点灯します。 |
|------|---------------|
| OFF: | バックライトを消灯します。 |

#### 6.2 キーロックのオンオフ

以下の操作で、キーロックをオンオフできます。

1. KEY LOCK ∎ON □OFF

操作

UTILITY SETTING  $\rightarrow$  KEY LOCK: ON / OFF

#### 設定項目の説明

| ON:  | キーロックを有効にします。 |
|------|---------------|
| OFF: | キーロックを無効にします。 |

#### ●キーロックが有効のときの動作

最後のキー操作から 30 秒後にキーロックが有効になります。 キーロックが有効になると、すべてのキーが無効となり、キーを押すと以下のメッセージ が約3秒間表示されます。

KEY LOCK PUSH <FUNCTION> 3SEC

キーロックが有効のときに FUNCTION キーを3秒間長押しすると、一時的にキーロックが無効になります。(最後のキー操作から30秒後、または FUNCTION キーを3秒間長押しすると、 再び有効となります)

以下のメッセージが表示されたら手を離してください。

KEY LOCK UNLOCK SUCCESS \* \* \*

#### 6.3 プリセットの設定

プリセットとは本体の設定を登録したものです。USBメモリーを介してのインポート/エクス ポートや、本体の起動時に自動で呼び出すこともできます。

#### 6.3.1 プリセットの保存

以下の操作で、プリセットを 10 点まで保存できます。プリセットに保存される内容は、 「14.1 設定項目一覧」を参照してください。

出荷時、NUMBER 0~NUMBER 9には出荷時設定が保存されています。

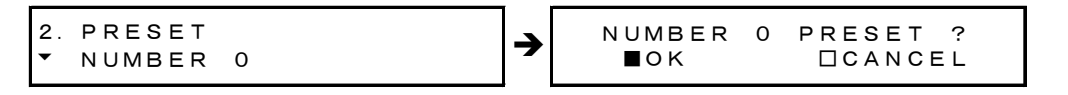

操作

UTILITY SETTING  $\rightarrow$  PRESET/RECALL  $\rightarrow$  PRESET: NUMBER 0 - NUMBER 9

#### 6.3.2 プリセットの呼び出し

以下の操作で、「6.3.1 プリセットの保存」で保存したプリセットを呼び出せます。

| 2. RECALL<br>VUMBER 0 | <b>→</b> | NUMBER<br>∎ok | 0 | RECALL ?<br>□CANCEL |  |
|-----------------------|----------|---------------|---|---------------------|--|
|-----------------------|----------|---------------|---|---------------------|--|

操作

UTILITY SETTING  $\rightarrow$  PRESET/RECALL  $\rightarrow$  RECALL: NUMBER 0 - NUMBER 9

#### 6.3.3 起動時の設定

以下の操作で、本体を起動したときの設定を選択できます。詳しくは「14.1 設定項目一 覧」を参照してください。

2. POWER ON RECALL ▼\*OFF

#### 操作

UTILITY SETTING  $\rightarrow$  PRESET/RECALL  $\rightarrow$  POWER ON RECALL: OFF / NUMBER 0 - NUMBER 9

#### 設定項目の説明

0FF: 出荷時設定で起動します。

NUMBER 0 - NUMBER 9:

選択したプリセットの設定で起動します。

#### 6.3.4 プリセットのエクスポート

以下の操作で、本体からUSBメモリーへ、プリセットをエクスポートできます。複数の本体を同じ設定で使用したいときに便利です。

ここでは、10点のプリセットを1つのファイルにまとめてエクスポートします。1点ずつ エクスポートすることはできません。

エクスポート中は進行状況をインジケータで表示し、元の画面に戻ったら完了です。元の 画面に戻るまで、電源を切ったり USB メモリーを抜いたりしないでください。

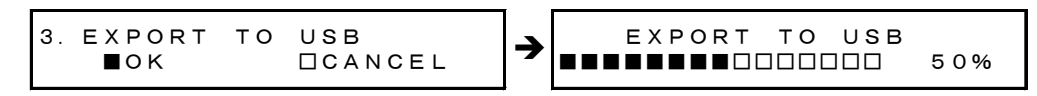

操作

UTILITY SETTING  $\rightarrow$  PRESET/RECALL  $\rightarrow$  IMPORT/EXPORT  $\rightarrow$  EXPORT TO USB

#### ●USB メモリーの構成

プリセットは、USBメモリーの PRESET フォルダの下にエクスポートします。既にファイルがある場合は、上書き確認します。

ファイルの日時は、「0 日時の設定」で設定した日時となります。

- Ů USB メモリー
- └─ 🗖 LT4600A
  - 🗆 🗋 PRESET
    - 🕒 🗋 LT4600A\_PRESET\_DATA. DAT

#### 6.3.5 プリセットのインポート

以下の操作で、USBメモリーから本体へ、「6.3.4 プリセットのエクスポート」でエクス ポートしたプリセットをインポートできます。複数の本体を同じ設定で使用したいときに 便利です。

ここでは、10点のプリセットをまとめてインポートします。1点ずつインポートすることはできません。

インポート中は進行状況をインジケータで表示し、元の画面に戻ったら完了です。元の画面に戻るまで、電源を切ったり USB メモリーを抜いたりしないでください。

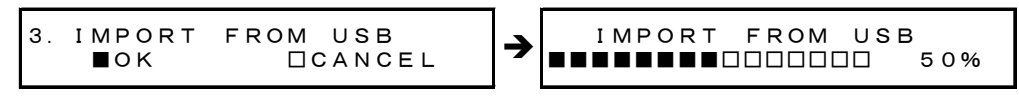

操作

UTILITY SETTING  $\rightarrow$  PRESET/RECALL  $\rightarrow$  IMPORT/EXPORT  $\rightarrow$  IMPORT FROM USB

#### ●USB メモリーの構成

USBメモリーの PRESET フォルダの下にあるプリセットをインポートします。(「6.3.4 プ リセットのエクスポート」参照)本体のプリセットは上書きされます。
# 6.4 ロゴの設定

付属の「ロゴアプリケーション」で作成したロゴ(1g形式)は、4 点まで本体にインポートし、 SDI 信号に重畳できます。インポートしたロゴは、再起動したり、「6.7 設定の初期化」を したりしても消えません。

なお、ロゴはインポートしなくても SDI 信号に重畳できますが、このときは電源を切るとロゴも消えます。

【参照】「10.8 ロゴの設定」

#### 6.4.1 ロゴの選択

以下の操作で、ロゴの番号を選択します。出荷時はすべて「NO DATA」ですが、ロゴがイン ポートされている場合は、そのファイル名を表示します。

| 2. LOGO SELECT |           |
|----------------|-----------|
| ▼*NO DATA      | I N T _ 1 |

操作

UTILITY SETTING  $\rightarrow$  LOGO DATA  $\rightarrow$  LOGO SELECT  $\rightarrow$  INT\_1 - INT\_4

## 6.4.2 ロゴのインポート

以下の操作で、USBメモリーに保存したロゴを、「6.4.1 ロゴの選択」で選択した番号へ、 インポートできます。

インポート中は進行状況をインジケータで表示し、元の画面に戻ったら完了です。元の画面に戻るまで、電源を切ったりUSBメモリーを抜いたりしないでください。

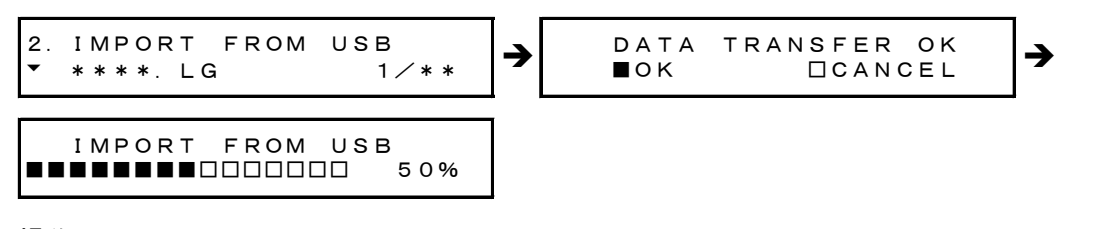

#### 操作

UTILITY SETTING  $\rightarrow$  LOGO DATA  $\rightarrow$  IMPORT FROM USB

#### ●USB メモリーの構成

ロゴは、USBメモリーのLOG0フォルダの下に置いてください。99点まで、本体で選択できます。既に本体にロゴがある場合は、上書きします。

# Ů USB メモリー

- └ 🗋 LT4600A
  - LOGO
    - ∟ 🗋 \*\*\*\*. LG

# 6.4.3 ロゴのエクスポート

以下の操作で、「6.4.1 ロゴの選択」で選択したロゴを、USBメモリーへエクスポートできます。

エクスポート中は進行状況をインジケータで表示し、元の画面に戻ったら完了です。元の 画面に戻るまで、電源を切ったり USB メモリーを抜いたりしないでください。

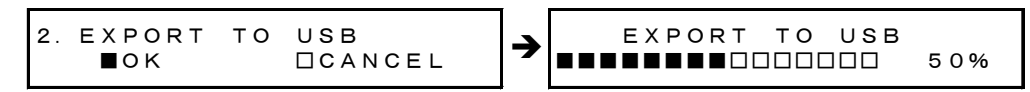

操作

UTILITY SETTING  $\rightarrow$  LOGO DATA  $\rightarrow$  EXPORT TO USB

#### ●USB メモリーの構成

ロゴは、USBメモリーのLOGOフォルダの下にエクスポートします。(「6.4.2 ロゴのインポート」参照)既に同じ名前のファイルがある場合は、上書き確認します。 ファイルの日時は、「0 日時の設定」で設定した日時となります。

# 6.4.4 ロゴの消去

以下の操作で、「6.4.1 ロゴの選択」で選択したロゴを消去できます。

```
2. ERASE DATA
OK DCANCEL
```

操作

UTILITY SETTING  $\rightarrow$  LOGO DATA  $\rightarrow$  ERASE DATA

# 6.5 イーサーネットの設定

# 6.5.1 IP アドレスの設定

以下の操作で、IPアドレス、サブネットマスク、デフォルトゲートウェイを設定できます。 IPアドレスの設定には、本体の再起動が必要です。本体を再起動すると、一部の設定が出 荷時設定に戻ります。(「14.1 設定項目一覧」参照) 必要に応じて、現在の設定をプリセットに保存してください。

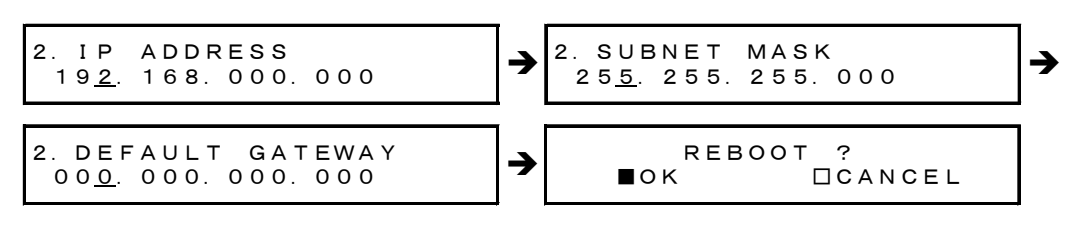

## 操作

UTILITY SETTING  $\rightarrow$  ETHERNET  $\rightarrow$  NETWORK SETTING

# 6.5.2 MAC アドレスの確認

以下の操作で、本器の MAC アドレスを確認できます。 MAC アドレスは機器固有の番号となり、変更できません。

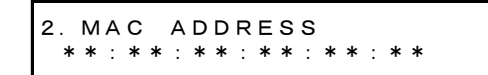

## 操作

UTILITY SETTING  $\rightarrow$  ETHERNET  $\rightarrow$  MAC ADDRESS

# 6.5.3 TRAP 送信の設定

以下の操作で、SNMP の TRAP を送信するかどうか選択できます。

3. ACTION □ENABLE ■DISABLE

## 操作

UTILITY SETTING  $\rightarrow$  ETHERNET  $\rightarrow$  SNMP TRAP  $\rightarrow$  ACTION: ENABLE / DISABLE

#### 設定項目の説明

| ENABLE:  | TRAP を送信します。 |
|----------|--------------|
| DISABLE: | TRAPを送信しません。 |

# 6.5.4 TRAP 送信先の設定

以下の操作で、SNMPのTRAP送信先となる、SNMPマネージャのIPアドレスを設定できます。

3. MANAGER IP 19<u>2</u>. 168. 000. 000

操作

UTILITY SETTING  $\rightarrow$  ETHERNET  $\rightarrow$  SNMP TRAP  $\rightarrow$  MANAGER IP

## 6.5.5 コミュニティ名の設定

以下の操作で、SNMP のリードコミュニティ、ライトコミュニティ、トラップコミュニティ を変更できます。設定を有効にするには本体の再起動が必要です。

選択できる文字は以下のとおりです。15文字まで入力できます。 ◀ 0 1 2 3 4 5 6 7 8 9 A B C D E F G H I J K L M N O P Q R S T U V W X Y Z a b c d e f g h i j k l m n o p q r s t u v w x y z

◀は終端文字です。入力すると、以降の文字は消えて編集できなくなります。

3. READ COMMUNITY <u>L</u>DRUser <sup>4</sup> 3. WRITE COMMUNITY <u>L</u>DRAdm<sup>4</sup>

3. TRAP COMMUNITY <u>L</u>DRUser <sup>4</sup>

操作

UTILITY SETTING  $\rightarrow$  ETHERNET  $\rightarrow$  SNMP COMMUNITY

 $\rightarrow$  READ COMMUNITY: LDRUser

- $\rightarrow$  WRITE COMMUNITY: LDRAdm
- $\rightarrow$  TRAP COMMUNITY: LDRUser

# 6.5.6 MIB ファイルの取得

以下の操作で、SNMPを使用する際の MIB ファイルを、本体から USB メモリーヘコピーできます。

操作

UTILITY SETTING  $\rightarrow$  ETHERNET  $\rightarrow$  GET MIB FILE

## ●USB メモリーの構成

MIB ファイルは、USB メモリーの MIB フォルダの下にコピーします。既にファイルがある 場合は、上書き確認します。

ファイルの日時は、「0 日時の設定」で設定した日時となります。

₿ USB メモリー

- └ 🗋 LT4600A
  - ∟ 🗋 MIB
    - └ 🗋 LT4600-MIB.mib

# 6.6 日時の設定

以下の操作で、日時を設定できます。

ここで設定した日時は、データのエクスポートやゲンロックログなどに使用されます。 本体を起動するごとに、出荷時設定(2012/01/01 00:00:00)に戻ります。

1. DATE & TIME ADJUST 201<u>2</u>/01/01 00:00:00

操作

UTILITY SETTING  $\rightarrow$  DATE & TIME ADJUST

# 6.7 設定の初期化

以下の操作で、すべての設定を出荷時の設定に戻すことができます。出荷時の設定は、「14.1 設定項目一覧」を参照してください。初期化には、本体の再起動が必要です。 初期化を行っても、「6.4.2 ロゴのインポート」でインポートしたロゴは削除されません。

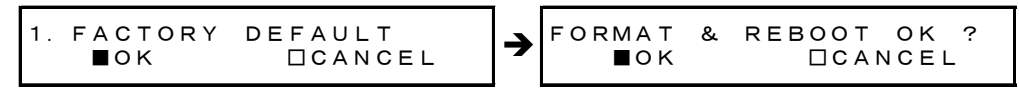

操作

UTILITY SETTING  $\rightarrow$  FACTORY DEFAULT

# 6.8 バージョンの確認

以下の操作で、本体のバージョンを確認できます。 本体のバージョンには、「SYS バージョン」と「BOOT バージョン」の2種類がありますが、「SYS バージョン」がメインのバージョンで、「BOOT バージョン」はメンテナンス用です。当社に お問い合わせの際は、「SYS バージョン」をお知らせください。

1. VERSION DISP (MAIN) ▼ SYS :ver1.0 1. VERSION DISP (MAIN) ▲ BOOT:ver1.0

操作

UTILITY SETTING  $\rightarrow$  VERSION DISPLAY

# 7. ゲンロック機能 (REFERENCE SETTING)

# 7.1 ゲンロック機能

ここでは、本器の使用方法を2つのロックモードに分けて説明します。

| ロックモード    | 基準信号                 | 説明                           |
|-----------|----------------------|------------------------------|
| インターナルモード | 内部                   | 内部の基準信号を使用します。               |
|           |                      | 出荷時は、このモードに設定されています。         |
| ゲンロックモード  | 外部                   | 背面パネルの GENLOCK IN に入力された、外部の |
|           | (HD 3値同期信号、または       | 基準信号を使用します。                  |
|           | NTSC/PAL ブラックバースト信号) | 運用中に外部基準信号がなくなると、信号がな        |
|           |                      | くなる直前の周波数を保持します。(ステイイン       |
|           |                      | シンク機能)                       |
|           |                      | ステイインシンク動作中に外部基準信号が復帰        |
|           |                      | しても、パネル操作するまで外部基準信号には        |
|           |                      | ロックしません。                     |

# 7.1.1 インターナルモード

インターナルモードにするには、「REFERENCE SETTING」の「GENLOCK MODE」を「INTERNAL」 にします。

【参照】「7.2 ゲンロックモードの選択」

# ●パネル表示

「LT4600A LOCK STATUS」には「INTERNAL」と表示され、REFの INT が緑色で点灯します。

| LT4600A LOCK STATUS<br>◆ [ INTERNAL ] |  |
|---------------------------------------|--|
|                                       |  |

- 7.1.2 ゲンロックモード
  - 「REFERENCE SETTING」の「GENLOCK MODE」を「STAY-IN-SYNC」にします。
     【参照】「7.2 ゲンロックモードの選択」
  - REFERENCE SETTING」の「LOCK FORMAT」を選択します。
     基準信号のフォーマットを選択します。
     【参照】「7.3 ゲンロックフォーマットの選択」
  - 3. 背面パネルの GENLOCK IN に、基準信号を入力します。

基準信号は、HD 3 値同期信号または NTSC/PAL ブラックバースト信号に対応していま す。特性インピーダンスが 75Ω のケーブルを使用し、以下のいずれかの方法で入力し てください。

| 【入力方法 1】<br>一方に入力し、他<br>方を 75Ω終端。                         | 入力信号→<br>GENLOCK IN<br>LT 4600A<br>GENLOCK IN<br>LOOP-<br>THROUGH<br>J                      |
|-----------------------------------------------------------|---------------------------------------------------------------------------------------------|
| 【入力方法 2】<br>一方に入力し、他<br>方を他の機器に接<br>続。他の機器の末<br>端で 75Ω終端。 | 入力信号 → LT 4600A<br>GENLOCK IN<br>LOOP-<br>THROUGH<br>→ COP-<br>THROUGH<br>→ COP-<br>THROUGH |

# ●パネル表示

基準信号を入力すると、「LT4600A LOCK STATUS」には「TRACKING FAST」と表示され、REF の EXT が緑色で点滅します。この状態は、基準信号の引き込み中を表しています。

| Leader Multiformat Video Generator LT4600A |  |
|--------------------------------------------|--|
| LT4600A LOCK STATUS                        |  |
|                                            |  |

ゲンロックが正常に動作すると、「LT4600A LOCK STATUS」には「EXTERNAL」と表示され、 REFのEXTが緑色で点灯します。

ゲンロックモードでは、この状態で本器を使用してください。

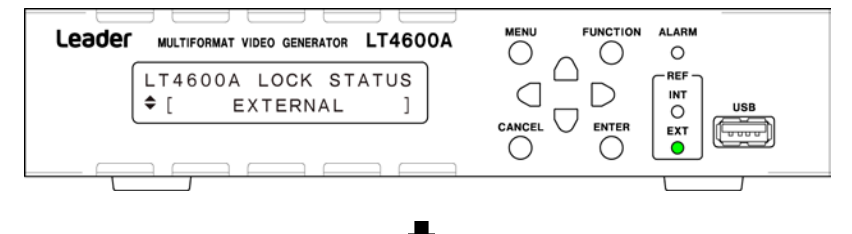

「EXTERNAL」の状態から基準信号に異常が発生すると、異常となる直前の周波数を保持します。(ステイインシンク機能)

「LT4600A LOCK STATUS」には「STAY-IN-SYNC」と表示され、REFのEXT が赤色で点滅します。

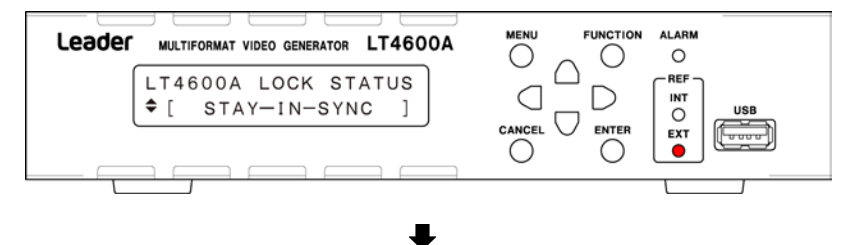

「STAY-IN-SYNC」の状態から基準信号が復帰しても、自動で基準信号にはロックしません。 基準信号にロックさせるには、「REFERENCE SETTING」の「GENLOCK MODE」を「STAY-IN-SYNC」 にし、「RE-ADJUST」してください。

【参照】「7.2 ゲンロックモードの選択」

| Leader | MULTIFORMAT VIDEO GENERATOR LT4600A |  |
|--------|-------------------------------------|--|
|        | RE-ADJUST OK ?<br>∎ok ⊡cancel       |  |
|        |                                     |  |

再ロックには数秒かかり、出力信号は不連続になります。

# 7.2 ゲンロックモードの選択

以下の操作で、ゲンロックモードを選択できます。 STAY-IN-SYNCのときに再度 STAY-IN-SYNCを選択すると、メッセージ「RE-ADJUST OK ?」が 表示されます。これはステイインシンク動作中、再ロックさせるときに使用します。

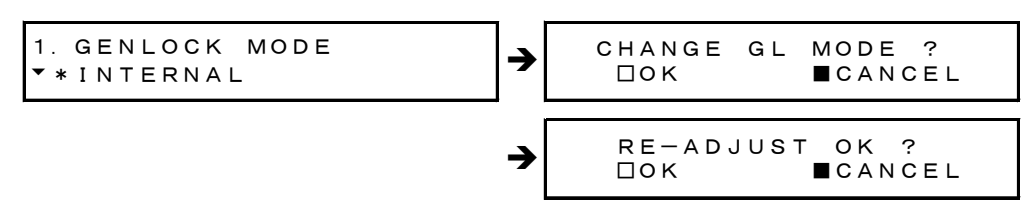

#### 操作

REFERENCE SETTING  $\rightarrow$  GENLOCK MODE: INTERNAL / STAY-IN-SYNC

#### 設定項目の説明

INTERNAL: インターナルモードにします。内部の基準信号を使用します。
 STAY-IN-SYNC: ゲンロックモードにします。背面パネルの GENLOCK IN に入力された、外部の基準信号を使用します。運用中に外部基準信号がなくなると、信号がなくなる直前の周波数を保持します。(ステイインシンク機能)

# 7.3 ゲンロックフォーマットの選択

以下の操作で、ゲンロックフォーマットを選択できます。 この設定は、「GENLOCK MODE」が「STAY-IN-SYNC」のときに有効です。 なお、ゲンロックフォーマットは、有効ライン数ではなく、総ライン数で表記しています。

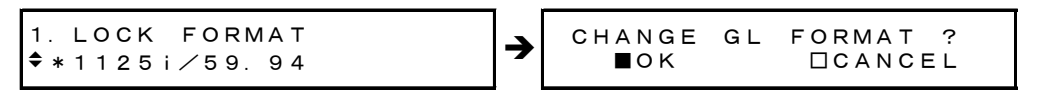

#### 操作

REFERENCE SETTING  $\rightarrow$  LOCK FORMAT

## ●ゲンロックフォーマット一覧

1125i/60、1125i/59.94、1125i/50、 1125p/30、1125p/29.97、1125p/25、1125p/24、1125p/23.98、 1125psF/24、1125psF/23.98、 750p/60、750p/59.94、750p/50、750p/30、750p/29.97、750p/25、750p/24、750p/23.98、 525i/59.94、NTSC BB(出荷時設定)、NTSC BB+REF、NTSC BB+ID、NTSC BB+REF+ID、525p/59.94、 625i/50、PAL BB、PAL BB+REF、625p/50

※ REF はフィールドリファレンスパルス、ID はフィールド ID を表しています。

# 7.4 タイミングの調整(微調)

ゲンロックモードでロックしているとき、以下の操作で基準信号に対するブラック信号のタ イミングを微調整できます。

ここでは、ブラック信号 1~3 のタイミングを同時に調整します。個別の調整は、「9.2 タイ ミングの調整」を参照してください。

設定値は即座に確定します。CANCEL キーを押しても、設定前の値には戻りません。

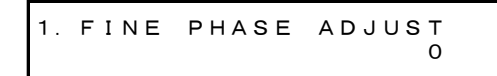

#### 操作

REFERENCE SETTING  $\rightarrow$  FINE PHASE ADJUST: -20 - <u>0</u> - 20 (1 ステップは約 0.5ns)

# 7.5 ゲンロックログの設定

ゲンロックログとは、ゲンロックの状態や設定の変化を発生順に記録したものです。 記録されたログは、電源を切ると消えますので注意してください。

## 7.5.1 ログのオンオフ

以下の操作で、ゲンロックログのオンオフを選択できます。 この設定はプリセットに保存されません。

1. GENLOCK LOG ON∕OFF □ON ■OFF

操作

REFERENCE SETTING  $\rightarrow$  GENLOCK LOG ON/OFF: ON / OFF

## 7.5.2 ログの表示

以下の操作で、ゲンロックログを表示できます。 ▲ キーで新しいログ、● キーで古いログ、● キーでログの内容を確認できます。

表示できる件数は 00~99 の 100 件で、以降に発生したログは古いログを上書きします。 日時は、「0 日時の設定」で設定した日時となります。

1. GENLOCK LOG DISP 00:2012/01/01 00:38

操作

REFERENCE SETTING  $\rightarrow$  GENLOCK LOG DISP

# 7.5.3 ログの保存

以下の操作で、ゲンロックログをUSBメモリーへ、log形式で保存できます。 log形式のファイルは、ワードパッドなどのテキストエディタで確認できます。

操作

REFERENCE SETTING  $\rightarrow$  GENLOCK LOG SAVE

# ●USB メモリーの構成

ゲンロックログは、USBメモリーの LOG フォルダの下に保存されます。 ファイルの日時は、「0 日時の設定」で設定した日時となります。

Ů USB メモリー

└ 🗋 LT4600A

և 🗋 LOG

└ 🗋 LT4600A\_LOG\_YYYYMMDDhhmmss.log

# 8. システム設定 (SYSTEM SETTING)

「SYSTEM SETTING」では、本体の動作に関する設定をします。 システム設定を変更すると、「BLACK SETTING」と「SDI SETTING」で設定した内容が、出荷時設 定に戻りますので注意してください。

# 8.1 周波数グループの選択

以下の操作で、ブラック出力および SDI 出力の周波数グループを選択できます。 周波数グループを変更すると、「SDI OUTPUT SELECT」で設定した内容が、出荷時設定に戻り ます。

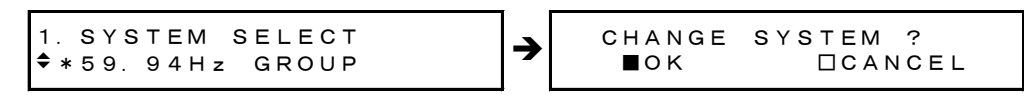

操作

SYSTEM SETTING  $\rightarrow$  SYSTEM SELECT: 60.00Hz GROUP / 59.94Hz GROUP / 50.00Hz GROUP

## 設定項目の説明

| 60.00Hz GRO | UP: 1 | .080 または 720 イメージで、フレーム (フィールド) 周波数が 60、30、24 |
|-------------|-------|-----------------------------------------------|
|             | 0     | <b>のフォーマットを出力できます。</b>                        |
| 59.94Hz GRO | UP: 1 | .080または720イメージで、フレーム(フィールド)周波数が59.94、29.97、   |
|             | 2     | \3.98 のフォーマットを出力できます。                         |
| 50.00Hz GRO | UP: 1 | .080 または 720 イメージで、フレーム(フィールド)周波数が 50、25 のフ   |
|             | 7     | ォーマットを出力できます。                                 |

# 8.2 SDI 出力モードの選択

以下の操作で、SDI の出力モードを選択できます。

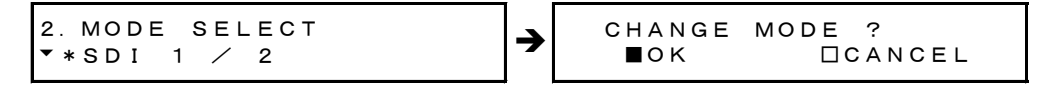

操作

SYSTEM SETTING  $\rightarrow$  SDI OUTPUT SELECT  $\rightarrow$  MODE SELECT: <u>SDI 1 / 2</u> / 3G-LvB / DUAL

## 設定項目の説明

SDI 1 / 2:3G-A、HD、SDを出力します。SDI OUT 1/2 は別々に設定できます。3G-LvB / DUAL:3G-B または HD (DL)を出力します。3G-B のとき、SDI OUT 1/2 からは同じ信号を出力します。

# 8.3 SDI 出力信号の選択

以下の操作で、SDI の出力モードを選択できます。

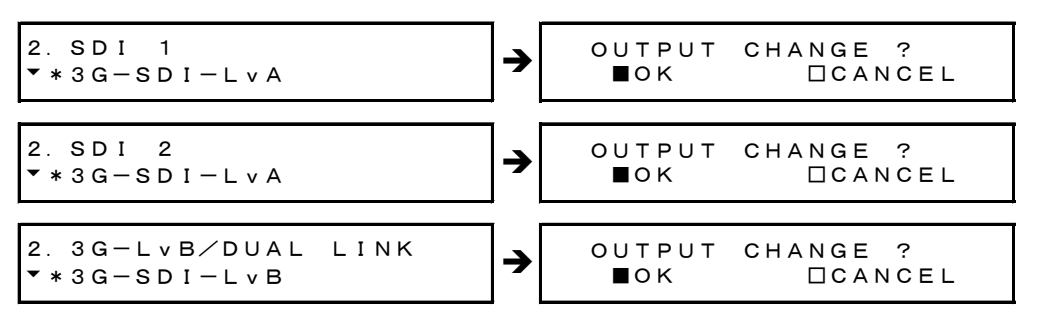

操作

SYSTEM SETTING  $\rightarrow$  SDI OUTPUT SELECT

- → SDI 1: 3G-SDI-LvA /  $\underline{HD}/\underline{SD}-\underline{SDI}$  (MODE SELECT が SDI 1 / 2 のとき)
- → SDI 2: 3G-SDI-LvA /  $\underline{HD}/\underline{SD}$ -SDI (MODE SELECT が SDI 1 / 2 のとき)
- $\rightarrow$  3G-LvB/DUAL LINK: 3G-SDI-LvB / HD DUAL LINK (MODE SELECT が 3G-LvB / DUAL のとき)

#### 設定項目の説明

| 3G-SDI-LvA:   | SDI OUT 1 または SDI OUT 2 から 3G-A を出力します。      |
|---------------|----------------------------------------------|
| HD/SD-SDI:    | SDI OUT 1 または SDI OUT 2 から、HD または SD を出力します。 |
| 3G-SDI-LvB:   | SDI OUT 1とSDI OUT 2から3G-Bを出力します。             |
| HD DUAL LINK: | SDI OUT 1とSDI OUT 2からHD(DL)を出力します。           |

# 9. アナログブラック出力 (BLACK SETTING)

背面パネルの「BLACK OUT」から、3系統のアナログブラック信号が出力されます。

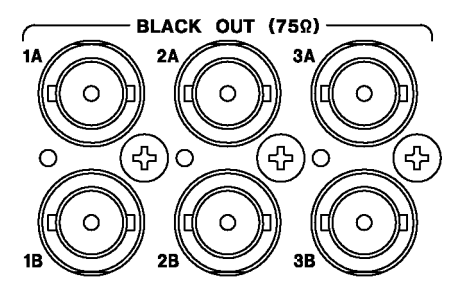

出力信号の設定は、「BLACK SETTING」で行います。「BLACK SETTING」は、システム設定を終え てから設定してください。システム設定を変更すると、「BLACK SETTING」で設定した内容は出 荷時設定に戻りますので、注意してください。

【参照】「8 システム設定 (SYSTEM SETTING)」

「BLACK SETTING」では、3 系統個別に設定できます。ここではブラック1(1A、1B)の設定について説明しますが、ブラック2、3についても同様に設定できます。

# 9.1 ブラックフォーマットの選択

以下の操作で、ブラック信号のフォーマットを選択できます。 通常のコンポジットブラック信号を使用する場合は、「NTSC BB」または「PAL BB」を選択し てください。

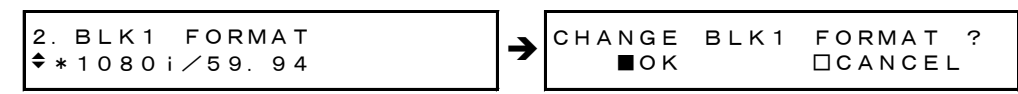

操作

 $BLACK SETTING \rightarrow BLACK1 SIGNAL \rightarrow BLK1 FORMAT$ 

選択できるフォーマットは、「8.1 周波数グループの選択」で選択した周波数グループによって、以下のように異なります。

|               | SYSTEM SELECT |               |               |
|---------------|---------------|---------------|---------------|
|               | 60.00Hz GROUP | 59.94Hz GROUP | 50.00Hz GROUP |
| 1080i/60      | 0             | ×             | ×             |
| 1080i/59.94   | ×             | 0             | ×             |
| 1080i/50      | ×             | ×             | 0             |
| 1080p/30      | 0             | ×             | ×             |
| 1080p/29.97   | ×             | 0             | ×             |
| 1080p/25      | ×             | ×             | 0             |
| 1080p/24      | 0             | ×             | ×             |
| 1080p/23.98   | ×             | 0             | ×             |
| 1080psF/24    | 0             | ×             | ×             |
| 1080psF/23.98 | ×             | 0             | ×             |
| 720p/60       | 0             | ×             | ×             |
| 720p/59.94    | ×             | 0             | ×             |
| 720p/50       | ×             | ×             | 0             |

#### 9. アナログブラック出力 (BLACK SETTING)

| BLK* FORMAT    | SYSTEM SELECT |               |               |  |
|----------------|---------------|---------------|---------------|--|
|                | 60.00Hz GROUP | 59.94Hz GROUP | 50.00Hz GROUP |  |
| 720p/30        | 0             | ×             | ×             |  |
| 720p/29.97     | ×             | 0             | ×             |  |
| 720p/25        | ×             | ×             | 0             |  |
| 720p/24        | 0             | ×             | ×             |  |
| 720p/23.98     | ×             | 0             | ×             |  |
| NTSC BB        | Ø             | Ø             | Ø             |  |
| NTSC BB+REF    | 0             | 0             | 0             |  |
| NTSC BB+ID     | 0             | 0             | 0             |  |
| NTSC BB+REF+ID | 0             | 0             | 0             |  |
| NTSC BB+SETUP  | 0             | 0             | 0             |  |
| NTSC BB+S+REF  | 0             | 0             | 0             |  |
| NTSC BB+S+ID   | 0             | 0             | 0             |  |
| NTSC BB+S+R+ID | 0             | 0             | 0             |  |
| 525i/59.94     | 0             | 0             | 0             |  |
| 525p/59.94     | 0             | 0             | 0             |  |
| PAL BB         | 0             | 0             | 0             |  |
| PAL BB+REF     | 0             | 0             | 0             |  |
| 625i/50        | 0             | 0             | 0             |  |
| 625p/50        | 0             | 0             | 0             |  |

(O:選択可、×:選択不可、◎:出荷時設定)

※ REF、R (Field REF): フィールドの識別信号として、以下の信号が付加されています。
 ・NTSC の場合、ライン 10 に 714mV の基準信号 (2 フレームごと)
 ・PAL の場合、ライン 7 に 700mV の基準信号 (4 フレームごと)
 ※ ID (10 field ID): SMPTE ST 318 に準拠した ID 信号が付加されています。
 ※ SETUP、S (Setup): 7.5IRE(7.5%)のセットアップ信号が付加されています。

# 9.2 タイミングの調整

ブラックフォーマットを変更すると、ここで調整したタイミングは出荷時設定に戻りますの で、注意してください。

【参照】 「9.1 ブラックフォーマットの選択」

# 9.2.1 タイミングの調整(フレーム)

以下の操作で、基準信号に対するブラック信号のタイミングを、フレーム単位で調整できます。

このメニューは、「BLK\* FORMAT」が「NTSC \*」、「525i/59.94」、「PAL \*」、「625i/50」のい ずれかのときに表示されます。

設定値は即座に確定します。CANCEL キーを押しても、設定前の値には戻りません。

3. BLK1 F-PHASE 0 frame 操作

| BLACK SETTING        | $\rightarrow$ BLACK1 SIGNAL $\rightarrow$ BLK1 TIMING $\rightarrow$ BLK1 F-PHASE |
|----------------------|----------------------------------------------------------------------------------|
| : -5 - <u>0</u> - +5 | (BLK* FORMAT が NTSC *または 525i/59.94 のとき)                                         |
| : -2 - 0 - +2        | (BLK* FORMAT が PAL *または 625i/50 のとき)                                             |

# 9.2.2 タイミングの調整(ライン)

以下の操作で、基準信号に対するブラック信号のタイミングを、ライン単位で調整できま す。(以下の可変範囲は最大値で、フォーマットによって異なります) 設定値は即座に確定します。CANCEL キーを押しても、設定前の値には戻りません。

3. BLK1 V-PHASE 0 line

操作

BLACK SETTING  $\rightarrow$  BLACK1 SIGNAL  $\rightarrow$  BLK1 TIMING  $\rightarrow$  BLK1 V-PHASE: -1124 - <u>0</u> - +1124

# 9.2.3 タイミングの調整(ドット)

以下の操作で、基準信号に対するブラック信号のタイミングを、ドット単位で調整できま す。(以下の可変範囲は最大値で、フォーマットによって異なります) ドットの代わりに時間単位で調整することもできます。「9.2.4 タイミングの調整(時 間)」を参照してください。ドットと時間は互いに連動しています。 設定値は即座に確定します。CANCEL キーを押しても、設定前の値には戻りません。

```
3. BLK1 H-PHASE [dot]
0 dot
```

操作

 $\begin{array}{l} \mathsf{BLACK} \text{ SETTING} \rightarrow \mathsf{BLACK1} \text{ SIGNAL} \rightarrow \mathsf{BLK1} \text{ TIMING} \rightarrow \mathsf{BLK1} \text{ H-PHASE[dot]} \\ \vdots \ -4124 \ - \ 0 \ - \ +4124 \end{array}$ 

## 9.2.4 タイミングの調整(時間)

以下の操作で、基準信号に対するブラック信号のタイミングを、時間単位で調整できます。 (以下の可変範囲は最大値で、フォーマットによって異なります) 時間の代わりにドット単位で調整することもできます。「9.2.3 タイミングの調整(ドッ ト)」を参照してください。時間とドットは互いに連動しています。 設定値は即座に確定します。CANCEL キーを押しても、設定前の値には戻りません。

```
3. BLK1 H-PHASE [μs]
+0. 0000 μs
```

操作

```
BLACK SETTING \rightarrow BLACK1 SIGNAL \rightarrow BLK1 TIMING \rightarrow BLK1 H-PHASE[\mus]
: -63.9814 - <u>0</u> - +63.9814
```

# 10. SDI 出力 (SDI SETTING)

背面パネルの「SDI OUT」から、2 系統の SDI 信号が出力されます。

•

۲

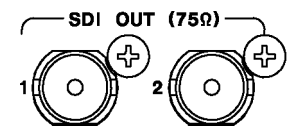

出力信号の設定は、「SDI SETTING」で行います。「SDI SETTING」は、システム設定を終えてか ら設定してください。システム設定を変更すると、「SDI SETTING」で設定した内容は出荷時設 定に戻りますので、注意してください。

【参照】「8 システム設定 (SYSTEM SETTING)」

「SDI SETTING」の下のメニューは、「8.3 SDI 出力信号の選択」で選択した信号によって以下 のように異なりますが、操作の説明は「SDI」で統一してあります。

SDI 1 または SDI 2 が 3G-SDI-LvA のとき

▼SDI 1 (3G-SDI-LvA)

0. SDI SETTING  $\bullet$  SDI 2 (3G-SDI-LvA) ►

▶

O. SDI SETTING

▲ S D I 2 (H D / S D - S D I)

SDI 1 または SDI 2 が HD/SD-SDI のとき

0. SDI SETTING ▼SDI 1 (HD/SD-SDI)

SDIが3G-SDI-LvBのとき

0. SDI SETTING

0. SDI SETTING SDI (3G-SDI-LVB)

SDIがHD DUAL LINKのとき

0. SDI SETTING SDI (HD DUAL LINK) ۲

# 10.1 SDI フォーマットの選択

以下の操作で、SDI 信号のフォーマットとカラーシステムを選択できます。

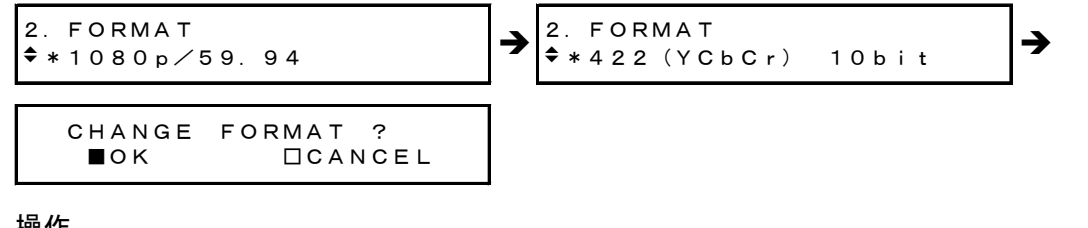

操作

SDI SETTING  $\rightarrow$  SDI  $\rightarrow$  FORMAT

選択できるフォーマットとカラーシステムの組み合わせを、以下に示します。 記載のないフォーマットは選択できません。また、「8.1 周波数グループの選択」で選択し た周波数グループによって、選択できるフォーマットは異なります。

# ●3G-A 出力時

|               | カラーシステム    |            |             |            |           | OVOTEM    |          |
|---------------|------------|------------|-------------|------------|-----------|-----------|----------|
| フォーマット        | 422(YCbCr) | 422(YCbCr) | 444 (YCbCr) | 444(YCbCr) | 444 (RGB) | 444 (RGB) | STOLE    |
|               | 10bit      | 12bit      | 10bit       | 12bit      | 10bit     | 12bit     | JLLUI    |
| 1080i/60      | ×          | 0          | 0           | 0          | 0         | 0         | 60. 00Hz |
| 1080i/59.94   | ×          | 0          | 0           | 0          | 0         | 0         | 59. 94Hz |
| 1080i/50      | ×          | 0          | 0           | 0          | 0         | 0         | 50. 00Hz |
| 1080p/60      | 0          | ×          | ×           | ×          | ×         | ×         | 60. 00Hz |
| 1080p/59.94   | Ø          | ×          | ×           | ×          | ×         | ×         | 59. 94Hz |
| 1080p/50      | 0          | ×          | ×           | ×          | ×         | ×         | 50. 00Hz |
| 1080p/30      | ×          | 0          | 0           | 0          | 0         | 0         | 60. 00Hz |
| 1080p/29.97   | ×          | 0          | 0           | 0          | 0         | 0         | 59. 94Hz |
| 1080p/25      | ×          | 0          | 0           | 0          | 0         | 0         | 50. 00Hz |
| 1080p/24      | ×          | 0          | 0           | 0          | 0         | 0         | 60. 00Hz |
| 1080p/23.98   | ×          | 0          | 0           | 0          | 0         | 0         | 59.94Hz  |
| 1080psF/30    | ×          | 0          | 0           | ×          | 0         | ×         | 60. 00Hz |
| 1080psF/29.97 | ×          | 0          | 0           | ×          | 0         | ×         | 59.94Hz  |
| 1080psF/25    | ×          | 0          | 0           | ×          | 0         | ×         | 50. 00Hz |
| 1080psF/24    | ×          | 0          | 0           | ×          | 0         | ×         | 60. 00Hz |
| 1080psF/23.98 | ×          | 0          | 0           | ×          | 0         | ×         | 59.94Hz  |
| 720p/60       | ×          | ×          | 0           | ×          | 0         | ×         | 60. 00Hz |
| 720p/59.94    | ×          | ×          | 0           | ×          | 0         | ×         | 59.94Hz  |
| 720p/50       | ×          | ×          | 0           | ×          | 0         | ×         | 50. 00Hz |
| 720p/30       | ×          | ×          | 0           | ×          | 0         | ×         | 60. 00Hz |
| 720p/29.97    | ×          | ×          | 0           | ×          | 0         | ×         | 59.94Hz  |
| 720p/25       | ×          | ×          | 0           | ×          | 0         | ×         | 50. 00Hz |
| 720p/24       | ×          | ×          | 0           | ×          | 0         | ×         | 60. 00Hz |
| 720p/23.98    | ×          | ×          | 0           | ×          | 0         | ×         | 59.94Hz  |

(O:選択可、×:選択不可、◎:出荷時設定)

|               | カラーシステム    |            |            |             |           |           | OVOTEM   |
|---------------|------------|------------|------------|-------------|-----------|-----------|----------|
| フォーマット        | 422(YCbCr) | 422(YCbCr) | 444(YCbCr) | 444 (YCbCr) | 444 (RGB) | 444 (RGB) | SISIEM   |
|               | 10bit      | 12bit      | 10bit      | 12bit       | 10bit     | 12bit     | SELEGI   |
| 1080i/60      | ×          | 0          | 0          | 0           | 0         | 0         | 60. 00Hz |
| 1080i/59.94   | ×          | 0          | 0          | 0           | 0         | 0         | 59. 94Hz |
| 1080i/50      | ×          | 0          | 0          | 0           | 0         | 0         | 50. 00Hz |
| 1080p/60      | 0          | ×          | ×          | ×           | ×         | ×         | 60. 00Hz |
| 1080p/59.94   | Ø          | ×          | ×          | ×           | ×         | ×         | 59.94Hz  |
| 1080p/50      | 0          | ×          | ×          | ×           | ×         | ×         | 50. 00Hz |
| 1080p/30      | ×          | 0          | 0          | 0           | 0         | 0         | 60. 00Hz |
| 1080p/29.97   | ×          | 0          | 0          | 0           | 0         | 0         | 59.94Hz  |
| 1080p/25      | ×          | 0          | 0          | 0           | 0         | 0         | 50. 00Hz |
| 1080p/24      | ×          | 0          | 0          | 0           | 0         | 0         | 60. 00Hz |
| 1080p/23.98   | ×          | 0          | 0          | 0           | 0         | 0         | 59.94Hz  |
| 1080psF/30    | ×          | 0          | 0          | ×           | 0         | ×         | 60. 00Hz |
| 1080psF/29.97 | ×          | 0          | 0          | ×           | 0         | ×         | 59.94Hz  |
| 1080psF/25    | ×          | 0          | 0          | ×           | 0         | ×         | 50. 00Hz |
| 1080psF/24    | ×          | 0          | 0          | ×           | 0         | ×         | 60. 00Hz |
| 1080psF/23.98 | ×          | 0          | 0          | ×           | 0         | ×         | 59.94Hz  |

# ●3G-B 出力時

(O∶選択可、×∶選択不可、◎∶出荷時設定)

# ●HD(DL)出力時

|               |            | カラーシステム    |             |             |           |           |          |
|---------------|------------|------------|-------------|-------------|-----------|-----------|----------|
| フォーマット        | 422(YCbCr) | 422(YCbCr) | 444 (YCbCr) | 444 (YCbCr) | 444 (RGB) | 444 (RGB) | STATEM   |
|               | 10bit      | 12bit      | 10bit       | 12bit       | 10bit     | 12bit     | SELEGI   |
| 1080i/60      | ×          | 0          | 0           | 0           | 0         | 0         | 60. 00Hz |
| 1080i/59.94   | ×          | 0          | 0           | 0           | 0         | 0         | 59. 94Hz |
| 1080i/50      | ×          | 0          | 0           | 0           | 0         | 0         | 50. 00Hz |
| 1080p/60      | 0          | ×          | ×           | ×           | ×         | ×         | 60. 00Hz |
| 1080p/59.94   | Ø          | ×          | ×           | ×           | ×         | ×         | 59. 94Hz |
| 1080p/50      | 0          | ×          | ×           | ×           | ×         | ×         | 50. 00Hz |
| 1080p/30      | ×          | 0          | 0           | 0           | 0         | 0         | 60. 00Hz |
| 1080p/29.97   | ×          | 0          | 0           | 0           | 0         | 0         | 59. 94Hz |
| 1080p/25      | ×          | 0          | 0           | 0           | 0         | 0         | 50. 00Hz |
| 1080p/24      | ×          | 0          | 0           | 0           | 0         | 0         | 60. 00Hz |
| 1080p/23.98   | ×          | 0          | 0           | 0           | 0         | 0         | 59. 94Hz |
| 1080psF/30    | ×          | 0          | 0           | 0           | 0         | 0         | 60. 00Hz |
| 1080psF/29.97 | ×          | 0          | 0           | 0           | 0         | 0         | 59. 94Hz |
| 1080psF/25    | ×          | 0          | 0           | 0           | 0         | 0         | 50. 00Hz |
| 1080psF/24    | ×          | 0          | 0           | 0           | 0         | 0         | 60. 00Hz |
| 1080psF/23.98 | ×          | 0          | 0           | 0           | 0         | 0         | 59.94Hz  |

(O:選択可、×:選択不可、◎:出荷時設定)

|               |            |            | カラー        | システム       |           |           | OVOTEN   |
|---------------|------------|------------|------------|------------|-----------|-----------|----------|
| フォーマット        | 422(YCbCr) | 422(YCbCr) | 444(YCbCr) | 444(YCbCr) | 444 (RGB) | 444 (RGB) | STOLEM   |
|               | 10bit      | 12bit      | 10bit      | 12bit      | 10bit     | 12bit     | SELEGI   |
| 1080i/60      | 0          | ×          | ×          | ×          | ×         | ×         | 60. 00Hz |
| 1080i/59.94   | O          | ×          | ×          | ×          | ×         | ×         | 59. 94Hz |
| 1080i/50      | 0          | ×          | ×          | ×          | ×         | ×         | 50. 00Hz |
| 1080p/30      | 0          | ×          | ×          | ×          | ×         | ×         | 60. 00Hz |
| 1080p/29.97   | 0          | ×          | ×          | ×          | ×         | ×         | 59. 94Hz |
| 1080p/25      | 0          | ×          | ×          | ×          | ×         | ×         | 50. 00Hz |
| 1080p/24      | 0          | ×          | ×          | ×          | ×         | ×         | 60. 00Hz |
| 1080p/23.98   | 0          | ×          | ×          | ×          | ×         | ×         | 59. 94Hz |
| 1080psF/24    | 0          | ×          | ×          | ×          | ×         | ×         | 60. 00Hz |
| 1080psF/23.98 | 0          | ×          | ×          | ×          | ×         | ×         | 59. 94Hz |
| 720p/60       | 0          | ×          | ×          | ×          | ×         | ×         | 60. 00Hz |
| 720p/59.94    | 0          | ×          | ×          | ×          | ×         | ×         | 59. 94Hz |
| 720p/50       | 0          | ×          | ×          | ×          | ×         | ×         | 50. 00Hz |
| 720p/30       | 0          | ×          | ×          | ×          | ×         | ×         | 60. 00Hz |
| 720p/29.97    | 0          | ×          | ×          | ×          | ×         | ×         | 59. 94Hz |
| 720p/25       | 0          | ×          | ×          | ×          | ×         | ×         | 50. 00Hz |
| 720p/24       | 0          | ×          | ×          | ×          | ×         | ×         | 60. 00Hz |
| 720p/23.98    | 0          | ×          | ×          | ×          | ×         | ×         | 59.94Hz  |
| 525i/59.94    | 0          | ×          | ×          | ×          | ×         | ×         | -        |
| 625i/50       | 0          | ×          | ×          | ×          | ×         | ×         | _        |

#### ●HD/SD 出力時

(O: 選択可、×: 選択不可、©: 出荷時設定)

# 10.2 パターンの設定

10.2.1 パターンの選択

以下の操作で、出力パターンを選択できます。

3. PATTERN SELECT ▼\*COLOR BAR 100%

操作

SDI SETTING  $\rightarrow$  SDI  $\rightarrow$  PATTERN  $\rightarrow$  PATTERN SELECT: <u>COLOR BAR 100%</u> / COLOR BAR 75% / MULTI CB 100% / MULTI CB 75% / MULTI CB (+I) / SMPTE COLOR BAR / EBU COLOR BAR / BBC COLOR BAR / CHECK FIELD / BLUE FIELD 100% / GREEN FIELD 100% / RED FIELD 100% / FLAT FIELD 0% / FLAT FIELD 100%

# 10. SDI 出力 (SDI SETTING)

| 選択できるパターンは | 出力フォーマン | ットによって以下の | のように異なります。 |
|------------|---------|-----------|------------|
|------------|---------|-----------|------------|

| ·° <b>万</b> 、、   | フォーマット        |            |         |  |  |
|------------------|---------------|------------|---------|--|--|
| バターン             | 3G/HD (DL)/HD | 525i/59.94 | 625i/50 |  |  |
| COLOR BAR 100%   | 0             | 0          | 0       |  |  |
| COLOR BAR 75%    | 0             | 0          | ×       |  |  |
| MULTI CB 100%    | 0             | ×          | ×       |  |  |
| MULTI CB 75%     | 0             | ×          | ×       |  |  |
| MULTI CB (+I)    | 0             | ×          | ×       |  |  |
| SMPTE COLOR BAR  | ×             | 0          | ×       |  |  |
| EBU COLOR BAR    | ×             | ×          | 0       |  |  |
| BBC COLOR BAR    | ×             | ×          | 0       |  |  |
| CHECK FIELD      | 0             | 0          | 0       |  |  |
| BLUE FIELD 100%  | 0             | 0          | 0       |  |  |
| GREEN FIELD 100% | 0             | 0          | 0       |  |  |
| RED FIELD 100%   | 0             | 0          | 0       |  |  |
| FLAT FIELD 0%    | 0             | 0          | 0       |  |  |
| FLAT FIELD 100%  | 0             | 0          | 0       |  |  |

(O:選択可、×:選択不可)

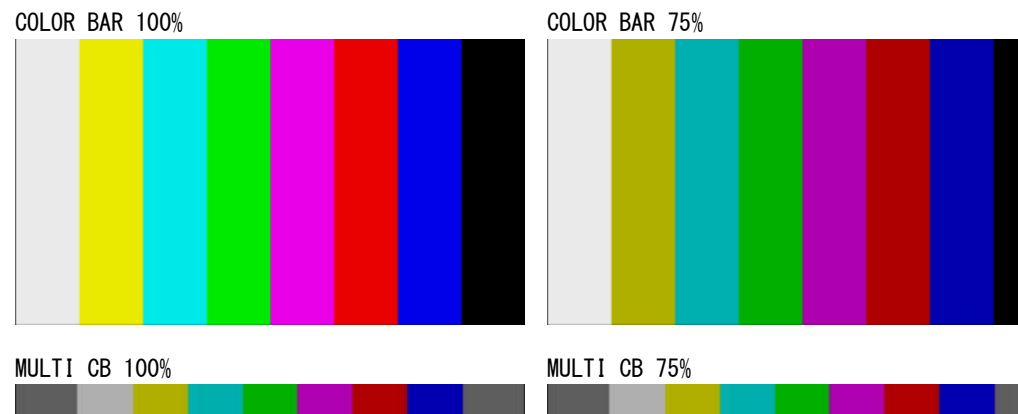

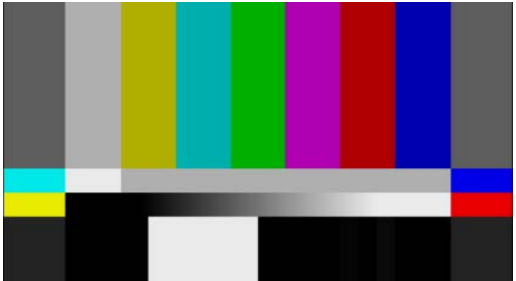

MULTI CB (+I)

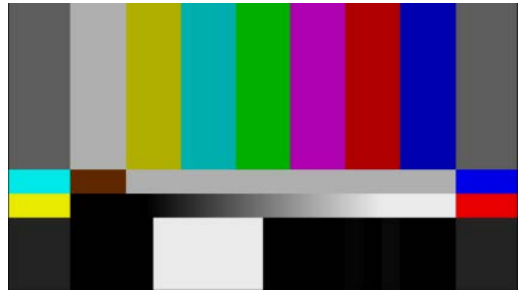

# 10. SDI 出力 (SDI SETTING)

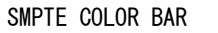

EBU COLOR BAR

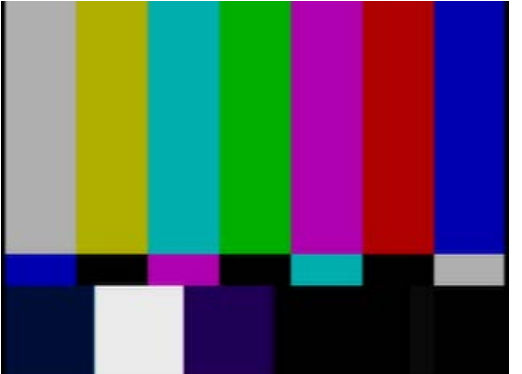

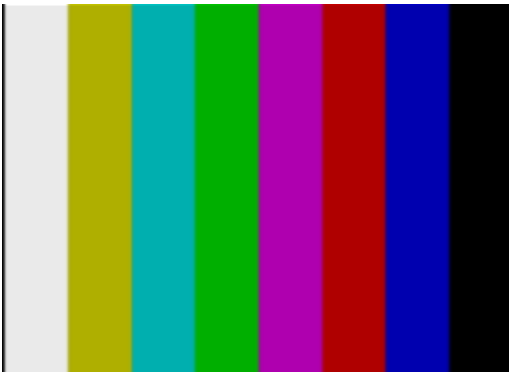

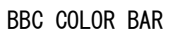

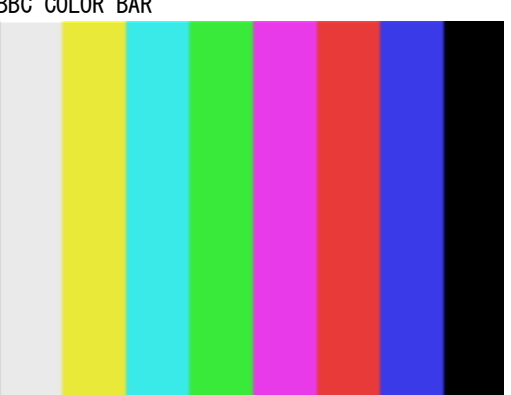

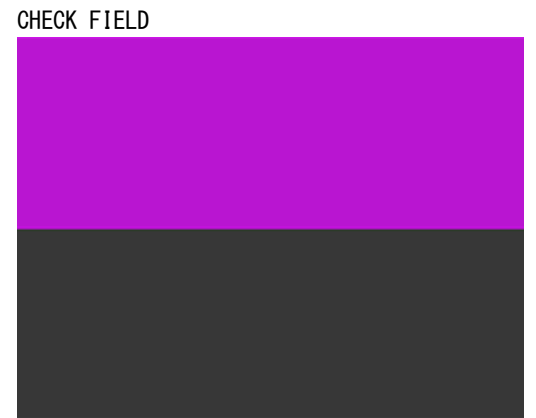

```
BLUE FIELD 100%
```

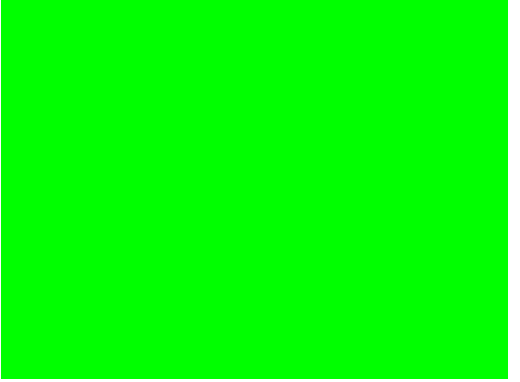

GREEN FILED 100%

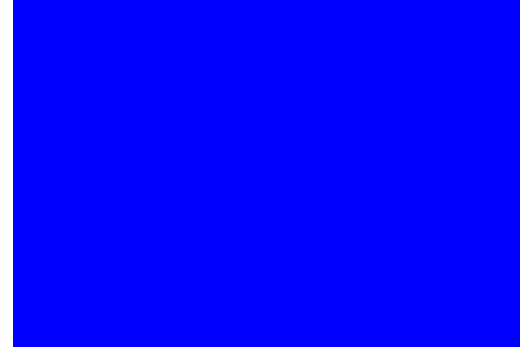

RED FIELD 100%

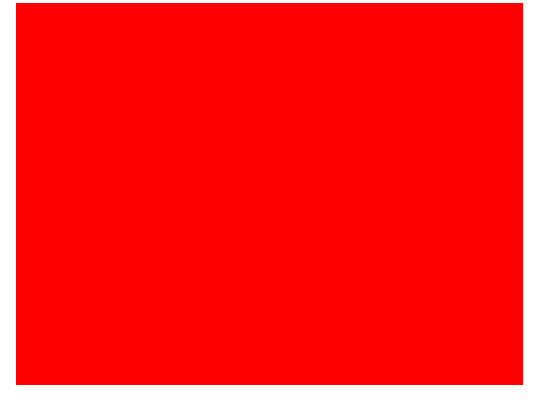

FLAT FIELD 0%

FLAT FIELD 100%

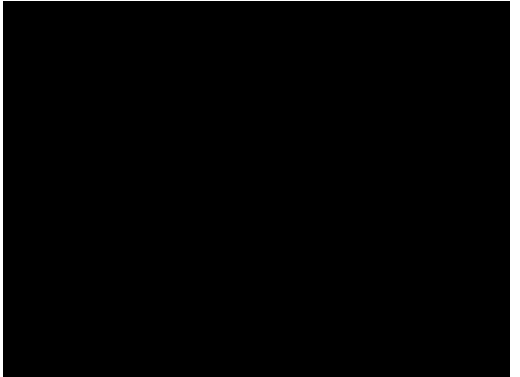

# 10.2.2 パターンスクロールのオンオフ

以下の操作で、パターンスクロールをオンオフできます。 パターンがチェックフィールドのときは、ON にしてもスクロールしません。

| 4. SCROLL | ON∕OFF |
|-----------|--------|
| DON       | ■OFF   |

操作

SDI SETTING  $\rightarrow$  SDI  $\rightarrow$  PATTERN  $\rightarrow$  PATTERN SCROLL  $\rightarrow$  SCROLL ON/OFF: ON / <u>OFF</u>

# 10.2.3 パターンスクロール方向の選択

以下の操作で、パターンスクロール方向を選択できます。

```
5. DIRECTION
▼*UP & RIGHT
```

操作

SDI SETTING  $\rightarrow$  SDI  $\rightarrow$  PATTERN  $\rightarrow$  PATTERN SCROLL  $\rightarrow$  SCROLL PARAM SET  $\rightarrow$  DIRECTION: UP & RIGHT / UP / UP & LEFT / LEFT / DOWN & LEFT / DOWN / DOWN & RIGHT / RIGHT

## 10.2.4 パターンスクロール速度の設定

以下の操作で、パターンスクロール速度を設定できます。 単位はドット/フィールド(フレーム)で、0にするとスクロールしません。 設定値は即座に確定します。CANCEL キーを押しても、設定前の値には戻りません。

5. H SPEED O dot

- 5. V SPEED
- 0 dot

操作

SDI SETTING  $\rightarrow$  SDI  $\rightarrow$  PATTERN  $\rightarrow$  PATTERN SCROLL  $\rightarrow$  SCROLL PARAM SET  $\rightarrow$  H SPEED: <u>0</u> - +256 (水平方向、2dot ステップ)  $\rightarrow$  V SPEED: <u>0</u> - +256 (垂直方向、1dot ステップ)

## 10.2.5 パターンチェンジのオンオフ

以下の操作で、パターンチェンジをオンオフできます。 オンにすると、現在のフォーマットで選択できるパターン(チェックフィールドを除く)を 自動で切り換えます。

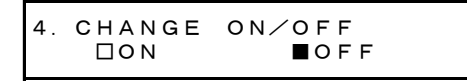

## 操作

SDI SETTING  $\rightarrow$  SDI  $\rightarrow$  PATTERN  $\rightarrow$  PATTERN CHANGE  $\rightarrow$  CHANGE ON/OFF: ON / OFF

# 10.2.6 パターンチェンジ速度の設定

以下の操作で、パターンを切り換える間隔を設定できます。

操作

SDI SETTING  $\rightarrow$  SDI  $\rightarrow$  PATTERN  $\rightarrow$  PATTERN CHANGE  $\rightarrow$  SPEED: <u>+1</u> - +255

# 10.3 タイミングの調整

SDI フォーマットを変更すると、ここで調整したタイミングは出荷時設定に戻りますので、 注意してください。

【参照】「10.1 SDIフォーマットの選択」

#### 10.3.1 タイミング基準の選択

以下の操作で、SDI 信号とブラック信号の、基準となる出力タイミングを選択できます。 出力信号が 3G のとき、このメニューは表示されません。SERIAL 固定となります。

```
3. OH TIMING
□SERIAL ■LEGACY
```

操作

SDI SETTING  $\rightarrow$  SDI  $\rightarrow$  TIMING  $\rightarrow$  OH TIMING: SERIAL / LEGACY

#### 設定項目の説明

| SERIAL: | 信号規格で定義されたタイミングで出力します。     |
|---------|----------------------------|
| LEGACY: | 従来の当社製信号発生器と同じタイミングで出力します。 |

# 10.3.2 タイミングの調整(ライン)

以下の操作で、基準信号に対する SDI 信号のタイミングを、ライン単位で調整できます。(以下の可変範囲は最大値で、フォーマットによって異なります) 設定値は即座に確定します。CANCEL キーを押しても、設定前の値には戻りません。

3. V-PHASE O line

操作

SDI SETTING  $\rightarrow$  SDI  $\rightarrow$  TIMING  $\rightarrow$  V-PHASE: -1124 - <u>0</u> - +1124

## 10.3.3 タイミングの調整(ドット)

以下の操作で、基準信号に対する SDI 信号のタイミングを、ドット単位で調整できます。(以下の可変範囲は最大値で、フォーマットによって異なります)

ドットの代わりに時間単位で調整することもできます。「10.3.4 タイミングの調整(時間)」を参照してください。ドットと時間は互いに連動しています。

設定値は即座に確定します。CANCEL キーを押しても、設定前の値には戻りません。

操作

SDI SETTING  $\rightarrow$  SDI  $\rightarrow$  TIMING  $\rightarrow$  H-PHASE [dot]: -4124 - 0 - +4124

# 10.3.4 タイミングの調整(時間)

以下の操作で、基準信号に対する SDI 信号のタイミングを、時間単位で調整できます。(以下の可変範囲は最大値で、フォーマットによって異なります) 時間の代わりにドット単位で調整することもできます。「10.3.3 タイミングの調整(ドット)」を参照してください。時間とドットは互いに連動しています。 設定値は即座に確定します。CANCEL キーを押しても、設定前の値には戻りません。

操作

```
SDI SETTING \rightarrow SDI \rightarrow TIMING \rightarrow H-PHASE [\mus]: -63.9629 - 0 - +63.9629
```

# 10.4 エンベデッドオーディオの設定

SDI 信号には、16ch(3G-Bは32ch)のオーディオを重畳できます。

1~4ch をグループ1、5~8ch をグループ2、9~12ch をグループ3、13~16ch をグループ4 と呼び、周波数やレベルなどはチャンネルごとに設定できます。

また、グループ2の設定をグループ1の設定に従うようにすれば、グループ1の設定をする だけで、グループ2の設定も自動でグループ1のとおりになります。

|          |                 |                   | 1ch             |
|----------|-----------------|-------------------|-----------------|
| SDI (= P |                 | グループ1             | 2ch (=1ch も可)   |
|          |                 |                   | 3ch (=1ch も可)   |
|          |                 |                   | 4ch (=1ch も可)   |
|          |                 |                   | 5ch             |
|          |                 | グループ 2            | 6ch (=5ch も可)   |
|          |                 | (=グループ1も可)        | 7ch(=5ch も可)    |
|          | リンク A (3G-B のみ) |                   | 8ch (=5ch も可)   |
|          |                 |                   | 9ch             |
| 別旧方      |                 | <i>ヸ</i> ゙゙゙゙     | 10ch (=9ch も可)  |
|          |                 | · <b>ジル</b> ー ノ 3 | 11ch (=9ch も可)  |
|          |                 |                   | 12ch (=9ch も可)  |
|          |                 |                   | 13ch            |
|          |                 | グループ 4            | 14ch (=13ch も可) |
|          |                 | (=グループ3も可)        | 15ch (=13ch も可) |
|          |                 |                   | 16ch (=13ch も可) |
|          | リンクB(3G-Bのみ)    |                   |                 |
|          | (=リンクAも可)       | リングAと回し           |                 |

#### 10.4.1 リンク間の共通設定

出力信号が 3G-B のとき、以下の操作で ON にすると、リンク B の設定をリンク A の設定に 従うようにできます。ON にしてもリンク B の設定はできますが、値は無視されます。

操作

```
SDI SETTING \rightarrow SDI \rightarrow EMBEDDED AUDIO \rightarrow LINK-B \rightarrow EQUAL TO LINK-A: ON / OFF
```

#### 10.4.2 グループ間の共通設定

以下の操作で「EQUAL TO G1」を ON にすると、グループ2の設定をグループ1の設定に従 うようにできます。ON にしてもグループ2の設定はできますが、値は無視されます。 「EQUAL TO G3」についても同様です。

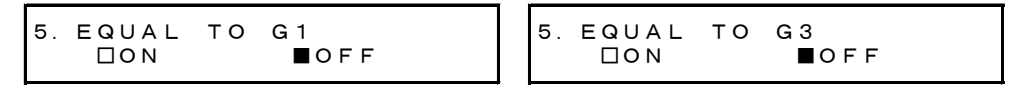

操作

```
SDI SETTING \rightarrow SDI \rightarrow EMBEDDED AUDIO
\rightarrow GROUP 2 SET \rightarrow EQUAL TO G1: ON / <u>OFF</u>
\rightarrow GROUP 4 SET \rightarrow EQUAL TO G3: ON / OFF
```

## 10.4.3 チャンネル間の共通設定

以下の操作で CH2 の「EQUAL TO CH1」を ON にすると、2ch の設定を 1ch の設定に従うよう にできます。ON にしても 2ch の設定はできますが、値は無視されます。 そのほかのメニューについても同様です。

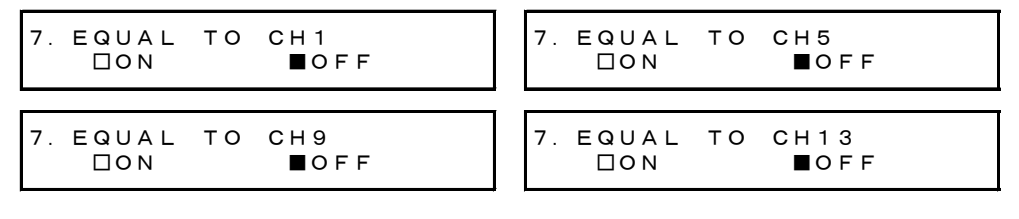

操作

SDI SETTING → SDI → EMBEDDED AUDIO → GROUP 1 SET → CH SELECT → GROUP1 CH2 → EQUAL TO CH1: ON / <u>OFF</u> → GROUP 1 SET → CH SELECT → GROUP1 CH3 → EQUAL TO CH1: ON / <u>OFF</u> (中略) → GROUP 4 SET → CH SELECT → GROUP1 CH15 → EQUAL TO CH13: ON / <u>OFF</u> → GROUP 4 SET → CH SELECT → GROUP1 CH16 → EQUAL TO CH13: ON / <u>OFF</u>

## 10.4.4 オーディオのオンオフ

以下の操作で、グループごとにオーディオのオンオフができます。

4. AUDIO ON∕OFF \*∎G1 ■G2 ■G3 ■G4

操作

SDI SETTING  $\rightarrow$  SDI  $\rightarrow$  EMBEDDED AUDIO  $\rightarrow$  AUDIO ON/OFF: ON / OFF

#### 10.4.5 分解能の選択

以下の操作で、選択したグループの分解能を選択できます。 出力信号が 525i/59.94 のときは、すべてのグループを 24bit に設定できません。24bit に できるのは、3 グループまでとなります。

5. RESOLUTION ■20bit □24bit

操作

SDI SETTING  $\rightarrow$  SDI  $\rightarrow$  EMBEDDED AUDIO  $\rightarrow$  GROUP \* SET  $\rightarrow$  RESOLUTION: <u>20bit</u> / 24bit

#### 10.4.6 プリエンファシスモードの選択

以下の操作で、選択したグループのプリエンファシスモードを選択できます。

```
5. EMPHASIS
□50∕15 □CCITT ∎OFF
```

操作

SDI SETTING  $\rightarrow$  SDI  $\rightarrow$  EMBEDDED AUDIO  $\rightarrow$  GROUP \* SET  $\rightarrow$  EMPHASIS: 50/15 / CCITT / <u>OFF</u>

#### 10.4.7 周波数の選択

以下の操作で、選択したチャンネルの周波数を選択できます。

```
7. FREQUENCY
▲ * 1 k H z
```

操作

```
SDI SETTING \rightarrow SDI \rightarrow EMBEDDED AUDIO \rightarrow GROUP * SET \rightarrow CH SELECT \rightarrow GROUP * CH* \rightarrow FREQUENCY: SILENCE / 400Hz / 800Hz / 1kHz
```

#### 10.4.8 レベルの設定

以下の操作で、選択したチャンネルのレベルを設定できます。

7. LEVEL - 20 dBFS

操作

```
SDI SETTING \rightarrow SDI \rightarrow EMBEDDED AUDIO \rightarrow GROUP * SET \rightarrow CH SELECT \rightarrow GROUP * CH* \rightarrow LEVEL: -60 - <u>-20</u> - 0
```

# 10.4.9 クリックの設定

以下の操作で1sec~4secにすると、選択したチャンネルに選択した間隔でクリックを挿入します。

この設定は、「LIPSYNC」が「OFF」のときに有効です。

```
7. CLICK
▼*OFF J
```

操作

```
SDI SETTING \rightarrow SDI \rightarrow EMBEDDED AUDIO \rightarrow GROUP * SET \rightarrow CH SELECT \rightarrow GROUP * CH* \rightarrow CLICK: <u>OFF</u> / 1sec / 2sec / 3sec / 4sec
```

# 10.5 YCbCr のオンオフ

以下の操作で、YCbCr または GBR の成分ごとに信号をオンオフできます。

SDI SETTING  $\rightarrow$  SDI  $\rightarrow$  SAFETY AREA  $\rightarrow$  90% AREA: ON / <u>OFF</u>

操作

SDI SETTING  $\rightarrow$  SDI  $\rightarrow$  Y, Cb, Cr ON/OFF: <u>ON</u> / OFF

# 10.6 マーカーの設定

# 10.6.1 90%マーカーのオンオフ

以下の操作で、90%マーカーをオンオフできます。 4:3マーカーがオフのときはピクチャーの外枠、オンのときは4:3マーカーを100%として、 90%の位置にマーカーを表示します。

3.90% AREA □ON ■OFF

操作

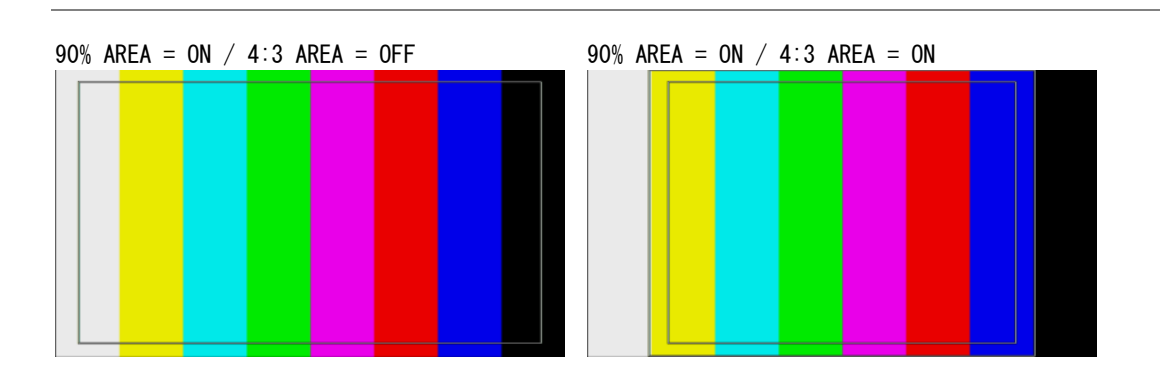

# 10.6.2 80%マーカーのオンオフ

以下の操作で、80%マーカーをオンオフできます。 4:3マーカーがオフのときはピクチャーの外枠、オンのときは4:3マーカーを100%として、 80%の位置にマーカーを表示します。

| 3.80% AREA<br>□ON | OFF |
|-------------------|-----|
|-------------------|-----|

操作

SDI SETTING  $\rightarrow$  SDI  $\rightarrow$  SAFETY AREA  $\rightarrow$  80% AREA: ON / OFF

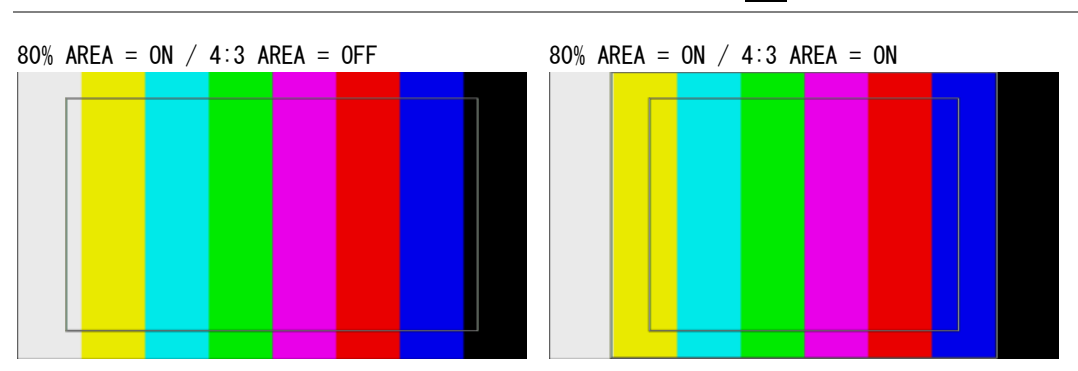

# 10.6.3 4:3 マーカーのオンオフ

以下の操作で、4:3 マーカーをオンオフできます。 出力フォーマットが 525i/59.94 または 625i/50 のとき、このメニューは表示されません。

```
3. 4 : 3 AREA
□ON ■OFF
```

操作

SDI SETTING  $\rightarrow$  SDI  $\rightarrow$  SAFETY AREA  $\rightarrow$  4:3 AREA: ON / OFF

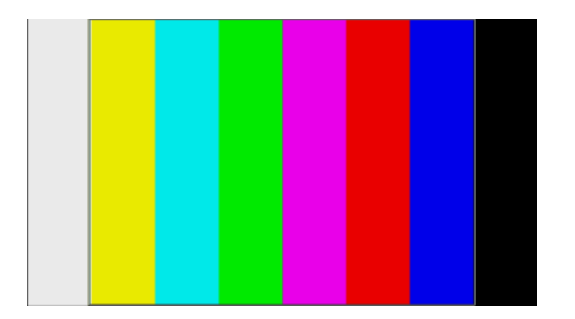

10.7 ID キャラクタの設定

# 10.7.1 ID キャラクタのオンオフ

以下の操作で、ID キャラクタをオンオフできます。 パターンがチェックフィールドのときは、ON にしても表示しません。

| 3. ID ON∕OFF<br>□ON ■OFF |  |
|--------------------------|--|
|--------------------------|--|

操作

SDI SETTING  $\rightarrow$  SDI  $\rightarrow$  ID CHARACTER  $\rightarrow$  ID ON/OFF: ON / OFF

## 10.7.2 ID キャラクタの作成

以下の操作で、IDキャラクタを作成できます。

ID キャラクタの背景は20 文字分黒く表示されますが、ID キャラクタの最後に「◀」を入 力すると、入力した文字の背景だけが黒く表示されます。(「◀」は表示されません) ID キャラクタの途中に「◀」を入力すると、以降の文字は消えて編集できなくなります。

3. CHARACTER SET LT4600A4

操作

SDI SETTING  $\rightarrow$  SDI  $\rightarrow$  ID CHARACTER  $\rightarrow$  CHARACTER SET: LT4600A

CHARACTER SET = LT4600A ◀

LT4600A

CHARACTER SET = LT4600A

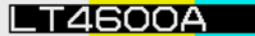

## 10.7.3 ID キャラクタ位置の設定

以下の操作で、IDキャラクタの位置を設定できます。 値は IDキャラクタの左上の座標を表し、パターンの左上が0となります。 設定値は即座に確定します。CANCELキーを押しても、設定前の値には戻りません。

3. ID V-POSITION 0 dot

```
3. ID H-POSITION
0 dot
```

操作

SDI SETTING → SDI → ID CHARACTER → ID V-POSITION: <u>0</u> - +1079 (垂直方向) → ID H-POSITION: <u>0</u> - +1919 (水平方向)

## 10.7.4 ID キャラクタサイズの選択

以下の操作で、ID キャラクタのサイズを選択できます。 ×1のサイズは、32×32 ドット/文字です。

3. ID SIZE ■x1 □x2 □x4 □x8

操作

SDI SETTING  $\rightarrow$  SDI  $\rightarrow$  ID CHARACTER  $\rightarrow$  ID SIZE: <u>×1</u> / ×2 / ×4 / ×8

#### 10.7.5 ID キャラクタレベルの選択

以下の操作で、IDキャラクタの輝度レベルを選択できます。

3. ID LEVEL ■100% □75%

操作

SDI SETTING  $\rightarrow$  SDI  $\rightarrow$  ID CHARACTER  $\rightarrow$  ID LEVEL: 100% / 75%

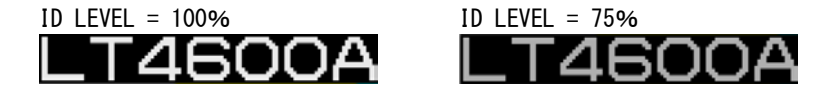

# 10.7.6 ID キャラクタ点滅のオンオフ

以下の操作で、IDキャラクタの点滅をオンオフできます。

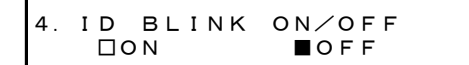

操作

SDI SETTING  $\rightarrow$  SDI  $\rightarrow$  ID CHARACTER  $\rightarrow$  ID BLINK  $\rightarrow$  ID BLINK ON/OFF: ON / <u>OFF</u>

## 10.7.7 ID キャラクタ点滅時間の設定

以下の操作で、IDキャラクタの点滅時間を設定できます。

| 4. | ΙD | BLINK | ΟN | TIME<br>+1 sec | 4. | ΙD | BLINK | OFF<br>H | TIME<br>⊦1 sec |
|----|----|-------|----|----------------|----|----|-------|----------|----------------|
|    |    |       |    |                |    |    |       |          |                |

# 操作

| SDI           | SETT  | ING | $\rightarrow$ | SDI - | → ID        | CHAR | ACTER | $\rightarrow$ | ID | BLINK |  |
|---------------|-------|-----|---------------|-------|-------------|------|-------|---------------|----|-------|--|
| $\rightarrow$ | ID BL | INK | ON            | TIME: | <u>+1</u> - | - +9 | (点灯日  | 寺間            | )  |       |  |
| $\rightarrow$ | ID BL | INK | 0FF           | TIME  | : <u>+1</u> | - +9 | (消灯   | 時間            | 引) |       |  |

## 10.7.8 ID キャラクタスクロールのオンオフ

以下の操作で、ID キャラクタのスクロールをオンオフできます。 ON にすると、ID キャラクタがパターン上を横方向にスクロールします。

4. SCROLL ON/OFF ΠΟΝ ■ O F F

操作

SDI SETTING  $\rightarrow$  SDI  $\rightarrow$  ID CHARACTER  $\rightarrow$  ID SCROLL  $\rightarrow$  SCROLL ON/OFF: ON / <u>OFF</u>

## 10.7.9 ID キャラクタスクロール方向の選択

以下の操作で、IDキャラクタのスクロール方向を選択できます。

4. DIRECTION □LEFT ■RIGHT

操作

SDI SETTING  $\rightarrow$  SDI  $\rightarrow$  ID CHARACTER  $\rightarrow$  ID SCROLL  $\rightarrow$  DIRECTION: LEFT / RIGHT

#### 設定項目の説明

| LEFT:  | 右から左ヘスクロールします。 |
|--------|----------------|
| RIGHT: | 左から右ヘスクロールします。 |

## 10.7.10 ID キャラクタスクロール速度の設定

以下の操作で、IDキャラクタのスクロール速度を設定できます。 単位はドット/フィールド(フレーム)で、0にするとスクロールしません。 設定値は即座に確定します。CANCELキーを押しても、設定前の値には戻りません。

4. SPEED

0 dot

操作

SDI SETTING → SDI → ID CHARACTER → ID SCROLL → SPEED: 0 - +256 (2dot ステップ)

# 10.8 ロゴの設定

付属の「ロゴアプリケーション」で作成したロゴ(1g形式)は、本体に取り込むことによって、 SDI 信号に重畳できます。

## 10.8.1 ロゴの取り込み

ロゴを表示するには、ロゴの取り込みが必要です。

ロゴの取り込みには、あらかじめ「6.4.2 ロゴのインポート」で本体にインポートしたロゴを取り込む方法と、USBメモリーに保存されているロゴを直接取り込む方法の2種類があります。

以下の操作で、ロゴの取り込みができます。

「LOGO SELECT」で、INT\_1~INT\_4 はインポートしたロゴ、1~99 は USB メモリーに保存さ れているロゴを表しています。

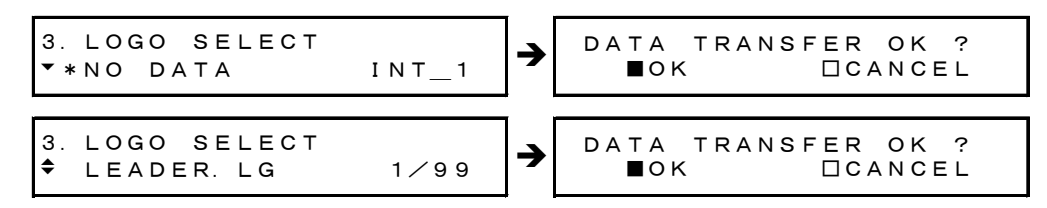

#### 操作

SDI SETTING  $\rightarrow$  SDI  $\rightarrow$  LOGO  $\rightarrow$  LOGO SELECT: INT\_1 - INT\_4 / 1 - 99

#### ●USB メモリーの構成

ロゴは、USBメモリーの LOGO フォルダの下に置いてください。99 点まで、本体で選択できます。既にロゴが取り込まれている場合は、上書きします。

₿ USB メモリー

- └ 🗋 LT4600A
  - ∟ 🗋 LOGO

∟ 🗋 \*\*\*\*. LG

# 10.8.2 ロゴのオンオフ

以下の操作で、ロゴをオンオフできます。 パターンがチェックフィールドのときや、ロゴが本体に取り込まれていないときは、ON に しても表示しません。

3. LOGO ON/OFF OFF ΠΟΝ

操作

SDI SETTING  $\rightarrow$  SDI  $\rightarrow$  LOGO  $\rightarrow$  LOGO ON/OFF: ON / OFF

#### 10.8.3 ロゴ位置の設定

以下の操作で、ロゴの位置を設定できます。 値はロゴの左上の座標を表し、パターンの左上が0となります。 設定値は即座に確定します。CANCELキーを押しても、設定前の値には戻りません。

3. LOGO V-POSITION 0 dot

```
3. LOGO H-POSITION
0 dot
```

操作

SDI SETTING → SDI → LOGO → LOGO V-POSITION: <u>0</u> - +1079 (垂直方向) → LOGO H-POSITION: <u>0</u> - +1919 (水平方向)

# 10.8.4 ロゴレベルの設定

以下の操作で、ロゴの輝度レベルを設定できます。 ロゴは4階調(LEVEL 3、LEVEL 2、LEVEL 1、LEVEL 0)のモノクロデータからなり、ここで は階調ごとに輝度レベルを設定できます。 「LOGO BACKGROUND」がOFFのとき、LEVEL 0の輝度レベルは無効です。 設定値は即座に確定します。CANCEL キーを押しても、設定前の値には戻りません。

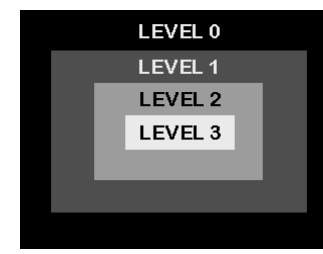

| 4. LEVEL 3<br>EB0h (100% | 4. LEVEL 2<br>A 20h (66%) |  |
|--------------------------|---------------------------|--|
| 4. LEVEL 1<br>590h (33%  | 4. LEVEL 0<br>100h (0%)   |  |

#### 操作

| SDI SETTING            | $\rightarrow$ SDI $\rightarrow$ LOGO $\rightarrow$ LOGO LEVEL |
|------------------------|---------------------------------------------------------------|
| $\rightarrow$ LEVEL 3: | 100h(0%) - <u>EB0h(100%)</u>                                  |
| $\rightarrow$ LEVEL 2: | 100h(0%) - A20h(66%) - EB0h(100%)                             |
| $\rightarrow$ LEVEL 1: | 100h(0%) - 590h(33%) - EB0h(100%)                             |
| $\rightarrow$ LEVEL 0: | <u>100h(0%)</u> – EB0h(100%)                                  |
### 10.8.5 ロゴ背景の選択

以下の操作で、LEVEL 0に指定した部分を透過するかどうか選択できます。

3. LOGO BACKGROUND □ON ■OFF

操作

SDI SETTING  $\rightarrow$  SDI  $\rightarrow$  LOGO  $\rightarrow$  LOGO BACKGROUND: ON / OFF

LOGO BACKGROUND = ON
LOGO BACKGROUND = OFF
Leader
Logo background = off
Leader

### 10.9 リップシンクの設定

本器と当社波形モニターLV 5770(A)を組み合わせることによって、伝送経路で生じる映像信 号と音声信号のずれをチャンネルごとに測定できます。LV 5770SER08/09A と LV 5770SER41/43 が実装された LV 5770(A)を準備し、使用方法については LV 5770SER08/09A の取扱説明書を 参照してください。

### 10.9.1 リップシンクのオンオフ

以下の操作で、リップシンクのオンオフを選択できます。 ON にすると、リップシンクパターンを出力します。 パターンがチェックフィールドのときは、ON にしても出力しません。

| 2. LIPSYNC |      |
|------------|------|
| DON        | ■OFF |

操作

#### SDI SETTING $\rightarrow$ SDI $\rightarrow$ LIPSYNC: ON / OFF

ON にしたときは、「10.4 エンベデッドオーディオの設定」を参照して、エンベデッドオ ーディオのすべてのチャンネルを以下の設定にしてください。

これらの設定は、出荷時に設定されている内容と同じです。

| 項目           | 設定      |  |  |
|--------------|---------|--|--|
| AUDIO ON/OFF | ON      |  |  |
| RESOLUTION   | 20bit   |  |  |
| EMPHASIS     | 0FF     |  |  |
| FREQUENCY    | 1kHz    |  |  |
| LEVEL        | -20dBFS |  |  |

#### 10.9.2 リップシンクパターンの説明

リップシンクパターンは、上から順に「パターン」「ラスタ」「スケール」の3部分に分か れています。また、映像信号に合わせて、音声がオン/ミュートします。

### ●パターン

「PATTERN」で選択したパターンを表示します。

マーカー、ID キャラクタ、ロゴは、ON であっても表示されません。

#### ●ラスタ

スケールのスライドバーが 0~+15[frame]のときに白ラスタ、それ以外のときに黒ラス タを表示します。

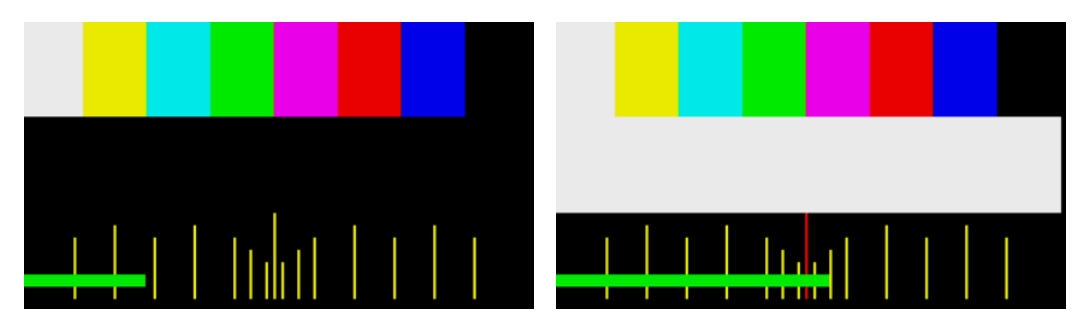

#### ●スケール

緑色のスライドバーが、左から右へスクロールします。(1080i/59.94 で約6秒間) 中央のスケールは、スライドバーが0~+15[frame]のときに赤色に変わります。

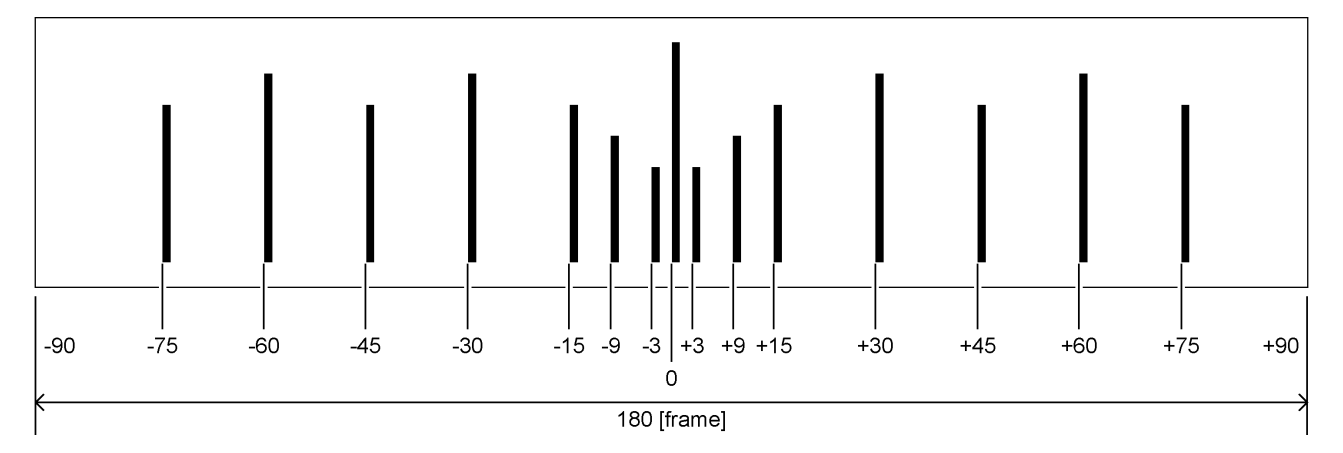

### ●音声

スケールのスライドバーが 0~+15[frame]のときに音声オン、それ以外のときに音声ミュートとなります。

エンベデッドオーディオのクリック設定は無効となります。

11. AES/EBU デジタルオーディオ出力 (AES/EBU SETTING)

## 11. AES/EBU デジタルオーディオ出力 (AES/EBU SETTING)

背面パネルの「AES/EBU」から、ビデオ信号に同期した 48kHz の AES/EBU 信号が 2 系統(各 2ch) 出力されます。

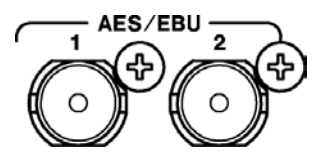

出力信号の設定は、「AES/EBU SETTING」で行います。 「AES/EBU SETTING」では、2系統個別に設定できます。ここでは AES/EBU 1 の設定について説 明しますが、AES/EBU 2 についても同様に設定できます。

### 11.1 タイミングの調整

以下の操作で、基準信号に対する AES/EBU 信号のタイミングを調整できます。 設定値は即座に確定します。CANCEL キーを押しても、設定前の値には戻りません。

2. AES/EBU TIMING 0 (512 fs)

操作

AES/EBU SETTING → AES/EBU 1 → AES/EBU TIMING:  $-511 - 0 - +511 (\pm 1 \text{AES}/\text{EBU} \neg \nu - \bot)$ 

### 11.2 オーディオのオンオフ

以下の操作で、オーディオのオンオフができます。

```
2. AUDIO ON∕OFF
□ON ■OFF
```

#### 操作

AES/EBU SETTING  $\rightarrow$  AES/EBU 1  $\rightarrow$  AUDIO ON/OFF: ON / OFF

### 11.3 分解能の選択

以下の操作で、分解能を選択できます。

操作

AES/EBU SETTING  $\rightarrow$  AES/EBU 1  $\rightarrow$  RESOLUTION: <u>20bit</u> / 24bit

11. AES/EBU デジタルオーディオ出力 (AES/EBU SETTING)

### 11.4 プリエンファシスモードの選択

以下の操作で、プリエンファシスモードを選択できます。

2. EMPHASIS □50/15 □CCITT ■OFF

操作

AES/EBU SETTING  $\rightarrow$  AES/EBU 1  $\rightarrow$  EMPHASIS: 50/15 / CCITT / <u>OFF</u>

### 11.5 チャンネル間の共通設定

以下の操作で ON にすると、2ch の設定を 1ch の設定に従うようにできます。ON にしても 2ch の設定はできますが、値は無視されます。

4. EQUAL TO CH1 □ON ■OFF

操作

AES/EBU SETTING  $\rightarrow$  AES/EBU 1  $\rightarrow$  CH SELECT  $\rightarrow$  CH2 SETTING  $\rightarrow$  EQUAL TO CH1: ON / <u>OFF</u>

### 11.6 周波数の選択

以下の操作で、選択したチャンネルの周波数を選択できます。

```
4. FREQUENCY
▲ *1kHz
```

操作

AES/EBU SETTING  $\rightarrow$  AES/EBU 1  $\rightarrow$  CH SELECT  $\rightarrow$  CH\* SETTING  $\rightarrow$  FREQUENCY: SILENCE / 400Hz / 800Hz / 1kHz

### 11.7 レベルの設定

以下の操作で、選択したチャンネルのレベルを設定できます。

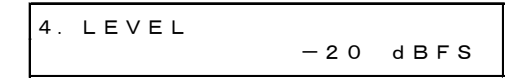

操作

AES/EBU SETTING  $\rightarrow$  AES/EBU 1  $\rightarrow$  CH SELECT  $\rightarrow$  CH\* SETTING  $\rightarrow$  LEVEL: -60 - <u>-20</u> - 0

### 11.8 クリックの設定

以下の操作で1sec~4secにすると、選択したチャンネルに選択した間隔でクリックを挿入します。

この設定は、「LIPSYNC ENABLE」が「DISABLE」のときに有効です。

4. CLICK ▼ \*OFF →

#### 操作

AES/EBU SETTING  $\rightarrow$  AES/EBU 1  $\rightarrow$  CH SELECT  $\rightarrow$  CH\* SETTING  $\rightarrow$  CLICK: OFF / 1sec / 2sec / 3sec / 4sec

### 11.9 リップシンクの設定

以下の操作で、AES/EBU信号を、リップシンクの音声と同じタイミングで出力するかどうか 選択できます。

この設定は、以下のときに有効です。

- ・ 出力信号が 3G-A、HD、SD で、SDI 1 の「10.9.1 リップシンクのオンオフ」が ON のとき
- ・ 出力信号が 3G-B または HD (DL) で、「10.9.1 リップシンクのオンオフ」が ON のとき

```
2. LIPSYNC ENABLE
DENABLE DISABLE
```

操作

AES/EBU SETTING  $\rightarrow$  AES/EBU 1  $\rightarrow$  LIPSYNC ENABLE: ENABLE / DISABLE

ENABLE にしたときは、AES/EBU 信号のすべてのチャンネルを以下の設定にしてください。

| 項目           | 設定      |  |  |
|--------------|---------|--|--|
| AUDIO ON/OFF | ON      |  |  |
| RESOLUTION   | 20bit   |  |  |
| EMPHASIS     | 0FF     |  |  |
| FREQUENCY    | 1kHz    |  |  |
| LEVEL        | -20dBFS |  |  |

## 12. ワードクロック出力 (WCLK SETTING)

背面パネルの「WCLK OUT」から、ビデオ信号に同期した 48kHz のワードクロックが1系統出力 されます。出力信号の設定は、「WCLK SETTING」で行います。

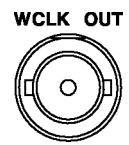

### 12.1 タイミングの調整

以下の操作で、基準信号に対するワードクロックのタイミングを調整できます。 設定値は即座に確定します。CANCEL キーを押しても、設定前の値には戻りません。

| 1. WCLK TIMII | NG<br>0 (512fs) |
|---------------|-----------------|
|---------------|-----------------|

操作

WCLK SETTING → WCLK TIMING:  $-511 - 0 - +511 (\pm 1AES/EBU \neg \nu - \omega)$ 

SNMP (Simple Network Management Protocol)を使用して、SNMP マネージャから本体の状態を確認できます。また、ファンが停止した場合などに、本体から SNMP マネージャへ TRAP で通知できます。

- ※ 本器のイーサーネット機能は、ローカルネットワーク環境でのみ、動作確認しています。いかなるネット ワーク環境での動作を保証するものではありません。
- ※ DHCP クライアント機能、DNS リゾルバ機能には対応していません。

### 13.1 SNMP バージョン

SNMPv1

#### 13.2 SMI 定義

IMPORTS

MODULE-IDENTITY, OBJECT-TYPE, NOTIFICATION-TYPE, enterprises FROM SNMPv2-SMI DisplayString FROM SNMPv2-TC OBJECT-GROUP, MODULE-COMPLIANCE FROM SNMPv2-CONF;

### 13.3 使用方法

### 1. 本体で IP アドレスを設定します。

「UTILITY SETTING」→「ETHERNET」→「NETWORK SETTING」で設定できます。 設定後は、メニューに従って本体を再起動してください。設定した値は、再起動後に有 効となります。

### 2. 本体の ETHERNET 端子とネットワーク機器を接続します。

SNMP マネージャが存在するネットワークに接続してください。

3. PC上で SNMP マネージャを起動します。

本器に SNMP マネージャは付属していません。お客様自身でご用意ください。 また、SNMP マネージャの使用方法は、お使いの SNMP マネージャの取扱説明書をご覧く ださい。

コミュニティ名を設定します。 「UTILITY SETTING」→「ETHERNET」→「SNMP COMMUNITY」で設定できます。 初期設定では以下のコミュニティ名が設定されています。 Read Community: LDRUser

Write Community: LDRAdm Trap Community: LDRUser

4. SNMP マネージャで、TRAP 送信先の IP アドレスを設定します。

OID: 1.3.6.1.4.1.leader(20111).lt4600(28).trap(100).target(1).managerIp(1).0 本体メニューでも設定できます。 5. SNMP マネージャで、TRAP 送信を enable(1)にします。

OID: 1.3.6.1.4.1.leader(20111).lt4600(28).trap(100).target(1).trapAction(2).0 本体メニューでも設定できます。

- 6. 本体を再起動します。
- SNMP マネージャで、本体再起動時に標準 TRAP「ColdStart」が受信できることを確認し ます。

#### 13.4 拡張 MIB

### ●MIB ファイルの取得

本体から USB メモリーにコピーします。 本体に USB メモリーを接続してから、メニューで「UTILITY SETTING」→「ETHERNET」→「GET MIB FILE」→「OK」を選択すると、「LT4600-MIB.mib」が USB メモリーにコピーされます。 MIB ファイルの使用方法は、お使いの SNMP マネージャの取扱説明書をご覧ください。 【参照】「6.5.5 MIB ファイルの取得」

#### ●企業番号

当社の企業番号は「20111」です。 iso(1).org(3).dod(6).internet(1).private(4).enterprises(1).leader(20111)

### ●MIB 構造

| lt4600        | OBJECT IDEN | TIFIER ::= $\{$ | leader 28 }                  |
|---------------|-------------|-----------------|------------------------------|
| standard      | OBJECT IDEN | TIFIER ::= {    | lt4600 1 }                   |
| status        | OBJECT IDEN | TIFIER ::= {    | standard 1 }                 |
| fanUnit       | OBJECT IDEN | TIFIER ::= {    | status 1 }                   |
| genlockSts    | OBJECT IDEN | TIFIER ::= {    | status 2 }                   |
| reference     | OBJECT IDEN | TIFIER ::= {    | standard 2 }                 |
| analogBlack   | OBJECT IDEN | TIFIER ::= {    | standard 3 }                 |
| output1       | OBJECT IDEN | TIFIER ::= {    | analogBlack 1 }              |
| output2       | OBJECT IDEN | TIFIER ::= {    | analogBlack 2 }              |
| output3       | OBJECT IDEN | TIFIER ::= {    | analogBlack 3 }              |
| serialDigital | OBJECT IDEN | TIFIER ::= {    | standard 4 }                 |
| sdi1          | OBJECT IDEN | TIFIER ::= {    | <pre>serialDigital 1 }</pre> |
| sdi2          | OBJECT IDEN | TIFIER ::= {    | serialDigital 2 $\}$         |
| trap          | OBJECT IDEN | TIFIER ::= {    | lt4600 100 }                 |
| target        | OBJECT IDEN | TIFIER ::= {    | trap 1 }                     |

### ●ACCESS について

表中「ACCESS」の意味は、以下のとおりです。

RO: 情報の読み込みが可能。

R/W: 情報の読み書きが可能。

## 13. 4. 1 status グループ

### ●fanUnit(1)グループ

| MIB       | OID       | SYNTAX  | ACCESS | VALUE | 内容        |
|-----------|-----------|---------|--------|-------|-----------|
| fanStatus | fanUnit.1 | INTEGER | RO     | 2     | stop      |
|           |           |         |        | 3     | operation |

### ●genlockSts(2)グループ

| MIB       | OID          | SYNTAX  | ACCESS | VALUE | 内容           |
|-----------|--------------|---------|--------|-------|--------------|
| genStatus | genlockSts.1 | INTEGER | RO     | 1     | disable      |
|           |              |         |        | 2     | internal     |
|           |              |         |        | 3     | unlock       |
|           |              |         |        | 4     | locked       |
|           |              |         |        | 5     | stay-in-sync |

## 13.4.2 reference グループ

|           | 1           |         | 1      |       |                |
|-----------|-------------|---------|--------|-------|----------------|
| MIB       | OID         | SYNTAX  | ACCESS | VALUE | 内容             |
| genMode   | reference.1 | INTEGER | RO     | 1     | internal       |
|           |             |         |        | 2     | stay-in-sync   |
| genFormat | reference.2 | INTEGER | RO     | 1     | 1125i/60       |
|           |             |         |        | 2     | 1125i/59.94    |
|           |             |         |        | 3     | 1125i/50       |
|           |             |         |        | 4     | 1125p/30       |
|           |             |         |        | 5     | 1125p/29.97    |
|           |             |         |        | 6     | 1125p/25       |
|           |             |         |        | 7     | 1125p/24       |
|           |             |         |        | 8     | 1125p/23.98    |
|           |             |         |        | 9     | 1125psF/24     |
|           |             |         |        | 10    | 1125psF/23.98  |
|           |             |         |        | 21    | 750p/60        |
|           |             |         |        | 22    | 750p/59.94     |
|           |             |         |        | 23    | 750p/50        |
|           |             |         |        | 24    | 750p/30        |
|           |             |         |        | 25    | 750p/29.97     |
|           |             |         |        | 26    | 750p/25        |
|           |             |         |        | 27    | 750p/24        |
|           |             |         |        | 28    | 750p/23.98     |
|           |             |         |        | 41    | NTSC BB        |
|           |             |         |        | 42    | NTSC BB+REF    |
|           |             |         |        | 43    | NTSC BB+ID     |
|           |             |         |        | 44    | NTSC BB+REF+ID |
|           |             |         |        | 49    | 525i/59.94     |
|           |             |         |        | 50    | 525p/59.94     |
|           |             |         |        | 61    | PAL BB         |
|           |             |         |        | 62    | PAL BB+REF     |
|           |             |         |        | 63    | 625i/50        |

| MIB | OID | SYNTAX | ACCESS | VALUE | 内容      |
|-----|-----|--------|--------|-------|---------|
|     |     |        |        | 64    | 625p/50 |

### 13.4.3 analogBlack グループ

### ●output1(1)グループ

| MIB        | OID       | SYNTAX  | ACCESS | VALUE | 内容             |
|------------|-----------|---------|--------|-------|----------------|
| blk1Format | output1.1 | INTEGER | RO     | 1     | 1080i/60       |
|            |           |         |        | 2     | 1080i/59.94    |
|            |           |         |        | 3     | 1080i/50       |
|            |           |         |        | 4     | 1080p/30       |
|            |           |         |        | 5     | 1080p/29.97    |
|            |           |         |        | 6     | 1080p/25       |
|            |           |         |        | 7     | 1080p/24       |
|            |           |         |        | 8     | 1080p/23.98    |
|            |           |         |        | 15    | 1080psF/24     |
|            |           |         |        | 16    | 1080psF/23.98  |
|            |           |         |        | 21    | 720p/60        |
|            |           |         |        | 22    | 720p/59.94     |
|            |           |         |        | 23    | 720p/50        |
|            |           |         |        | 24    | 720p/30        |
|            |           |         |        | 25    | 720p/29.97     |
|            |           |         |        | 26    | 720p/25        |
|            |           |         |        | 27    | 720p/24        |
|            |           |         |        | 28    | 720p/23.98     |
|            |           |         |        | 41    | NTSC BB        |
|            |           |         |        | 42    | NTSC BB+REF    |
|            |           |         |        | 43    | NTSC BB+ID     |
|            |           |         |        | 44    | NTSC BB+REF+ID |
|            |           |         |        | 45    | NTSC BB+SETUP  |
|            |           |         |        | 46    | NTSC BB+S+REF  |
|            |           |         |        | 47    | NTSC BB+S+ID   |
|            |           |         |        | 48    | NTSC BB+S+R+ID |
|            |           |         |        | 49    | 525i/59.94     |
|            |           |         |        | 50    | 525p/59.94     |
|            |           |         |        | 61    | PAL BB         |
|            |           |         |        | 62    | PAL BB+REF     |
|            |           |         |        | 63    | 625i/50        |
|            |           |         |        | 64    | 625p/50        |

### ●output2(2)グループ

| MIB        | OID       | SYNTAX  | ACCESS | VALUE             | 内容 |
|------------|-----------|---------|--------|-------------------|----|
| blk2Format | output2.1 | INTEGER | RO     | output1(1)グループと同じ |    |

### ●output3(3)グループ

| MIB        | OID       | SYNTAX  | ACCESS | VALUE             | 内容 |
|------------|-----------|---------|--------|-------------------|----|
| blk3Format | output3.1 | INTEGER | RO     | output1(1)グループと同じ |    |

## 13.4.4 serialDigital グループ

●sdi1(1)グループ

| MIB        | OID    | SYNTAX  | ACCESS | VALUE | 内容                                  |
|------------|--------|---------|--------|-------|-------------------------------------|
| sdi1Format | sdi1.1 | INTEGER | RO     | 4     | 3G-A 422(YCbCr) 10bit 1080p/60      |
|            |        |         |        | 5     | 3G-A 422(YCbCr) 10bit 1080p/59.94   |
|            |        |         |        | 6     | 3G-A 422(YCbCr) 10bit 1080p/50      |
|            |        |         |        | 1001  | 3G-A 422(YCbCr) 12bit 1080i/60      |
|            |        |         |        | 1002  | 3G-A 422(YCbCr) 12bit 1080i/59.94   |
|            |        |         |        | 1003  | 3G-A 422(YCbCr) 12bit 1080i/50      |
|            |        |         |        | 1007  | 3G-A 422(YCbCr) 12bit 1080p/30      |
|            |        |         |        | 1008  | 3G-A 422(YCbCr) 12bit 1080p/29.97   |
|            |        |         |        | 1009  | 3G-A 422(YCbCr) 12bit 1080p/25      |
|            |        |         |        | 1010  | 3G-A 422(YCbCr) 12bit 1080p/24      |
|            |        |         |        | 1011  | 3G-A 422(YCbCr) 12bit 1080p/23.98   |
|            |        |         |        | 1012  | 3G-A 422(YCbCr) 12bit 1080psF/30    |
|            |        |         |        | 1013  | 3G-A 422(YCbCr) 12bit 1080psF/29.97 |
|            |        |         |        | 1014  | 3G-A 422(YCbCr) 12bit 1080psF/25    |
|            |        |         |        | 1015  | 3G-A 422(YCbCr) 12bit 1080psF/24    |
|            |        |         |        | 1016  | 3G-A 422(YCbCr) 12bit 1080psF/23.98 |
|            |        |         |        | 2001  | 3G-A 444(YCbCr) 10bit 1080i/60      |
|            |        |         |        | 2002  | 3G-A 444(YCbCr) 10bit 1080i/59.94   |
|            |        |         |        | 2003  | 3G-A 444(YCbCr) 10bit 1080i/50      |
|            |        |         |        | 2007  | 3G-A 444(YCbCr) 10bit 1080p/30      |
|            |        |         |        | 2008  | 3G-A 444(YCbCr) 10bit 1080p/29.97   |
|            |        |         |        | 2009  | 3G-A 444(YCbCr) 10bit 1080p/25      |
|            |        |         |        | 2010  | 3G-A 444(YCbCr) 10bit 1080p/24      |
|            |        |         |        | 2011  | 3G-A 444(YCbCr) 10bit 1080p/23.98   |
|            |        |         |        | 2012  | 3G-A 444(YCbCr) 10bit 1080psF/30    |
|            |        |         |        | 2013  | 3G-A 444(YCbCr) 10bit 1080psF/29.97 |
|            |        |         |        | 2014  | 3G-A 444(YCbCr) 10bit 1080psF/25    |
|            |        |         |        | 2015  | 3G-A 444(YCbCr) 10bit 1080psF/24    |
|            |        |         |        | 2016  | 3G-A 444(YCbCr) 10bit 1080psF/23.98 |
|            |        |         |        | 2021  | 3G-A 444(YCbCr) 10bit 720p/60       |
|            |        |         |        | 2022  | 3G-A 444(YCbCr) 10bit 720p/59.94    |
|            |        |         |        | 2023  | 3G-A 444(YCbCr) 10bit 720p/50       |
|            |        |         |        | 2024  | 3G-A 444(YCbCr) 10bit 720p/30       |
|            |        |         |        | 2025  | 3G-A 444(YCbCr) 10bit 720p/29.97    |

| MIB | OID | SYNTAX | ACCESS | VALUE | 内容                                |
|-----|-----|--------|--------|-------|-----------------------------------|
|     |     |        |        | 2026  | 3G-A 444(YCbCr) 10bit 720p/25     |
|     |     |        |        | 2027  | 3G-A 444(YCbCr) 10bit 720p/24     |
|     |     |        |        | 2028  | 3G-A 444(YCbCr) 10bit 720p/23.98  |
|     |     |        |        | 3001  | 3G-A 444(YCbCr) 12bit 1080i/60    |
|     |     |        |        | 3002  | 3G-A 444(YCbCr) 12bit 1080i/59.94 |
|     |     |        |        | 3003  | 3G-A 444(YCbCr) 12bit 1080i/50    |
|     |     |        |        | 3007  | 3G-A 444(YCbCr) 12bit 1080p/30    |
|     |     |        |        | 3008  | 3G-A 444(YCbCr) 12bit 1080p/29.97 |
|     |     |        |        | 3009  | 3G-A 444(YCbCr) 12bit 1080p/25    |
|     |     |        |        | 3010  | 3G-A 444(YCbCr) 12bit 1080p/24    |
|     |     |        |        | 3011  | 3G-A 444(YCbCr) 12bit 1080p/23.98 |
|     |     |        |        | 4001  | 3G-A 444(RGB) 10bit 1080i/60      |
|     |     |        |        | 4002  | 3G-A 444(RGB) 10bit 1080i/59.94   |
|     |     |        |        | 4003  | 3G-A 444(RGB) 10bit 1080i/50      |
|     |     |        |        | 4007  | 3G-A 444(RGB) 10bit 1080p/30      |
|     |     |        |        | 4008  | 3G-A 444(RGB) 10bit 1080p/29.97   |
|     |     |        |        | 4009  | 3G-A 444(RGB) 10bit 1080p/25      |
|     |     |        |        | 4010  | 3G-A 444(RGB) 10bit 1080p/24      |
|     |     |        |        | 4011  | 3G-A 444(RGB) 10bit 1080p/23.98   |
|     |     |        |        | 4012  | 3G-A 444(RGB) 10bit 1080psF/30    |
|     |     |        |        | 4013  | 3G-A 444(RGB) 10bit 1080psF/29.97 |
|     |     |        |        | 4014  | 3G-A 444(RGB) 10bit 1080psF/25    |
|     |     |        |        | 4015  | 3G-A 444(RGB) 10bit 1080psF/24    |
|     |     |        |        | 4016  | 3G-A 444(RGB) 10bit 1080psF/23.98 |
|     |     |        |        | 4021  | 3G-A 444(RGB) 10bit 720p/60       |
|     |     |        |        | 4022  | 3G-A 444(RGB) 10bit 720p/59.94    |
|     |     |        |        | 4023  | 3G-A 444(RGB) 10bit 720p/50       |
|     |     |        |        | 4024  | 3G-A 444(RGB) 10bit 720p/30       |
|     |     |        |        | 4025  | 3G-A 444(RGB) 10bit 720p/29.97    |
|     |     |        |        | 4026  | 3G-A 444(RGB) 10bit 720p/25       |
|     |     |        |        | 4027  | 3G-A 444(RGB) 10bit 720p/24       |
|     |     |        |        | 4028  | 3G-A 444(RGB) 10bit 720p/23.98    |
|     |     |        |        | 5001  | 3G-A 444(RGB) 12bit 1080i/60      |
|     |     |        |        | 5002  | 3G-A 444(RGB) 12bit 1080i/59.94   |
|     |     |        |        | 5003  | 3G-A 444(RGB) 12bit 1080i/50      |
|     |     |        |        | 5007  | 3G-A 444(RGB) 12bit 1080p/30      |
|     |     |        |        | 5008  | 3G-A 444(RGB) 12bit 1080p/29.97   |
|     |     |        |        | 5009  | 3G-A 444(RGB) 12bit 1080p/25      |
|     |     |        |        | 5010  | 3G-A 444(RGB) 12bit 1080p/24      |
|     |     |        |        | 5011  | 3G-A 444(RGB) 12bit 1080p/23.98   |
|     |     |        |        | 10001 | HD 422(YCbCr) 10bit 1080i/60      |
|     |     |        |        | 10002 | HD 422(YCbCr) 10bit 1080i/59.94   |
|     |     |        |        | 10003 | HD 422(YCbCr) 10bit 1080i/50      |
|     |     |        |        | 10007 | HD 422(YCbCr) 10bit 1080p/30      |
|     |     |        |        | 10008 | HD 422(YCbCr) 10bit 1080p/29.97   |

| MIB | OID | SYNTAX | ACCESS | VALUE | 内容                                  |
|-----|-----|--------|--------|-------|-------------------------------------|
|     |     |        |        | 10009 | HD 422(YCbCr) 10bit 1080p/25        |
|     |     |        |        | 10010 | HD 422(YCbCr) 10bit 1080p/24        |
|     |     |        |        | 10011 | HD 422(YCbCr) 10bit 1080p/23.98     |
|     |     |        |        | 10015 | HD 422(YCbCr) 10bit 1080psF/24      |
|     |     |        |        | 10016 | HD 422(YCbCr) 10bit 1080psF/23.98   |
|     |     |        |        | 10021 | HD 422(YCbCr) 10bit 720p/60         |
|     |     |        |        | 10022 | HD 422(YCbCr) 10bit 720p/59.94      |
|     |     |        |        | 10023 | HD 422(YCbCr) 10bit 720p/50         |
|     |     |        |        | 10024 | HD 422(YCbCr) 10bit 720p/30         |
|     |     |        |        | 10025 | HD 422(YCbCr) 10bit 720p/29.97      |
|     |     |        |        | 10026 | HD 422(YCbCr) 10bit 720p/25         |
|     |     |        |        | 10027 | HD 422(YCbCr) 10bit 720p/24         |
|     |     |        |        | 10028 | HD 422(YCbCr) 10bit 720p/23.98      |
|     |     |        |        | 10049 | HD 422(YCbCr) 10bit 525i/59.94      |
|     |     |        |        | 10063 | HD 422(YCbCr) 10bit 625i/50         |
|     |     |        |        | 20004 | 3G-B 422(YCbCr) 10bit 1080p/60      |
|     |     |        |        | 20005 | 3G-B 422(YCbCr) 10bit 1080p/59.94   |
|     |     |        |        | 20006 | 3G-B 422(YCbCr) 10bit 1080p/50      |
|     |     |        |        | 21001 | 3G-B 422(YCbCr) 12bit 1080i/60      |
|     |     |        |        | 21002 | 3G-B 422(YCbCr) 12bit 1080i/59.94   |
|     |     |        |        | 21003 | 3G-B 422(YCbCr) 12bit 1080i/50      |
|     |     |        |        | 21007 | 3G-B 422(YCbCr) 12bit 1080p/30      |
|     |     |        |        | 21008 | 3G-B 422(YCbCr) 12bit 1080p/29.97   |
|     |     |        |        | 21009 | 3G-B 422(YCbCr) 12bit 1080p/25      |
|     |     |        |        | 21010 | 3G-B 422(YCbCr) 12bit 1080p/24      |
|     |     |        |        | 21011 | 3G-B 422(YCbCr) 12bit 1080p/23.98   |
|     |     |        |        | 21012 | 3G-B 422(YCbCr) 12bit 1080psF/30    |
|     |     |        |        | 21013 | 3G-B 422(YCbCr) 12bit 1080psF/29.97 |
|     |     |        |        | 21014 | 3G-B 422(YCbCr) 12bit 1080psF/25    |
|     |     |        |        | 21015 | 3G-B 422(YCbCr) 12bit 1080psF/24    |
|     |     |        |        | 21016 | 3G-B 422(YCbCr) 12bit 1080psF/23.98 |
|     |     |        |        | 22001 | 3G-B 444(YCbCr) 10bit 1080i/60      |
|     |     |        |        | 22002 | 3G-B 444(YCbCr) 10bit 1080i/59.94   |
|     |     |        |        | 22003 | 3G-B 444(YCbCr) 10bit 1080i/50      |
|     |     |        |        | 22007 | 3G-B 444(YCbCr) 10bit 1080p/30      |
|     |     |        |        | 22008 | 3G-B 444(YCbCr) 10bit 1080p/29.97   |
|     |     |        |        | 22009 | 3G-B 444(YCbCr) 10bit 1080p/25      |
|     |     |        |        | 22010 | 3G-B 444(YCbCr) 10bit 1080p/24      |
|     |     |        |        | 22011 | 3G-B 444(YCbCr) 10bit 1080p/23.98   |
|     |     |        |        | 22012 | 3G-B 444(YCbCr) 10bit 1080psF/30    |
|     |     |        |        | 22013 | 3G-B 444(YCbCr) 10bit 1080psF/29.97 |
|     |     |        |        | 22014 | 3G-B 444(YCbCr) 10bit 1080psF/25    |
|     |     |        |        | 22015 | 3G-B 444(YCbCr) 10bit 1080psF/24    |
|     |     |        |        | 22016 | 3G-B 444(YCbCr) 10bit 1080psF/23.98 |
|     |     |        |        | 23001 | 3G-B 444(YCbCr) 12bit 1080i/60      |

| MIB | OID | SYNTAX | ACCESS | VALUE | 内容                                    |
|-----|-----|--------|--------|-------|---------------------------------------|
|     |     |        |        | 23002 | 3G-B 444(YCbCr) 12bit 1080i/59.94     |
|     |     |        |        | 23003 | 3G-B 444(YCbCr) 12bit 1080i/50        |
|     |     |        |        | 23007 | 3G-B 444(YCbCr) 12bit 1080p/30        |
|     |     |        |        | 23008 | 3G-B 444(YCbCr) 12bit 1080p/29.97     |
|     |     |        |        | 23009 | 3G-B 444(YCbCr) 12bit 1080p/25        |
|     |     |        |        | 23010 | 3G-B 444(YCbCr) 12bit 1080p/24        |
|     |     |        |        | 23011 | 3G-B 444(YCbCr) 12bit 1080p/23.98     |
|     |     |        |        | 24001 | 3G-B 444(RGB) 10bit 1080i/60          |
|     |     |        |        | 24002 | 3G-B 444(RGB) 10bit 1080i/59.94       |
|     |     |        |        | 24003 | 3G-B 444(RGB) 10bit 1080i/50          |
|     |     |        |        | 24007 | 3G-B 444(RGB) 10bit 1080p/30          |
|     |     |        |        | 24008 | 3G-B 444(RGB) 10bit 1080p/29.97       |
|     |     |        |        | 24009 | 3G-B 444(RGB) 10bit 1080p/25          |
|     |     |        |        | 24010 | 3G-B 444(RGB) 10bit 1080p/24          |
|     |     |        |        | 24011 | 3G-B 444(RGB) 10bit 1080p/23.98       |
|     |     |        |        | 24012 | 3G-B 444(RGB) 10bit 1080psF/30        |
|     |     |        |        | 24013 | 3G-B 444(RGB) 10bit 1080psF/29.97     |
|     |     |        |        | 24014 | 3G-B 444(RGB) 10bit 1080psF/25        |
|     |     |        |        | 24015 | 3G-B 444(RGB) 10bit 1080psF/24        |
|     |     |        |        | 24016 | 3G-B 444(RGB) 10bit 1080psF/23.98     |
|     |     |        |        | 25001 | 3G-B 444(RGB) 12bit 1080i/60          |
|     |     |        |        | 25002 | 3G-B 444(RGB) 12bit 1080i/59.94       |
|     |     |        |        | 25003 | 3G-B 444(RGB) 12bit 1080i/50          |
|     |     |        |        | 25007 | 3G-B 444(RGB) 12bit 1080p/30          |
|     |     |        |        | 25008 | 3G-B 444(RGB) 12bit 1080p/29.97       |
|     |     |        |        | 25009 | 3G-B 444(RGB) 12bit 1080p/25          |
|     |     |        |        | 25010 | 3G-B 444(RGB) 12bit 1080p/24          |
|     |     |        |        | 25011 | 3G-B 444(RGB) 12bit 1080p/23.98       |
|     |     |        |        | 30004 | HD(DL) 422(YCbCr) 10bit 1080p/60      |
|     |     |        |        | 30005 | HD(DL) 422(YCbCr) 10bit 1080p/59.94   |
|     |     |        |        | 30006 | HD(DL) 422(YCbCr) 10bit 1080p/50      |
|     |     |        |        | 31001 | HD(DL) 422(YCbCr) 12bit 1080i/60      |
|     |     |        |        | 31002 | HD(DL) 422(YCbCr) 12bit 1080i/59.94   |
|     |     |        |        | 31003 | HD(DL) 422(YCbCr) 12bit 1080i/50      |
|     |     |        |        | 31007 | HD(DL) 422(YCbCr) 12bit 1080p/30      |
|     |     |        |        | 31008 | HD(DL) 422(YCbCr) 12bit 1080p/29.97   |
|     |     |        |        | 31009 | HD(DL) 422(YCbCr) 12bit 1080p/25      |
|     |     |        |        | 31010 | HD(DL) 422(YCbCr) 12bit 1080p/24      |
|     |     |        |        | 31011 | HD(DL) 422(YCbCr) 12bit 1080p/23.98   |
|     |     |        |        | 31012 | HD(DL) 422(YCbCr) 12bit 1080psF/30    |
|     |     |        |        | 31013 | HD(DL) 422(YCbCr) 12bit 1080psF/29.97 |
|     |     |        |        | 31014 | HD(DL) 422(YCbCr) 12bit 1080psF/25    |
|     |     |        |        | 31015 | HD(DL) 422(YCbCr) 12bit 1080psF/24    |
|     |     |        |        | 31016 | HD(DL) 422(YCbCr) 12bit 1080psF/23.98 |
|     |     |        |        | 32001 | HD(DL) 444(YCbCr) 10bit 1080i/60      |

| MIB | 01D | SYNTAX | ACCESS | VALUE | 内容                                    |
|-----|-----|--------|--------|-------|---------------------------------------|
|     |     |        |        | 32002 | HD(DL) 444(YCbCr) 10bit 1080i/59.94   |
|     |     |        |        | 32003 | HD(DL) 444(YCbCr) 10bit 1080i/50      |
|     |     |        |        | 32007 | HD(DL) 444(YCbCr) 10bit 1080p/30      |
|     |     |        |        | 32008 | HD(DL) 444(YCbCr) 10bit 1080p/29.97   |
|     |     |        |        | 32009 | HD(DL) 444(YCbCr) 10bit 1080p/25      |
|     |     |        |        | 32010 | HD(DL) 444(YCbCr) 10bit 1080p/24      |
|     |     |        |        | 32011 | HD(DL) 444(YCbCr) 10bit 1080p/23.98   |
|     |     |        |        | 32012 | HD(DL) 444(YCbCr) 10bit 1080psF/30    |
|     |     |        |        | 32013 | HD(DL) 444(YCbCr) 10bit 1080psF/29.97 |
|     |     |        |        | 32014 | HD(DL) 444(YCbCr) 10bit 1080psF/25    |
|     |     |        |        | 32015 | HD(DL) 444(YCbCr) 10bit 1080psF/24    |
|     |     |        |        | 32016 | HD(DL) 444(YCbCr) 10bit 1080psF/23.98 |
|     |     |        |        | 33001 | HD(DL) 444(YCbCr) 12bit 1080i/60      |
|     |     |        |        | 33002 | HD(DL) 444(YCbCr) 12bit 1080i/59.94   |
|     |     |        |        | 33003 | HD(DL) 444(YCbCr) 12bit 1080i/50      |
|     |     |        |        | 33007 | HD(DL) 444(YCbCr) 12bit 1080p/30      |
|     |     |        |        | 33008 | HD(DL) 444(YCbCr) 12bit 1080p/29.97   |
|     |     |        |        | 33009 | HD(DL) 444(YCbCr) 12bit 1080p/25      |
|     |     |        |        | 33010 | HD(DL) 444(YCbCr) 12bit 1080p/24      |
|     |     |        |        | 33011 | HD(DL) 444(YCbCr) 12bit 1080p/23.98   |
|     |     |        |        | 33012 | HD(DL) 444(YCbCr) 12bit 1080psF/30    |
|     |     |        |        | 33013 | HD(DL) 444(YCbCr) 12bit 1080psF/29.97 |
|     |     |        |        | 33014 | HD(DL) 444(YCbCr) 12bit 1080psF/25    |
|     |     |        |        | 33015 | HD(DL) 444(YCbCr) 12bit 1080psF/24    |
|     |     |        |        | 33016 | HD(DL) 444(YCbCr) 12bit 1080psF/23.98 |
|     |     |        |        | 34001 | HD(DL) 444(RGB) 10bit 1080i/60        |
|     |     |        |        | 34002 | HD(DL) 444(RGB) 10bit 1080i/59.94     |
|     |     |        |        | 34003 | HD(DL) 444(RGB) 10bit 1080i/50        |
|     |     |        |        | 34007 | HD(DL) 444(RGB) 10bit 1080p/30        |
|     |     |        |        | 34008 | HD(DL) 444(RGB) 10bit 1080p/29.97     |
|     |     |        |        | 34009 | HD(DL) 444(RGB) 10bit 1080p/25        |
|     |     |        |        | 34010 | HD(DL) 444(RGB) 10bit 1080p/24        |
|     |     |        |        | 34011 | HD(DL) 444(RGB) 10bit 1080p/23.98     |
|     |     |        |        | 34012 | HD(DL) 444(RGB) 10bit 1080psF/30      |
|     |     |        |        | 34013 | HD(DL) 444(RGB) 10bit 1080psF/29.97   |
|     |     |        |        | 34014 | HD(DL) 444(RGB) 10bit 1080psF/25      |
|     |     |        |        | 34015 | HD(DL) 444(RGB) 10bit 1080psF/24      |
|     |     |        |        | 34016 | HD(DL) 444(RGB) 10bit 1080psF/23.98   |
|     |     |        |        | 35001 | HD(DL) 444(RGB) 12bit 1080i/60        |
|     |     |        |        | 35002 | HD(DL) 444(RGB) 12bit 1080i/59.94     |
|     |     |        |        | 35003 | HD(DL) 444(RGB) 12bit 1080i/50        |
|     |     |        |        | 35007 | HD(DL) 444(RGB) 12bit 1080p/30        |
|     |     |        |        | 35008 | HD(DL) 444(RGB) 12bit 1080p/29.97     |
|     |     |        |        | 35009 | HD(DL) 444(RGB) 12bit 1080p/25        |
|     |     |        |        | 35010 | HD(DL) 444(RGB) 12bit 1080p/24        |

| MIB           | OID    | SYNTAX  | ACCESS | VALUE | 内容                                  |
|---------------|--------|---------|--------|-------|-------------------------------------|
|               |        |         |        | 35011 | HD(DL) 444(RGB) 12bit 1080p/23.98   |
|               |        |         |        | 35012 | HD(DL) 444(RGB) 12bit 1080psF/30    |
|               |        |         |        | 35013 | HD(DL) 444(RGB) 12bit 1080psF/29.97 |
|               |        |         |        | 35014 | HD(DL) 444(RGB) 12bit 1080psF/25    |
|               |        |         |        | 35015 | HD(DL) 444(RGB) 12bit 1080psF/24    |
|               |        |         |        | 35016 | HD(DL) 444(RGB) 12bit 1080psF/23.98 |
| sdi1Pattern   | sdi1.2 | INTEGER | RO     | 1     | Color Bar 100%                      |
|               |        |         |        | 2     | Color Bar 75%                       |
|               |        |         |        | 3     | Multi CB 100%                       |
|               |        |         |        | 4     | Multi CB 75%                        |
|               |        |         |        | 5     | Multi CB (+I)                       |
|               |        |         |        | 6     | SMPTE Color Bar                     |
|               |        |         |        | 7     | EBU Color Bar                       |
|               |        |         |        | 8     | BBC Color Bar                       |
|               |        |         |        | 9     | Check Field                         |
|               |        |         |        | 10    | Blue Field                          |
|               |        |         |        | 11    | Green Field                         |
|               |        |         |        | 12    | Red Field                           |
|               |        |         |        | 13    | Flat Field 0%                       |
|               |        |         |        | 14    | Flat Field 100%                     |
|               |        |         |        | 1001  | Color Bar 100% (LIPSYNC: ON)        |
|               |        |         |        | 1002  | Color Bar 75% (LIPSYNC: ON)         |
|               |        |         |        | 1002  | Multi CB 100% (LIPSYNC: ON)         |
|               |        |         |        | 1004  | Multi CB 75% (LIPSYNC: ON)          |
|               |        |         |        | 1005  | Multi CB (+1) (LIPSYNC: ON)         |
|               |        |         |        | 1006  | SMPTE Color Bar (LIPSYNC: ON)       |
|               |        |         |        | 1007  | EBU Color Bar (LIPSYNC: ON)         |
|               |        |         |        | 1008  | BBC Color Bar (LIPSYNC: ON)         |
|               |        |         |        | 1010  | Blue Field (LIPSYNC: ON)            |
|               |        |         |        | 1011  | Green Field (LIPSYNC: ON)           |
|               |        |         |        | 1012  | Red Field (LIPSYNC: ON)             |
|               |        |         |        | 1013  | Flat Field O% (LIPSYNC: ON)         |
|               |        |         |        | 1014  | Flat Field 100% (LIPSYNC: ON)       |
| sdi1Scroll    | sdi1.3 | INTEGER | RO     | 1     | Off                                 |
|               |        |         |        | 2     | 0n                                  |
| sdi1Vtiming   | sdi1.4 | INTEGER | RO     | ±1124 | _                                   |
| sdi1Htiming   | sdi1.5 | INTEGER | RO     | ±4124 | _                                   |
| sdi1Emb-audio | sdi1.6 | INTEGER | RO     | 1     | G1: OFF G2: OFF G3: OFF G4: OFF     |
|               |        |         |        | 2     | G1: OFF G2: OFF G3: OFF G4: ON      |
|               |        |         |        | 3     | G1: OFF G2: OFF G3: ON G4: OFF      |
|               |        |         |        | 4     | G1: OFF G2: OFF G3: ON G4: ON       |
|               |        |         |        | 5     | G1: OFF G2: ON G3: OFF G4: OFF      |
|               |        |         |        | 6     | G1: OFF G2: ON G3: OFF G4: ON       |
|               |        |         |        | 7     | G1: OFF G2: ON G3: ON G4: OFF       |
|               |        |         |        | 8     | G1: OFF G2: ON G3: ON G4: ON        |

| MIB              | OID     | SYNTAX  | ACCESS | VALUE |        | þ       | 内容      |         |
|------------------|---------|---------|--------|-------|--------|---------|---------|---------|
|                  |         |         |        | 9     | G1: ON | G2: OFF | G3: OFF | G4: OFF |
|                  |         |         |        | 10    | G1: ON | G2: OFF | G3: OFF | G4: ON  |
|                  |         |         |        | 11    | G1: ON | G2: OFF | G3: ON  | G4: OFF |
|                  |         |         |        | 12    | G1: ON | G2: OFF | G3: ON  | G4: ON  |
|                  |         |         |        | 13    | G1: ON | G2: ON  | G3: OFF | G4: OFF |
|                  |         |         |        | 14    | G1: ON | G2: ON  | G3: OFF | G4: ON  |
|                  |         |         |        | 15    | G1: ON | G2: ON  | G3: ON  | G4: OFF |
|                  |         |         |        | 16    | G1: ON | G2: ON  | G3: ON  | G4: ON  |
| sdi1YCbCr-onoff  | sdi1.7  | INTEGER | RO     | 1     | Y: OFF | Cb: OFF | Cr: OFF |         |
|                  |         |         |        | 2     | Y: OFF | Cb: OFF | Cr: ON  |         |
|                  |         |         |        | 3     | Y: OFF | Cb: ON  | Cr: OFF |         |
|                  |         |         |        | 4     | Y: OFF | Cb: ON  | Cr: ON  |         |
|                  |         |         |        | 5     | Y: ON  | Cb: OFF | Cr: OFF |         |
|                  |         |         |        | 6     | Y: ON  | Cb: OFF | Cr: ON  |         |
|                  |         |         |        | 7     | Y: ON  | Cb: ON  | Cr: OFF |         |
|                  |         |         |        | 8     | Y: ON  | Cb: ON  | Cr: ON  |         |
| sdi1Safty90area  | sdi1.8  | INTEGER | RO     | 1     | Off    |         |         |         |
|                  |         |         |        | 2     | 0n     |         |         |         |
| sdi1Safty80area  | sdi1.9  | INTEGER | RO     | 1     | Off    |         |         |         |
|                  |         |         |        | 2     | 0n     |         |         |         |
| sdi1Safty43area  | sdi1.10 | INTEGER | RO     | 1     | 0ff    |         |         |         |
|                  |         |         |        | 2     | 0n     |         |         |         |
| sdi1Id-charactor | sdi1.11 | INTEGER | RO     | 1     | 0ff    |         |         |         |
|                  |         |         |        | 2     | 0n     |         |         |         |
| sdi1Logo         | sdi1.12 | INTEGER | RO     | 1     | Off    |         |         |         |
|                  |         |         |        | 2     | 0n     |         |         |         |

### ●sdi2(2)グループ

| MIB              | OID     | SYNTAX  | ACCESS | VALUE   |         | 内容 |
|------------------|---------|---------|--------|---------|---------|----|
| sdi2Format       | sdi2.1  | INTEGER | RO     | sdi1(1) | グループと同じ |    |
| sdi2Pattern      | sdi2.2  | INTEGER | RO     |         |         |    |
| sdi2Scroll       | sdi2.3  | INTEGER | RO     |         |         |    |
| sdi2Vtiming      | sdi2.4  | INTEGER | RO     |         |         |    |
| sdi2Htiming      | sdi2.5  | INTEGER | RO     |         |         |    |
| sdi2Emb-audio    | sdi2.6  | INTEGER | RO     |         |         |    |
| sdi2YCbCr-onoff  | sdi2.7  | INTEGER | RO     |         |         |    |
| sdi2Safty90area  | sdi2.8  | INTEGER | RO     |         |         |    |
| sdi2Safty80area  | sdi2.9  | INTEGER | RO     |         |         |    |
| sdi2Safty43area  | sdi2.10 | INTEGER | RO     |         |         |    |
| sdi2Id-charactor | sdi2.11 | INTEGER | RO     |         |         |    |
| sdi2Logo         | sdi2.12 | INTEGER | RO     |         |         |    |

## 13.4.5 trap グループ

### ●target(1)グループ

| MIB        | OID       | SYNTAX     | ACCESS | VALUE      | 内容       |
|------------|-----------|------------|--------|------------|----------|
| managerIp  | target. 1 | IP ADDRESS | R/W    | *. *. *. * | TRAP 送信先 |
| trapAction | target.2  | INTEGER    | R/W    | 1          | enable   |
|            |           |            |        | 2          | disable  |

## 13.5 拡張 TRAP

| ID | イベント名称              | 内容                | Object Data       |
|----|---------------------|-------------------|-------------------|
| 1  | fanUnitStatus       | ファンユニットのステータス変化検出 | fanUnit.status    |
| 10 | genlockSignalStatus | ゲンロック状態の変化検出      | genlockSts.status |

# 14. 資料

# 14.1 設定項目一覧

本体で設定できる項目の一覧を示します。各項目の説明は以下のとおりです。

| プリセット   | 0 | プリセットに保存される項目                                    |
|---------|---|--------------------------------------------------|
|         | × | プリセットに保存されない項目                                   |
| ラストメモリー | 0 | 起動時、前回電源を切ったときの設定となる項目                           |
|         | Δ | 「POWER ON RECALL」が OFF のときは、起動時、設定が初期化される項目      |
|         |   | 「POWER ON RECALL」が NUMBER 0~9 のときは、起動時、プリセットの設定と |
|         |   | なる項目                                             |
|         |   | 【参照】POWER ON RECALL →「6.3.3 起動時の設定」              |
|         | × | 起動時、出荷時設定となる項目                                   |

### 14.1.1 UTILITY SETTING

| 設定項日               |                                           | 出存時設定 プリ           | ラスト |      |
|--------------------|-------------------------------------------|--------------------|-----|------|
| 設定項目               | 設た値(取入値)<br>                              | 山何时改足              | セット | メモリー |
| LCD BACK LIGHT     | ON / OFF                                  | ON                 | ×   | 0    |
| KEY LOCK           | ON / OFF                                  | 0FF                | ×   | 0    |
| POWER ON RECALL    | OFF / NUMBER 0 - NUMBER 9                 | 0FF                | ×   | 0    |
| LOGO SELECT        | INT_1 - INT_4                             | INT_1              | ×   | 0    |
| IP ADDRESS         | 000. 000. 000. 000 - 255. 255. 255. 255   | 192. 168. 000. 000 | ×   | 0    |
| SUBNET MASK        | 000. 000. 000. 000 - 255. 255. 255. 255   | 255. 255. 255. 000 | ×   | 0    |
| DEFAULT GATEWAY    | 000. 000. 000. 000 - 255. 255. 255. 255   | 000. 000. 000. 000 | ×   | 0    |
| ACTION             | ENABLE / DISABLE                          | DISABLE            | ×   | 0    |
| MANAGER IP         | 000. 000. 000. 000 - 255. 255. 255. 255   | 192. 168. 000. 000 | ×   | 0    |
| READ COMMUNITY     | ◀ 0 1 2 3 4 5 6 7 8 9 A B C D E F G H I   | LDRUser <          | ×   | 0    |
| WRITE COMMUNITY    | JKLMNOPQRSTUVWXYZabcd                     | LDRAdm ┥           | ×   | 0    |
| TRAP COMMUNITY     | efghijklmnopqrstuvwxy                     | LDRUser ┥          | ×   | 0    |
|                    | z                                         |                    |     |      |
| DATE & TIME ADJUST | 2000/01/01 00:00:00 - 2099/12/31 23:59:59 | 2012/01/01         | ×   | ×    |
|                    |                                           | 00:00:00           |     |      |

## 14.1.2 REFERENCE SETTING

| 設空項日               |                                            | 山井味 の プリ | プリ  | ラスト  |
|--------------------|--------------------------------------------|----------|-----|------|
| <b>武</b> 定項日       | 武 <u>定</u> 他(取入他)                          | 山何时改足    | セット | メモリー |
| GENLOCK MODE       | INTERNAL / STAY-IN-SYNC                    | INTERNAL | 0   | Δ    |
| LOCK FORMAT        | 1125i/60 / 1125i/59.94 / 1125i/50 /        | NTSC BB  | 0   | Δ    |
|                    | 1125p/30 / 1125p/29.97 / 1125p/25 /        |          |     |      |
|                    | 1125p/24 / 1125p/23.98 / 1125psF/24 /      |          |     |      |
|                    | 1125psF/23.98 / 750p/60 / 750p/59.94 /     |          |     |      |
|                    | 750p/50 / 750p/30 / 750p/29.97 /           |          |     |      |
|                    | 750p/25 / 750p/24 / 750p/23.98 /           |          |     |      |
|                    | 525i/59.94 / NTSC BB / NTSC BB+REF /       |          |     |      |
|                    | NTSC BB+ID / NTSC BB+REF+ID / 525p/59.94 / |          |     |      |
|                    | 625i/50 / PAL BB / PAL BB+REF / 625p/50    |          |     |      |
| FINE PHASE ADJUST  | ±20                                        | 0        | 0   | Δ    |
| GENLOCK LOG ON/OFF | ON / OFF                                   | OFF      | ×   | ×    |

## 14.1.3 SYSTEM SETTING

| 现中市日             |                                 | 山井時記中         | プリ  | ラスト  |
|------------------|---------------------------------|---------------|-----|------|
| 設定項目             | 設定他(取入他)                        | 山何时改足         | セット | メモリー |
| SYSTEM SELECT    | 60.00Hz GROUP / 59.94Hz GROUP / | 59.94Hz GROUP | 0   | Δ    |
|                  | 50. 00Hz GROUP                  |               |     |      |
| MODE SELECT      | SDI 1 / 2 / 3G-LvB / DUAL       | SDI 1 / 2     | 0   | Δ    |
| SDI 1            | 3G-SDI-LvA / HD/SD-SDI          | HD/SD-SDI     | 0   | Δ    |
| SDI 2            | 3G-SDI-LvA / HD/SD-SDI          | HD/SD-SDI     | 0   | Δ    |
| 3G-LvB/DUAL LINK | 3G-SDI-LvB / HD DUAL LINK       | HD DUAL LINK  | 0   | Δ    |

## 14.1.4 BLACK SETTING

| 設宁項日                   |                                            | 山井吐扒宁         | プリ  | ラスト  |
|------------------------|--------------------------------------------|---------------|-----|------|
| <b>改</b> 定項日           | 武 <u>定</u> 他(取入他)                          | <b>山</b> 何时改止 | セット | メモリー |
| BLK1 FORMAT            | 1080i/60 / 1080i/59.94 / 1080i/50 /        | NTSC BB       | 0   | Δ    |
|                        | 1080p/30 / 1080p/29.97 / 1080p/25 /        |               |     |      |
|                        | 1080p/24 / 1080p/23.98 / 1080psF/24 /      |               |     |      |
|                        | 1080psF/23.98 / 720p/60 / 720p/59.94 /     |               |     |      |
|                        | 720p/50 / 720p/30 / 720p/29.97 /           |               |     |      |
|                        | 720p/25 / 720p/24 / 720p/23.98 /           |               |     |      |
|                        | NTSC BB / NTSC BB+REF / NTSC BB+ID /       |               |     |      |
|                        | NTSC BB+REF+ID / NTSC BB+SETUP /           |               |     |      |
|                        | NTSC BB+S+REF / NTSC BB+S+ID /             |               |     |      |
|                        | NTSC BB+S+R+ID / 525i/59.94 / 525p/59.94 / |               |     |      |
|                        | PAL BB / PAL BB+REF / 625i/50 / 625p/50    |               |     |      |
| BLK1 F-PHASE           | ±5                                         | 0             | 0   | Δ    |
| BLK1 V-PHASE           | ±1124                                      | 0             | 0   | Δ    |
| BLK1 H-PHASE[dot]      | ±4124                                      | 0             | 0   | Δ    |
| BLK1 H-PHASE[ $\mu$ s] | ±63.9814                                   | +0.0000       | 0   | Δ    |

※ BLK2 と BLK3 の設定は、BLK1 の設定と同様です。

## 14.1.5 SDI SETTING

| 設定項日           |                                           | 山井味乳中            | プリ  | ラスト  |
|----------------|-------------------------------------------|------------------|-----|------|
| <b>改</b> 定項日   | 武 <u>定</u> 他(取入他)                         | 山何时改足            | セット | メモリー |
| FORMAT         | 1080i/60 / 1080i/59.94 / 1080i/50 /       | 1080i/59.94      | 0   | Δ    |
|                | 1080p/60 / 1080p/59.94 / 1080p/50 /       |                  |     |      |
|                | 1080p/30 / 1080p/29.97 / 1080p/25 /       |                  |     |      |
|                | 1080p/24 / 1080p/23.98 / 1080psF/30 /     |                  |     |      |
|                | 1080psF/29.97 / 1080psF/25 / 1080psF/24 / |                  |     |      |
|                | 1080psF/23.98 / 720p/60 / 720p/59.94 /    |                  |     |      |
|                | 720p/50 / 720p/30 / 720p/29.97 /          |                  |     |      |
|                | 720p/25 / 720p/24 / 720p/23.98 /          |                  |     |      |
|                | 525i/59.94 / 625i/50                      |                  |     |      |
|                | 422(YCbCr) 10bit / 422(YCbCr) 12bit /     | 422(YCbCr) 10bit | 0   | Δ    |
|                | 444(YCbCr) 10bit / 444(YCbCr) 12bit /     |                  |     |      |
|                | 444(RGB) 10bit / 444(RGB) 12bit           |                  |     |      |
| PATTERN SELECT | COLOR BAR 100% / COLOR BAR 75% /          | COLOR BAR 100%   | 0   | Δ    |
|                | MULTI CB 100% / MULTI CB 75% /            |                  |     |      |
|                | MULTI CB (+I) / SMPTE COLOR BAR /         |                  |     |      |
|                | EBU COLOR BAR / BBC COLOR BAR /           |                  |     |      |
|                | CHECK FIELD /                             |                  |     |      |
|                | BLUE FIELD / GREEN FIELD / RED FIELD /    |                  |     |      |
|                | FALT FIELD 100% / FLAT FIELD 0% /         |                  |     |      |
| DIRECTION      | UP & RIGHT / UP / UP & LEFT / LEFT /      | UP & RIGHT       | 0   | Δ    |
|                | DOWN & LEFT / DOWN / DOWN & RIGHT / RIGHT |                  |     |      |
| H SPEED        | 0 - +256                                  | 0                | 0   | Δ    |
| V SPEED        | 0 - +256                                  | 0                | 0   | Δ    |

| 設定項日               | 設定値(是士値)                        | 出荷時設定     | プリ  | ラスト              |
|--------------------|---------------------------------|-----------|-----|------------------|
| 故足項日               | 設定進、取入進/                        | 山彻时改足     | セット | メモリー             |
| SCROLL ON/OFF      | ON / OFF                        | 0FF       | 0   | Δ                |
| SPEED              | +1 - +255                       | +1        | 0   | Δ                |
| CHANGE ON/OFF      | ON / OFF                        | 0FF       | 0   | Δ                |
| OH TIMING          | SERIAL / LEGACY                 | LEGACY    | 0   | $\bigtriangleup$ |
| V-PHASE            | ±1124                           | 0         | 0   | Δ                |
| H-PHASE [dot]      | ±4124                           | 0         | 0   | Δ                |
| H-PHASE [ $\mu$ s] | ±63.9629                        | 0.0000    | 0   | Δ                |
| AUDIO ON/OFF       | ON / OFF                        | すべて ON    | 0   | Δ                |
| RESOLUTION         | 20bit / 24bit                   | 20bit     | 0   | Δ                |
| EMPHASIS           | 50/15 / CCITT / OFF             | 0FF       | 0   | Δ                |
| FREQUENCY          | SILENCE / 400Hz / 800Hz / 1kHz  | 1kHz      | 0   | Δ                |
| LEVEL              | -60 - 0                         | -20       | 0   | Δ                |
| CLICK              | OFF / 1sec / 2sec / 3sec / 4sec | 0FF       | 0   | Δ                |
| EQUAL TO CH1       | ON / OFF                        | 0FF       | 0   | Δ                |
| EQUAL TO CH5       | ON / OFF                        | 0FF       | 0   | Δ                |
| EQUAL TO CH9       | ON / OFF                        | 0FF       | 0   | Δ                |
| EQUAL TO CH13      | ON / OFF                        | 0FF       | 0   | Δ                |
| EQUAL TO G1        | ON / OFF                        | 0FF       | 0   | Δ                |
| EQUAL TO G3        | ON / OFF                        | 0FF       | 0   | Δ                |
| EQUAL TO LINK-A    | ON / OFF                        | 0FF       | 0   | Δ                |
| Y, Cb, Cr ON/OFF   | ON / OFF                        | すべて ON    | 0   | Δ                |
| 90% AREA           | ON / OFF                        | 0FF       | 0   | Δ                |
| 80% AREA           | ON / OFF                        | 0FF       | 0   | Δ                |
| 4:3 AREA           | ON / OFF                        | 0FF       | 0   | Δ                |
| CHARACTER SET      |                                 | LT4600A < | 0   | Δ                |
|                    | 0 1 2 3 4 5 6 7 8 9 : ; <=>?@   |           |     |                  |
|                    | ABCDEFGHIJKLMNOPQR              |           |     |                  |
|                    | STUVWXYZ [¥] ^_→←               |           |     |                  |
| ID V-POSITION      | 0 - +1079                       | 0         | 0   | Δ                |
| ID H-POSITION      | 0 - +1919                       | 0         | 0   | Δ                |
| ID SIZE            | X1 / X2 / X4 / X8               | X1        | 0   | Δ                |
| ID LEVEL           | 100% / 75%                      | 100%      | 0   | Δ                |
| ID BLINK ON TIME   | +1 - +9                         | +1        | 0   | Δ                |
| ID BLINK OFF TIME  | +1 - +9                         | +1        | 0   | Δ                |
| ID BLINK ON/OFF    | ON / OFF                        | 0FF       | 0   | Δ                |
| DIRECTION          | LEFT / RIGHT                    | RIGHT     | 0   | Δ                |
| SPEED              | 0 - +256                        | 0         | 0   | Δ                |
| SCROLL ON/OFF      | ON / OFF                        | 0FF       | 0   | Δ                |
| ID ON/OFF          | ON / OFF                        | 0FF       | 0   | Δ                |
| LOGO SELECT        | INT_1 - INT_4 / 1 - 99          | INT_1     | 0   | Δ                |
|                    | (プリセットは INT_1~INT_4 のみ)         |           |     |                  |
| LOGO V-POSITION    | 0 - +1079                       | 0         | 0   | Δ                |
| LOGO H-POSITION    | 0 - +1919                       | 0         | 0   | Δ                |
| LEVEL 3            | 100h – EB0h                     | EB0h      | 0   | Δ                |

| 設守項目            | 設守体 (是十体)   | 山谷時設守 | プリ  | ラスト  |
|-----------------|-------------|-------|-----|------|
| 故定項日            | 設定値(取入値)    | 山彻时改足 | セット | メモリー |
| LEVEL 2         | 100h – EB0h | A20h  | 0   | Δ    |
| LEVEL 1         | 100h – EB0h | 590h  | 0   | Δ    |
| LEVEL 0         | 100h – EB0h | 100h  | 0   | Δ    |
| LOGO BACKGROUND | ON / OFF    | 0FF   | 0   | Δ    |
| LOGO ON/OFF     | ON / OFF    | 0FF   | 0   | Δ    |
| LIPSYNC         | ON / OFF    | 0FF   | 0   | Δ    |

## 14.1.6 AES/EBU SETTING

| 設守項日           |                                 | 山井叶小中   | プリ<br>セット | ラスト         |
|----------------|---------------------------------|---------|-----------|-------------|
| <b>武</b> 定項日   | 設定他(取入他)                        | 山彻时改足   | セット       | メモリー        |
| AES/EBU TIMING | ±511                            | 0       | 0         | Δ           |
| AUDIO ON/OFF   | ON / OFF                        | 0FF     | 0         | Δ           |
| RESOLUTION     | 20bit / 24bit                   | 20bit   | 0         | Δ           |
| EMPHASIS       | 50/15 / CCITT / OFF             | 0FF     | 0         | Δ           |
| FREQUENCY      | SILENCE / 400Hz / 800Hz / 1kHz  | 1kHz    | 0         | Δ           |
| LEVEL          | -60 - 0                         | -20     | 0         | Δ           |
| CLICK          | OFF / 1sec / 2sec / 3sec / 4sec | 0FF     | 0         | Δ           |
| EQUAL TO CH1   | ON / OFF                        | OFF     | 0         | Δ           |
| LIPSYNC ENABLE | ENABLE / DISABLE                | DISABLE | 0         | $\triangle$ |

※ AES/EBU 1 と AES/EBU 2の設定項目は同様です。

## 14.1.7 WCLK SETTING

| 設定項目        | 設定値(最大値) | 山谷時設定 | プリ  | ラスト  |
|-------------|----------|-------|-----|------|
|             | 設た値(設入値) | 山间时成足 | セット | メモリー |
| WCLK TIMING | ±511     | 0     | 0   | Δ    |

# 14.2 メニューツリー

画面表示は初期設定を示しています。

### 14.2.1 STATUS MENU

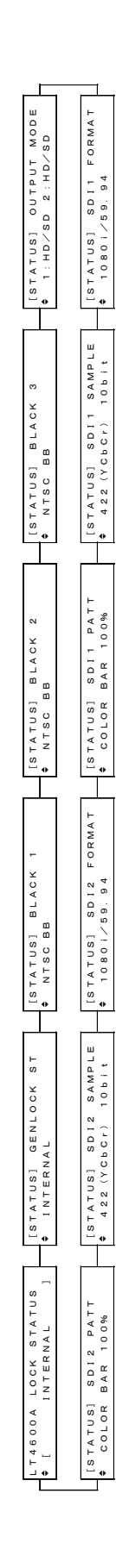

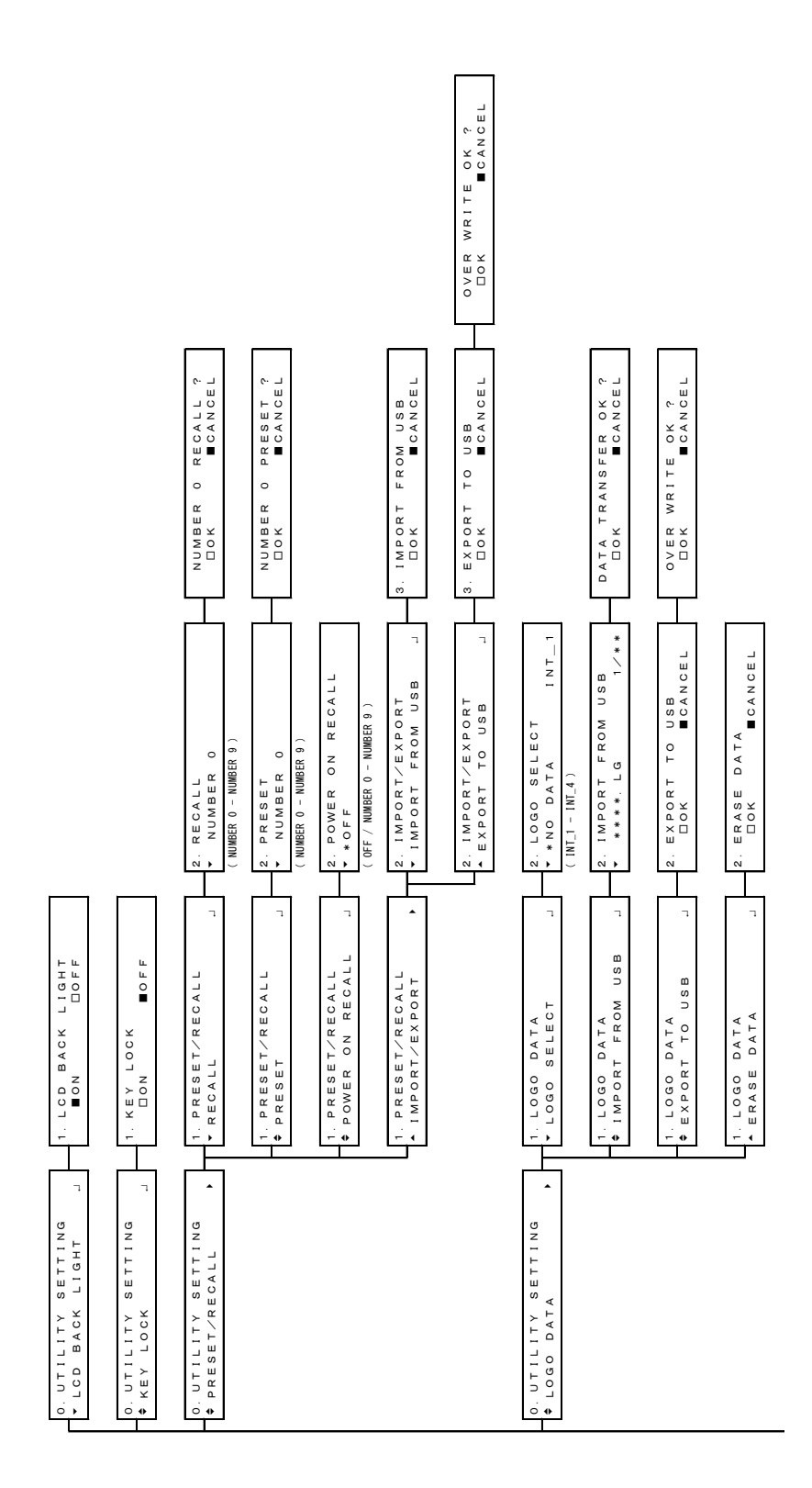

14. 資料

### 14.2.2 UTILITY MENU

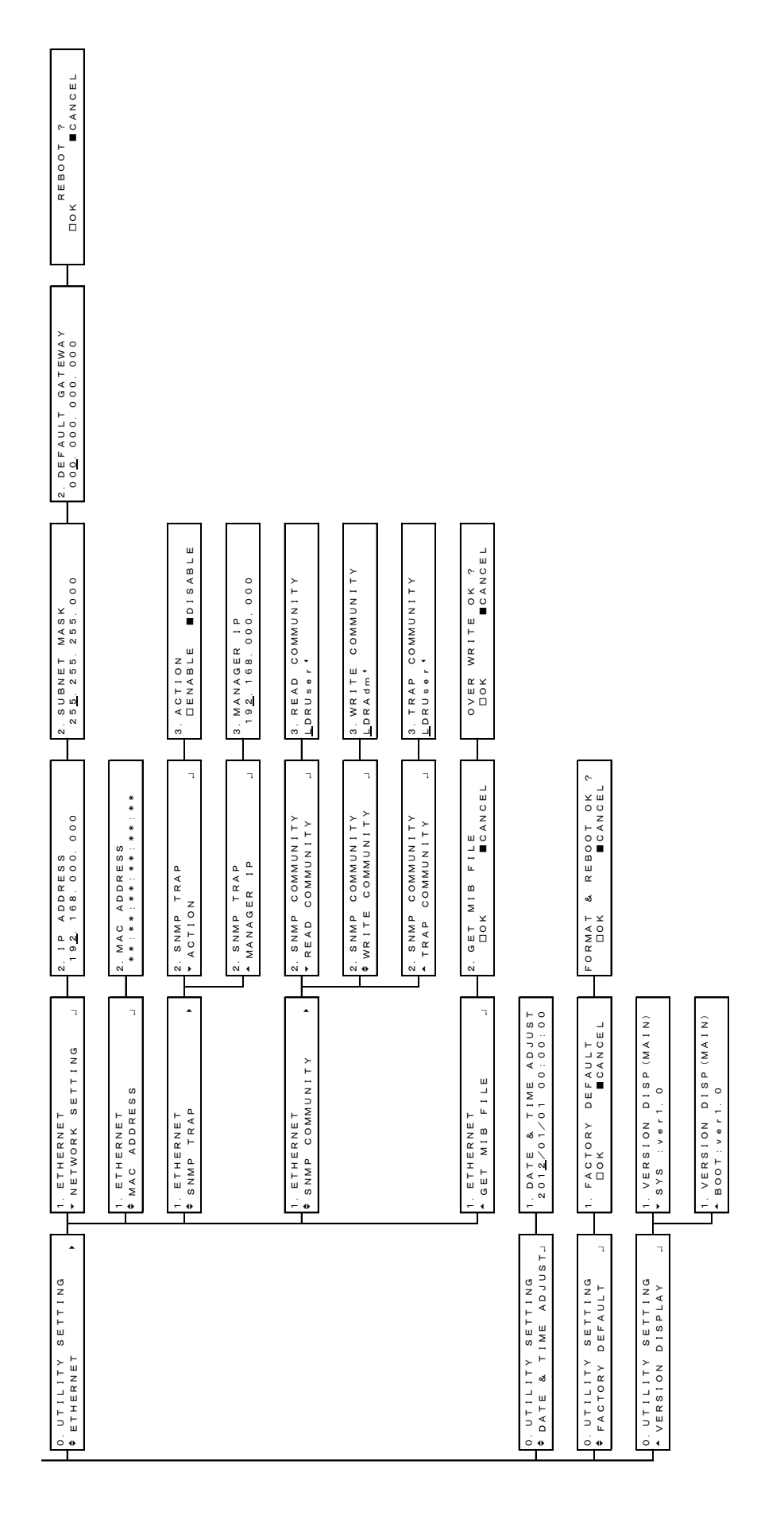

### CHANGE GL MODE ? Dok Ecancel RE-ADJUST OK ? Dok mcancel CHANGE GL FORMAT ? Dok Ecancel STAY-IN-SYNC→STAY-IN-SYNCのときのみ Ι 1. GENLOCK LOG DISP 00:2012/01/01 00:38 1. GENLOCK LOG ON∕OFF ⊡on ∎off 1. GENLOCK LOG SAVE □ok ■CANCEL 1. FINE PHASE ADJUST c 1. GENLOCK MODE ▼ \*INTERNAL 1. LOCK FORMAT ♦ \*NTSC BB INTERNAL / STAY-IN-SYNC ( ±20 ) 0. REFERENCE SETTING ♦ GENLOCK LOG ON∕OFF\_ ٦ ٦ ٦ ٦ ٦ 0. REFERENCE SETTING GENLOCK MODE 0. REFERENCE SETTING + LOCK FORMAT 0. REFERENCE SETTING ♦ FINE PHASE ADJUST . 0. REFERENCE SETTING ♦ GENLOCK LOG DISP 0. REFERENCE SETTING + GENLOCK LOG SAVE

Т

### 14.2.3 REFERENCE MENU

89

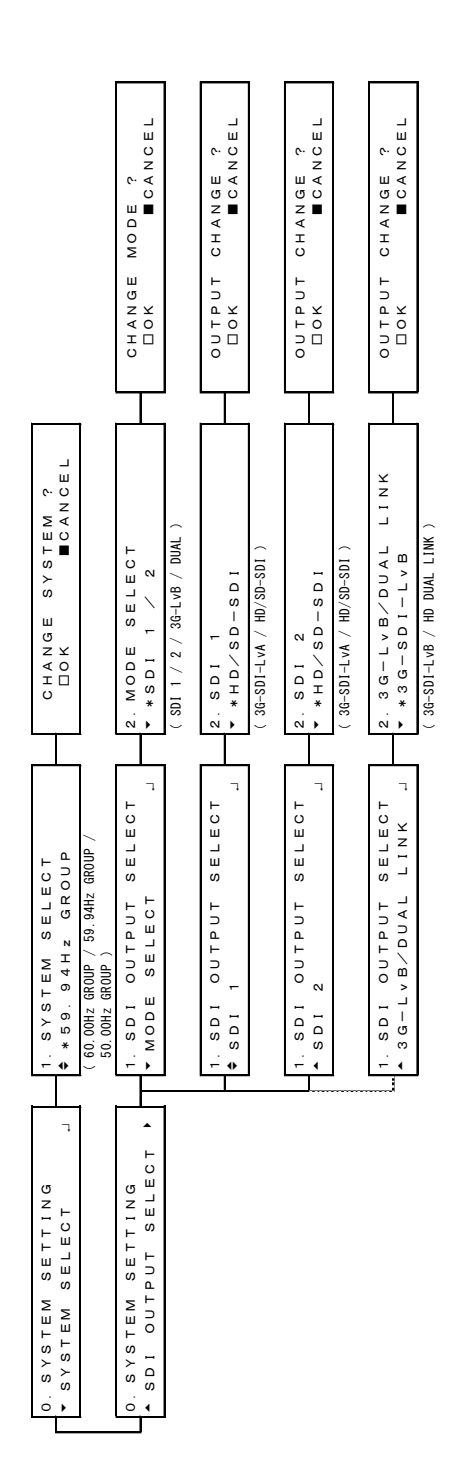

### 14.2.4 SYSTEM MENU

90

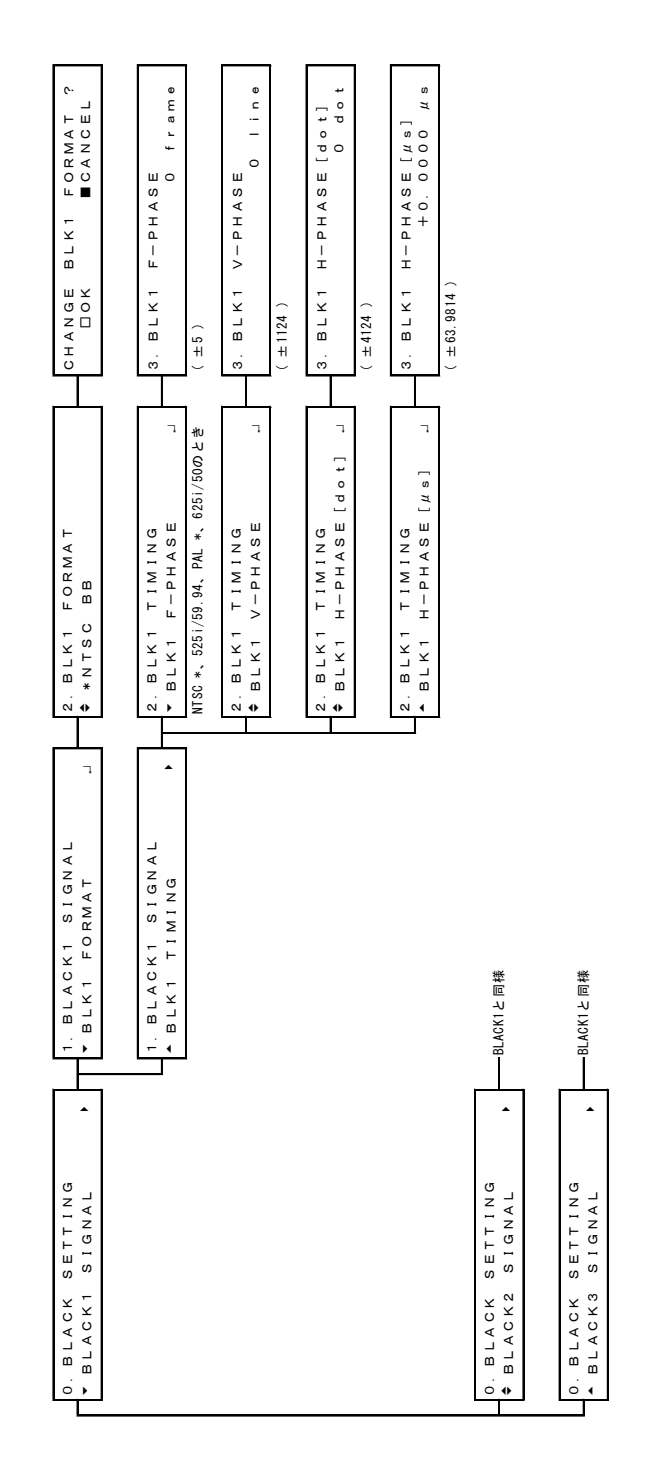

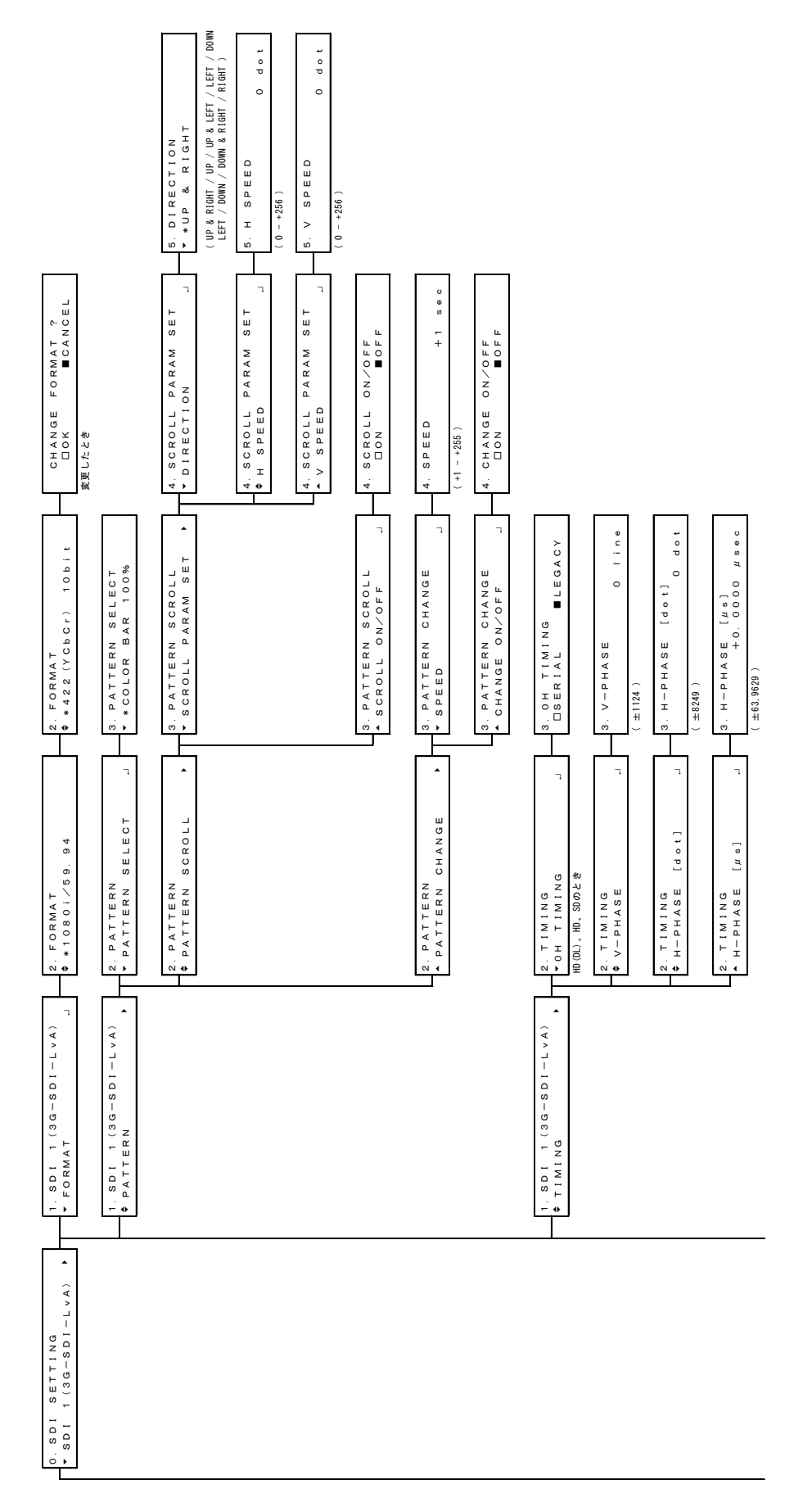

14. 資料

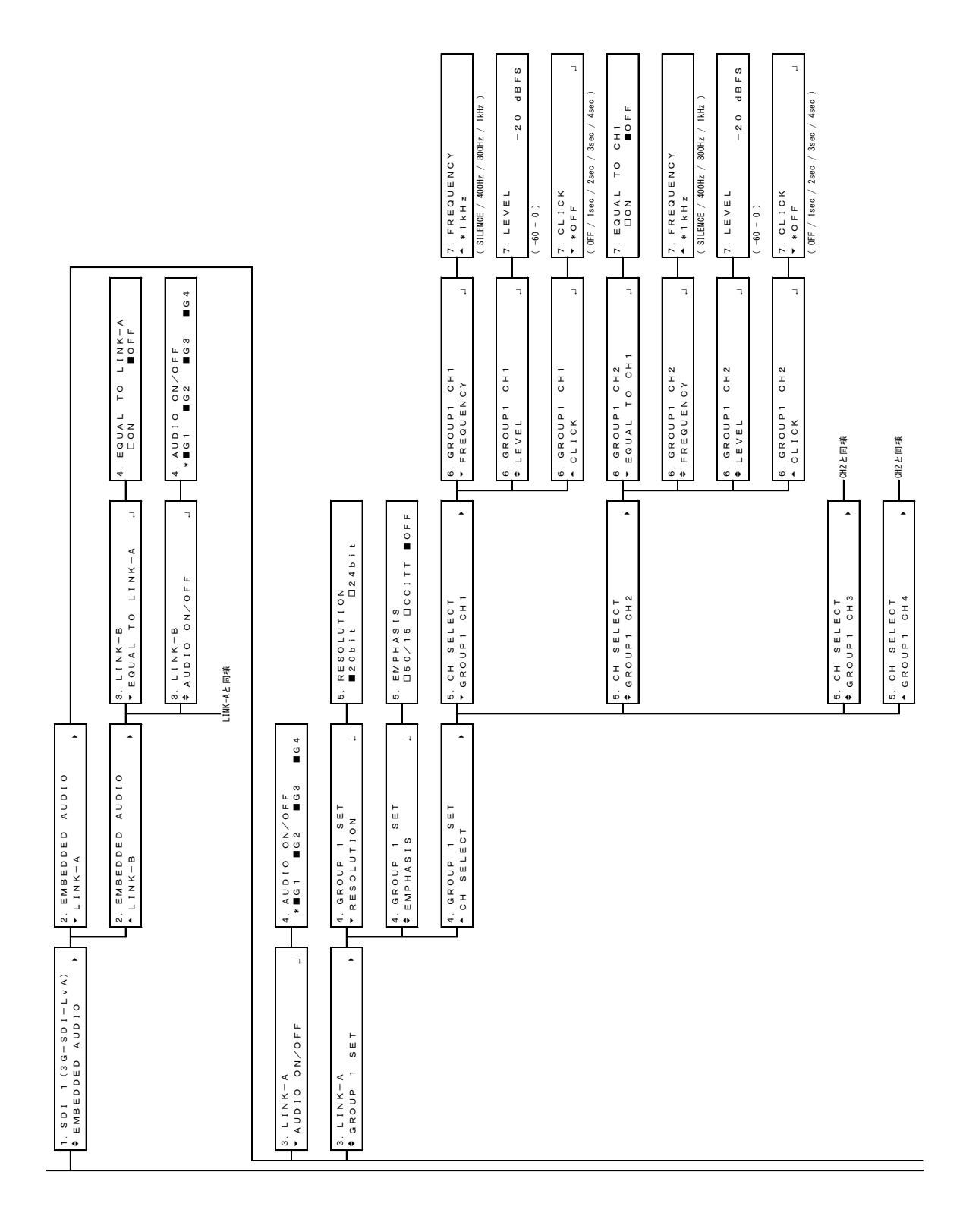

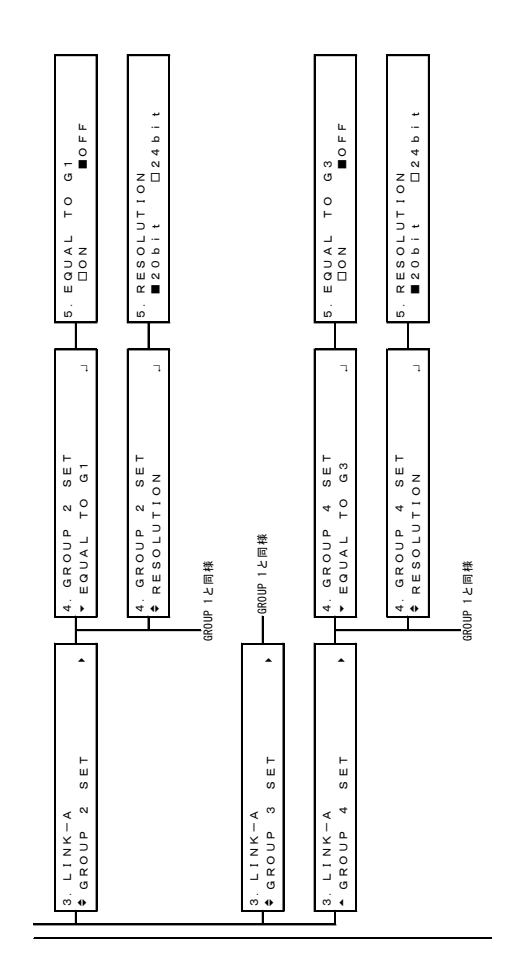

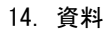

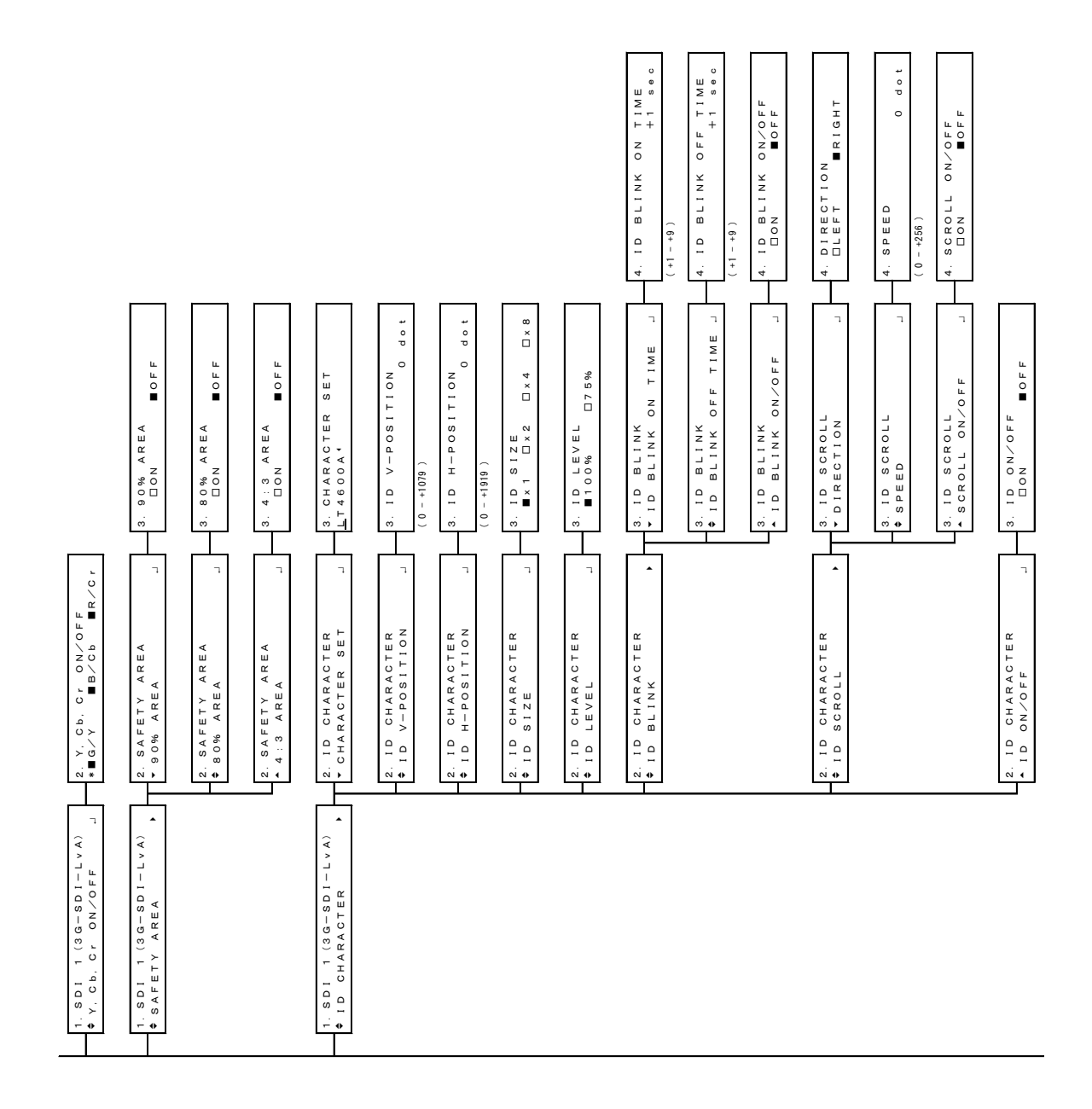

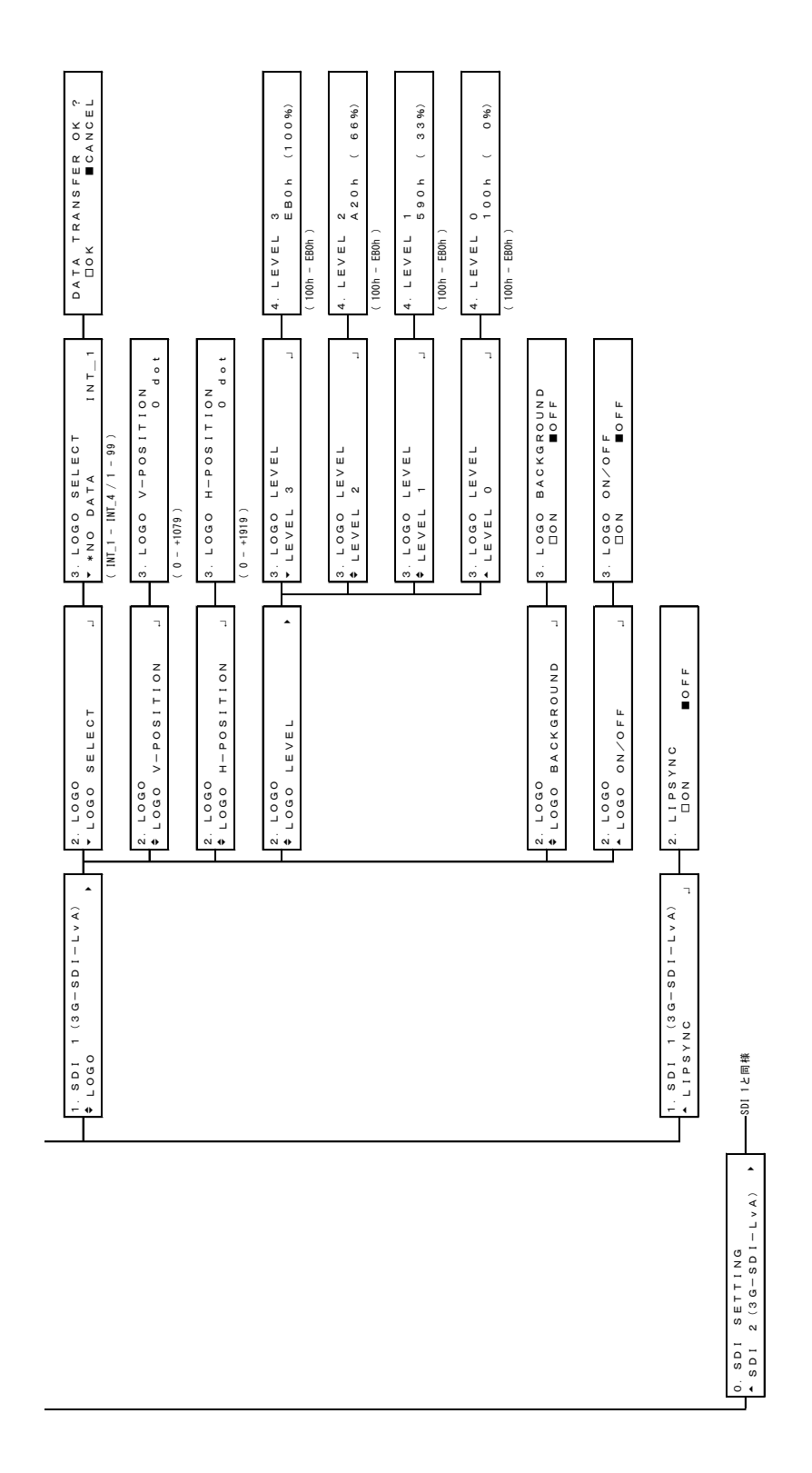

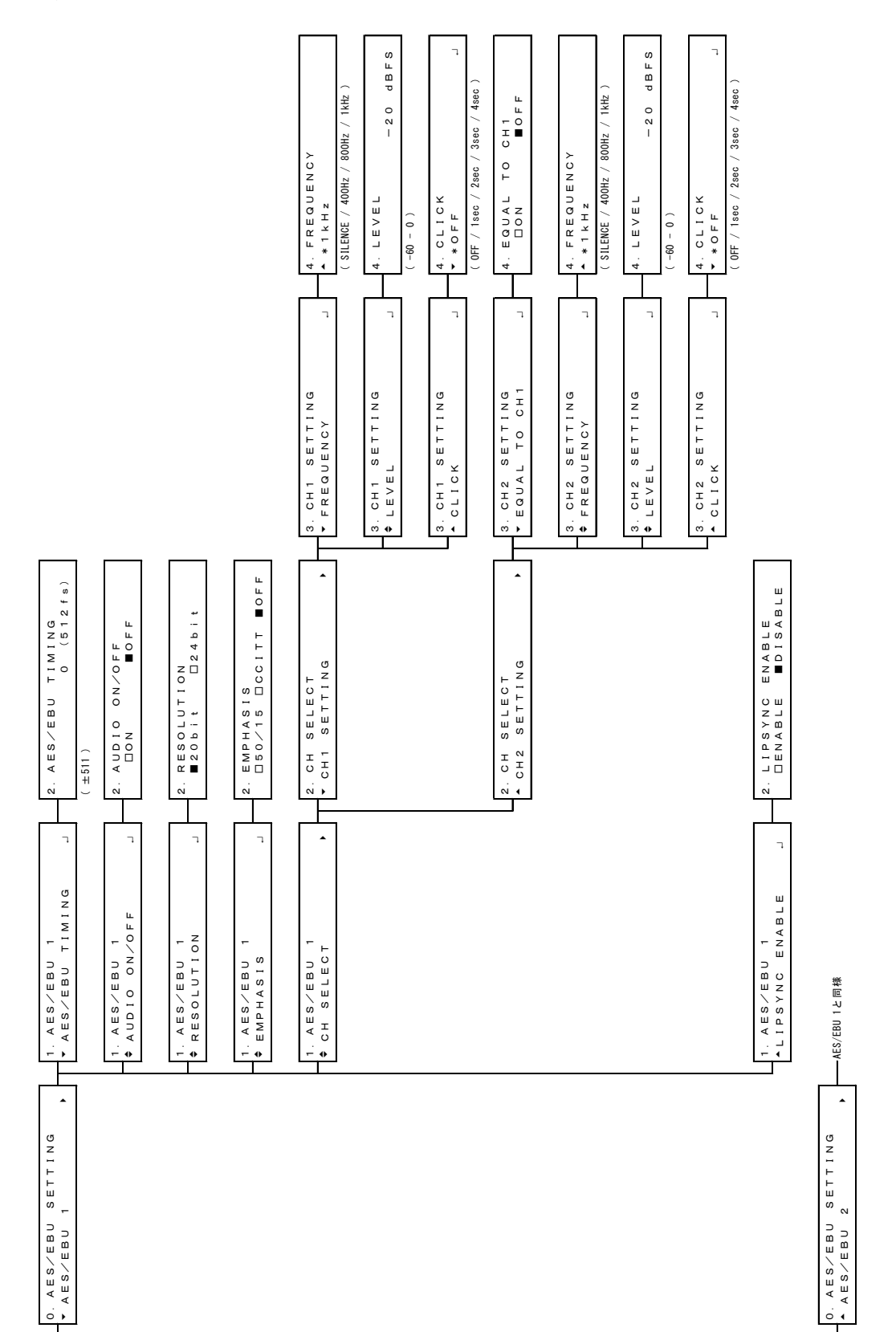

14.2.7 AES/EBU MENU
14.2.8 WCLK MENU

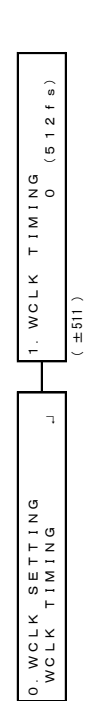

14.3 ファームウエアの変更履歴

本書はファームウエアバージョン 1.1 に基づいて作成されています。 ファームウエアバージョンは、「UTILITY SETTING」→「VERSION DISPLAY」→「SYS」で確認 できます。

●Ver. 1.1

- ・ [UTILITY] ETHERNET 項目に SNMP COMMUNITY を追加。
- ・ [UTILITY] VERSION DISPLAY のバージョンの表示形式を変更。

# 所含有毒有害物质信息

## 部件号码: LT 4600A

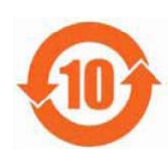

此标志适用于在中国销售的电子信息产品,依据2006年2月28日公布的 《电子信息产品污染控制管理办法》以及SJ/T11364-2006《电子信息产品污染 控制标识要求》,表示该产品在使用完结后可再利用。数字表示的是环境保护使 用期限,只要遵守与本产品有关的安全和使用上的注意事项,从制造日算起在数 字所表示的年限内,产品不会产生环境污染和对人体、财产的影响。 产品适当使用后报废的方法请遵从电子信息产品的回收、再利用相关法令。 详细请咨询各级政府主管部门。

| 部件名称   | 有毒有害物质或元素 Hazardous Substances in each Part |      |      |          |       |        |
|--------|---------------------------------------------|------|------|----------|-------|--------|
| Parts  | 铅                                           | 汞    | 镉    | 六价铬      | 多溴联苯  | 多溴二苯醚  |
|        | (Pb)                                        | (Hg) | (Cd) | (Cr(VI)) | (PBB) | (PBDE) |
| 实装基板   | ×                                           | 0    | 0    | 0        | 0     | 0      |
| 主体部    | ×                                           | 0    | 0    | 0        | 0     | 0      |
| 液晶显示模组 | 0                                           | 0    | 0    | 0        | 0     | 0      |
| 开关电源   | ×                                           | 0    | 0    | 0        | 0     | 0      |
| 风扇     | ×                                           | 0    | 0    | 0        | 0     | 0      |
| 外筐     | ×                                           | 0    | 0    | 0        | 0     | 0      |
| 线材料一套  | ×                                           | 0    | 0    | 0        | 0     | 0      |
| 附件     | ×                                           | 0    | 0    | 0        | 0     | 0      |
| 包装材    | 0                                           | 0    | 0    | 0        | 0     | 0      |
|        |                                             |      |      |          |       |        |

产品中有毒有害物质或元素的名称及含量

#### 备注)

O: 表示该有毒有害物质在该部件所有均质材料中的含量均在SJ/T11363-2006 规定的限量要求以下。

×: 表示该有毒有害物质或元素至少在该部件的某一均质材料中的含量超出SJ/T11363-2006 标准规定的限量要求。

### 製品に関するお問合せ

本社 国内営業部 電話 045-541-2122 E メール sales@leader.co.jp

Fax 045-541-2120

### リーダー電子株式会社

〒223-8505 神奈川県横浜市港北区綱島東 2 丁目 6 番 33 号 www.leader.co.jp

2018.5.28 Ver.3 (Firmware Ver.1.1)